# humiFog multizone

Pumpenstation

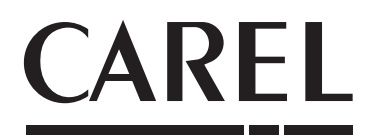

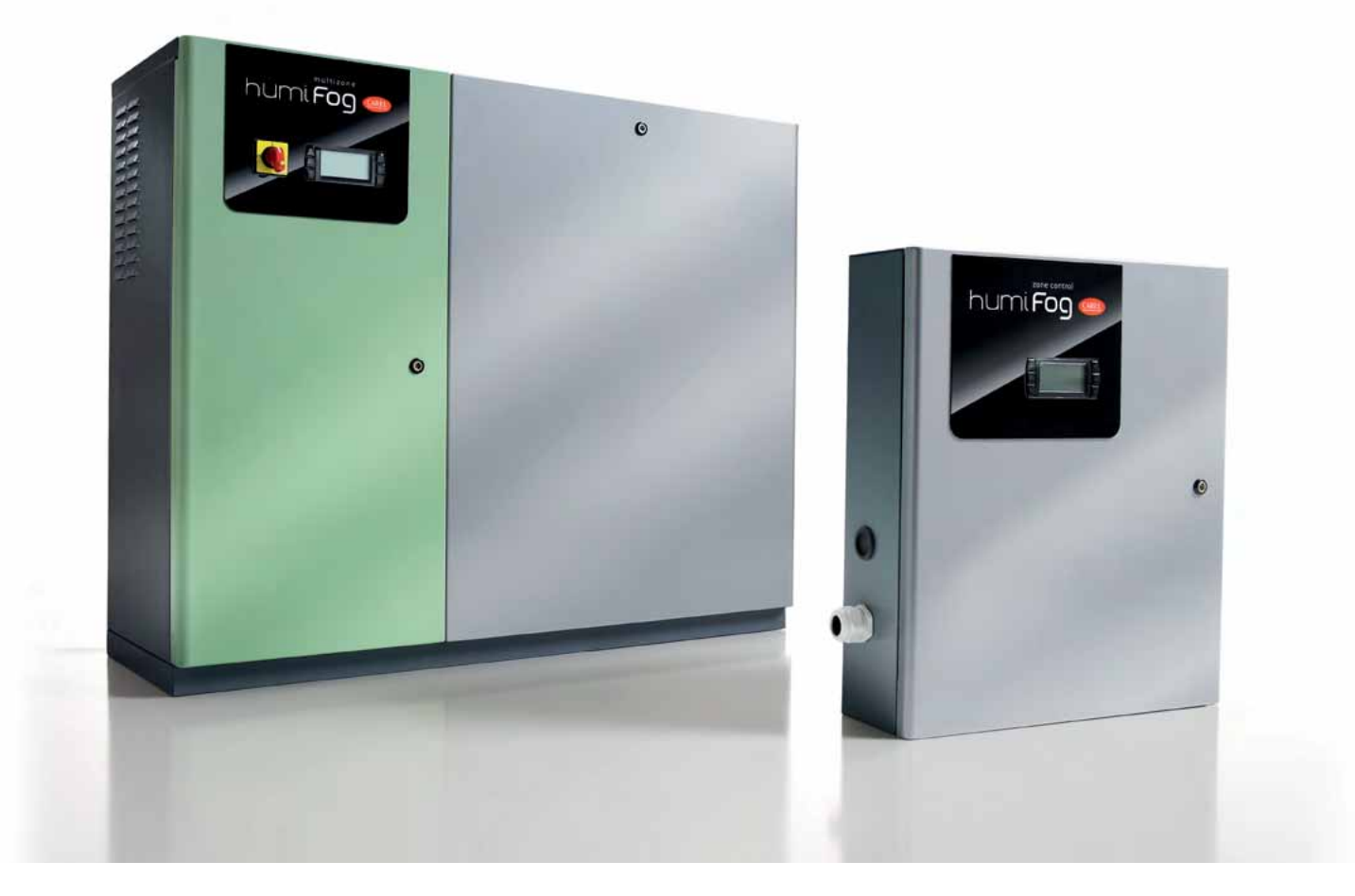

# **GER** Technisches Handbuch

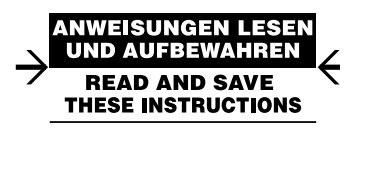

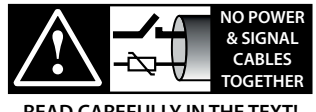

READ CAREFULLY IN THE TEXT!

High Efficiency Solutions

#### **HINWEISE**

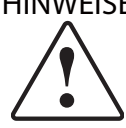

Die Befeuchter von CAREL INDUSTRIES Hg sind nach dem neuesten Stand der Technik gebaute Geräte, deren Betriebsanleitung in der beiliegenden technischen Dokumentation enthalten ist oder - auch vor dem Kauf - von der Internetseite www.carel.com heruntergeladen werden kann. Jedes Produkt von CAREL INDUSTRIES Hq benötigt in Abhängigkeit seines Technologiestandes eine Prüf-/Konfigurations-/Programmier-Phase, damit es an die spezifische Anwendung adaptiert werden kann. Die Unterlassung dieser Phase kann, wie im Benutzerhandbuch angegeben, zu Funktionsstörungen der Endprodukte führen, für welche CAREL INDUSTRIES Hq nicht verantwortlich gemacht werden kann

Der Kunde (Hersteller, Planer oder Installateur der Anlagenendausstattung) übernimmt jegliche Haftung und Risiken in Bezug auf die Produktkonfiguration zur Erzielung der bei der Installation und/oder spezifischen Endausstattung vorgesehenen Resultate. CAREL INDUSTRIES Hq kann bei Bestehen spezifischer Vereinbarungen als Berater für eine korrekte Installation, Inbetriebnahme und Verwendung des Gerätes eingreifen, in keinem Fall jedoch für die Betriebstüchtigkeit des Befeuchters und der Anlage verantwortlich gemacht werden, falls die Hinweise oder Empfehlungen dieses Handbuches oder jeglicher weiteren technischen Dokumentation nicht eingehalten wurden. Insbesondere sind bei Verpflichtung zur Einhaltung der genannten Hinweise oder Empfehlungen für eine korrekte Verwendung des Produktes die folgenden Anweisungen zu beachten:

#### STROMSCHLAGGEFAHR

- · Der Befeuchter enthält spannungsführende Bauteile. Bei allen Wartungsoder Installationsarbeiten und allgemein vor der Berührung der internen Bauteile muss die Netzspannung abgetrennt werden.
- **GEFAHR DES WASSERAUSTRITTS**
- · Im Befeuchter wird ständig und automatisch Wasser eingespeist und abgeschlämmt. Defekte Anschlüsse oder Funktionsstörungen des Befeuchters können zu Wasseraustritten führen.
- Bei isothermen Befeuchtern: VERBRENNUNGSGEFAHR •
- Der Befeuchter enthält heiße Oberflächen (100°C/212°F)
- Bei isothermen Gasbefeuchtern: GEFAHR DES GASAUSTRITTS
- Der Befeuchter ist an das Gasnetz angeschlossen. Defekte Anschlüsse oder Funktionsstörungen des Befeuchters können zu Gasaustritten führen.
- · Das Produkt muss mit Erdungsanschluss installiert werden (gelb-grüne Klemme auf der Klemmleiste des Befeuchters).
- Die Umgebungsbedingungen und Versorgungsspannung müssen den auf den Geräteetiketten angegebenen Werten entsprechen.
- Das Produkt dient ausschließlich der direkten Raumbefeuchtung oder Luftkanalbefeuchtung. Außerdem ist für die adiabatischen Hochdruckzerstäuber auch die Befeuchtung mittels Düsenstock vorgesehen.
- Die Installation, Verwendung und Wartung müssen von qualifiziertem Fachpersonal durchgeführt werden, das sich der notwendigen Vorsichtsmaßnahmen bewusst ist und die Arbeiten sachgemäß erledigen kann.
- Für die Dampfproduktion darf ausschließlich Wasser mit der in diesem Handbuch angegebenen Beschaffenheit verwendet werden.
- Achtung, im Falle von adiabatischen Hochdruckzerstäubern MUSS entmineralisiertes Trinkwasser verwendet werden (wie im Handbuch spezifiziert). Außerdem müssen die nicht von der Luft absorbierten Wassertropfen anhand der Tropfenauffangwanne (im Befeuchtungsteil) und des Tropfenabscheiders (am Ende der Befeuchtungsstrecke) eingesammelt werden.
- Alle Arbeiten müssen nach den in diesem Handbuch spezifizierten und auf den Geräteetiketten angegebenen Anleitungen erfolgen. Vom Hersteller nicht erlaubte Verwendungen/Änderungen gelten als missbräuchlich. CA-REL INDUSTRIES Hq übernimmt keinerlei Haftung für missbräuchliche bzw. nicht erlaubte Verwendungen/Änderungen.
- Der Befeuchter darf auf keine andere Weise als im Handbuch beschrieben geöffnet werden.
- Es gilt die am Installationsort des Befeuchters herrschende Gesetzgebung.
- Der Befeuchter muss außerhalb der Reichweite von Kindern und Tieren installiert werden.
- Das Gerät darf nicht in der Nähe von Gegenständen installiert und verwendet werden, die im Kontakt mit Wasser (oder Kondensat) Schaden nehmen könnten. CAREL INDUSTRIES Hg übernimmt keinerlei Haftung für direkte oder indirekte Schäden infolge von eventuellen Wasseraustritten.
- Es dürfen keine ätzenden chemischen Produkte oder aggressiven Lösungsoder Reinigungsmittel für die Reinigung der internen und externen Bauteile des Befeuchters verwendet werden, außer bei entsprechenden, im Handbuch enthaltenen Anweisungen.
- Das Herunterfallen oder eine Erschütterung des Befeuchters können die internen Bauteile und die Verkleidung irreparabel beschädigen.
- Für adiabatische Hochdruckzerstäuber: Die Verteilung des Zerstäubungswassers muss mit dem Zerstäuberdüsenstock oder mit den von CAREL IN-

DUSTRIES Hg vorgesehenen Verteilungssystemen erfolgen.

• Für isotherme Befeuchter: Sie produzieren Dampf bei atmosphärischem Druck, keinen Hochdruckdampf. CAREL INDUSTRIES Hg übernimmt keinerlei Haftung im Falle der Verwendung von anderen Verteilungssystemen als den vorgesehenen bzw. rät davon ab.

Die Produkte von CAREL INDUSTRIES Hq unterliegen einer ständigen Weiterentwicklung, weshalb sich CAREL das Recht vorbehält, an jedem im vorliegenden Handbuch beschriebenen Gerät ohne Vorankündigung Änderungen und Besserungen anbringen zu können. Die im Handbuch enthaltenen technischen Daten können ohne Vorankündigung Änderungen unterzogen werden

Die Haftung von CAREL INDUSTRIES Hq für die eigenen Produkte ist von den allgemeinen Vertragsbedingungen (siehe Internetseite www.carel.com) und/ oder von spezifischen Vereinbarungen mit den Kunden geregelt; in Anwendung der geltenden Gesetzgebung haften CAREL INDUSTRIES Hq, seine Mitarbeiter oder Niederlassungen/Tochtergesellschaften keinesfalls für eventuelle Gewinn- oder Verkaufsausfälle, Daten- und Informationsverluste, Warenkosten oder Ersatzdienstleistungen, Sach- oder Personenschäden, Betriebsunterbrechungen oder eventuelle, auf jegliche Art verursachte direkte, indirekte, unbeabsichtigte Schäden, Vermögensschäden, Versicherungsschäden, Strafschäden, Sonder- oder Folgeschäden, sei es vertragliche, nicht vertragliche Schäden oder solche, die auf Fahrlässigkeit oder eine andere Haftung infolge der Installation und Verwendung des Produktes zurückzuführen sind, auch wenn CAREL INDUSTRIES Hq oder seine Niederlassungen/Tochtergesellschaften von der möglichen Beschädigung benachrichtigt wurden.

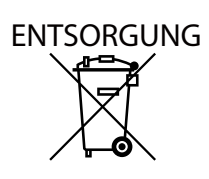

Der Befeuchter besteht aus Metall- und Kunststoffteilen. In Bezug auf die Richtlinie 2002/96/EG des Europäischen Parlaments und des Europäischen Rats vom 27. Januar 2003 sowie auf die einschlägigen nationalen Durchführungsbestimmungen informieren wir:

- 1. Die Bestandteile der elektrischen und elektronischen Geräte dürfen nicht als Siedlungsabfälle entsorgt werden, und somit muss das Verfahren der Mülltrennung zur Anwendung kommen.
- 2. Für die Entsorgung müssen die von der örtlichen Gesetzgebung vorgesehenen öffentlichen oder privaten Entsorgungssysteme benutzt werden. Außerdem kann das Gerät beim Einkauf eines neuen Produktes dem Händler rückerstattet werden
- 3. Dieses Gerätkann gefährliche Substanzen enthalten: Ein nicht sachgemäßer Gebrauch oder eine nicht korrekte Entsorgung können negative Folgen für die menschliche Gesundheit und die Umwelt mit sich bringen.
- 4. DasaufdemProdukt/aufderVerpackungangebrachteundindenGebrauchsanweisungen enthaltene Symbol (durchgestrichener Abfallcontainer auf Rädern) weist darauf hin, dass das Gerät nach dem 13.08.05 auf den Markt gebracht wurde und somit nach dem Verfahren der Mülltrennung zu entsoraen ist.
- 5. ImFalleeinernichtvorschriftsmäßigenEntsorgungderelektrischen und elektronischen Abfälle werden die von den örtlichen Entsorgungsnormen vorgesehenen Strafen auferlegt.

Materialgarantie: 2 Jahre (ab Produktions-/Lieferdatum, Verschleißteile ausgenommen).

Bauartzulassung: Die Qualität und Sicherheit der Produkte von CAREL IN-DUSTRIES Hq werden durch das ISO 9001-Zertifikat für Bauart und Produktion sowie durch die Zeichen (die spezifischen Marken hier einfügen) garantiert.

ACHTUNG: Die Kabel der Fühler und digitalen Eingänge soweit wie möglich von den Kabeln der induktiven Lasten und Leistungskabeln zur Vermeidung von elektromagnetischen Störungen trennen.

Die Leistungs- und Signalkabel nie in dieselben Kabelkanäle stecken (einschließlich Schaltschrankkanäle).

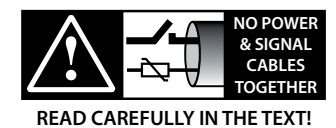

# GER

# CAREL

# Index

| 1. El | NFÜHRUNG UND MONTAGE                           | 7  |
|-------|------------------------------------------------|----|
| 1.1   | Beschreibung des humiFog-Befeuchters           | 7  |
| 1.2   | Systembauteile                                 | 7  |
| 1.3   | Konfigurationen des humiFog-Systems            | 7  |
| 1.4   | Beschaffenheit des Speisewassers               | 7  |
| 1.5   | Periodische Kontrollen des Verbrauchsmaterials | 8  |
| 1.6   | Abmessungen und Gewichte                       | 8  |
| 1.7   | Bauteile (Master/Slave)                        | 9  |
| 1.8   | Elektrische Daten                              | 10 |
| 1.9   | Öffnen der Verpackung                          |    |
| 1.10  | Positionierung des Steuerkastens               |    |
| 1.11  | Öffnen der Steuerkastentür                     |    |
| 1.12  | Bauteile und Zubehör                           | 12 |
| 2. W  | ASSERANSCHLÜSSE                                | 13 |
| 2.1   | Hydraulische Installation: Anleitung           | 13 |
| 2.2   | Hydraulische Installation: Checkliste          | 13 |
| 3. El | EKTROANSCHLÜSSE                                | 14 |
| 3.1   | Stromversorgung                                |    |

| 3.1          | Stromversorgung15                                           |
|--------------|-------------------------------------------------------------|
| 3.2          | Remote-EIN/AUS                                              |
| 3.3          | Steuersignale von externem, potenzialfreiem Kontakt         |
|              | wie EIN/AUS-Feuchteregler15                                 |
| 3.4          | Modulierendes Steuersignal (J2)16                           |
| 3.5          | Wärmerückgewinner-Signal17                                  |
| 3.6          | Anschluss der Elektroventile für das Verteilungssystem17    |
| 3.7          | Kontakt für Wasseraufbereitungsanlage18                     |
| 3.8          | Kumulatives Alarmrelais (J15)18                             |
| 3.9          | Pumpenzustands-Kontakt                                      |
| 3.10         | Pumpen-Funktionssignal18                                    |
| 3.11         | Alarmeingänge über externe Aktoren19                        |
| 3.12         | Backup/Rotation (Redundanz)19                               |
| 3.13         | Konfiguration als Erweiterung/externer Aktor                |
| 3.14         | Master-Slave-Anschluss                                      |
| 3.15         | Überwachungsnetzwerk20                                      |
| <u>4.</u> Pl | JMPENSTATIONEN 21                                           |
| 4.1          | Pumpenstation in der Konfiguration der Durchflussregelung21 |
| 4.2          | Pumpenstation in der Konfiguration der konstanten           |

|      | Druckregelung                                                             | 21    |
|------|---------------------------------------------------------------------------|-------|
| 5. V | ERTEILUNGSSYSTEM                                                          | 22    |
| 5.1  | Lüftungsanlage: Verteilungs- und Zerstäubungssystem und Tropfenabscheider | 22    |
| 5.2  | Direkte Raumbefeuchtung: Verteilungs- und<br>Zerstäubungssystem           | 22    |
| 6. A | NWENDUNGEN                                                                | 23    |
| 6.1  | Die wichtigsten Vorteile von humiFog multizone                            | 23    |
| 7. R | EGELUNG                                                                   | 24    |
| 7.1  | Verdunstungskühlung                                                       | 25    |
| 8. E | INZELZONEN- UND MULTIZONENKONFIGURATI                                     | ON 27 |

| ). CI | EINZELZONEN OND MOLTIZONENKONFIGURATION 27                              |    |  |  |  |
|-------|-------------------------------------------------------------------------|----|--|--|--|
| 8.1   | Einzelzone                                                              | 27 |  |  |  |
| 8.2   | Multizonen-LA- oder Raumanwendung                                       | 28 |  |  |  |
| 8.3   | Anwendungen der indirekten adiabatischen Kühlung                        | 30 |  |  |  |
| 8.4   | Anlagenbetrieb                                                          | 30 |  |  |  |
| 8.5   | Anlagen mit konstanter Druckregelung: Anmerkungen zur Leistungsregelung | 31 |  |  |  |

| 9. IN | IBETRIEBNAHME         | 32 |
|-------|-----------------------|----|
| 9.1   | Start                 |    |
| 9.2   | Stopp                 |    |
| 9.3   | Erste Inbetriebnahme  |    |
| 10.BI | EDIENTEIL             | 33 |
| 10.1  | Tasten                |    |
| 10.2  | Hauptfenster          |    |
| 10.3  | INFO-Fenster          |    |
| 10.4  | SET-Fenster           |    |
| 10.5  | ALARMSPEICHER-Fenster |    |
| 10.6  | Hauptmenü             |    |
| 10.7  | Benutzer-Menü         |    |
| 10.8  | Installateur-Menü     |    |
| 10.9  | Service-Menü          |    |
| 11.A  | LARME                 | 49 |
| 12.SC | CHALTPLÄNE            | 52 |
|       |                       |    |

| 12.1 | Schaltplan humiFog Multizone - Master - CE - EINPHASIG                     | 52 |
|------|----------------------------------------------------------------------------|----|
| 12.2 | Schaltplan humiFog Multizone - Master - CE - DREIPHASIG (nur für UA10K***) | 54 |
| 12.3 | Schaltplan humiFog Multizone - Master - CE - DREIPHASIG (nur für UA10K***) | 56 |
| 12.4 | Schaltplan humiFog Multizone - Master - UL - DREIPHASIG (nur für UA10K***) | 58 |
| 12.5 | Schaltplan humiFog Multizone - Slave - CE                                  | 60 |
| 12.6 | Schaltplan humiFog Multizone - Slave - UL                                  | 62 |

# EINFÜHRUNG UND MONTAGE

#### **1.1** Beschreibung des humiFog-Befeuchters

1.

humiFog ist ein adiabatischer Befeuchter und Luftkühler, der entmineralisiertes Wasser in der aufzubereitenden Luft fein zerstäubt und diese dadurch befeuchtet und kühlt.

Das Wasser wird von einer Verdrängerpumpe unter Hochdruck gesetzt und über rostfreie Edelstahldüsen in feinen Nebel zerstäubt.

Das fortschrittliche Steuerungssystem mit Drehzahlregler (zur Regelung der Pumpendrehzahl und somit der Leistung) und Elektroventilen (zur Ansteuerung der nötigen Düsen) arbeitet in einem weiten Kapazitätsbereich immer mit optimalem Zerstäubungsdruck (Kapazitätsbereich 5 - 100 % bei Betrieb mit konstanter Druckregelung und 14 - 100 % bei Betrieb mit Durchflussregelung).

Die Luft wird aufgrund der spontanen Verdunstung der Wassertropfen gekühlt: Die Zustandsänderung von flüssig zu gasförmig (Dampf) erfolgt auf Kosten der Energie der Luft (Wärme), die dadurch abkühlt: Jedes Kilogramm verdunstetes Wasser absorbiert 0,69kWh Wärme der Luft.

humiFog ist ein komplettes adiabatisches Befeuchtungs- und/oder Kühlsystem. Es eignet sich sowohl für die Aufbereitung der Luft in einer Lüftungsanlage (LA) als auch für die Befeuchtung oder Kühlung einer industriellen Umgebung, wo Wasser direkt im Raum versprüht wird. In der Folge fallen unter den Begriff "Zone" sowohl eine Lüftungsanlage als auch eine aufzubereitende industrielle Umgebung.

## 1.2 Systembauteile

Bauteile des humiFog-Systems:

- Pumpenstation, in der das Wasser unter Hochdruck gesetzt wird (25-70 bar). Sie enthält auch die elektronische Steuerung zur kompletten Verwaltung der Pumpenstation, zur Regelung der Temperatur/Feuchte in einer Remote-Zone (sowohl LA als auch industrielle Umgebung) und zur Ansteuerung der anderen, eventuell an die Pumpenstation angeschlossenen Zonen. Die Pumpenstation kann für die folgenden Arten von Regelungen konfiguriert werden:
  - Durchflussregelung (maximale Präzision, geringster Energie- und Wasserverbrauch, nur für Einzelzonen-Anwendungen);
  - konstante Druckregelung (geeignet f
    ür Multizonen-Anwendungen, wo eine Pumpenstation das Befeuchtungs- und/oder K
    ühlsystem in mehreren Zonen versorgt).
- Verteilungs- und Zerstäubungssystem: System bestehend aus Hochdruckwasserleitungen mit Zerstäuberdüsen und allgemein Leistungsregelventilen und Abschlämmventilen.
- Tropfenabscheider (nur in LA-Installationen).
- Temperatur- und/oder Feuchtefühler (eventuell).
- Wasseraufbereitungssystem, allgemein eine Umkehrosmose-Anlage, die den humiFog-Befeuchter mit Wasser mit niedrigem Mineraliengehalt versorgt.

#### 1.3 Konfigurationen des humiFog-Systems

Das humiFog-System ist in den folgenden Konfigurationen verwendbar: • Einzelzonen-Version für Befeuchtungs- und/oder Kühlanwendungen

in einer LA oder industriellen Umgebung;
Multizonen-Version für Anwendungen, in denen eine Master-Pumpenstation zur Speisung mehrerer Zonen mit Hochdruckwassernebel verwendet wird. Der Master steuert eine Zone in Abhängigkeit der entsprechenden Zonenfühlermesswerte oder über ein externes Signal an; er aktiviert und wirkt auf das Verteilungsund Zerstäubungssystem zwecks Beibehaltung des Feuchte- oder Temperaturgrads ein. Jede weitere Zone besitzt eine Slave-Steuerung (Slave-Schaltschrank), die mit dem Master kommuniziert und abhängig von den Zonenfühlermesswerten oder vom externen Signal das Verteilungs- und Zerstäubungssystem zwecks Beibehaltung des Feuchte- oder Temperaturgrads aktiviert und verwaltet. Eine besonders wichtige Konfiguration betrifft die Anwendungen der indirekten adiabatischen Kühlung: Eine Pumpenstation kann im Winter für die Befeuchtung der Luft und im Sommer für die Kühlung der Fortluft vor deren Einfließen in einen Wärmerückgewinner verwendet werden. Diese Konfiguration wird in den nächsten Kapiteln im Detail beschrieben.

Die humiFog-Befeuchter sind erhältlich für:

- max. Durchflussleistungen von 100 l/h,(UA100..) 200 l/h (UA200..), 320 l/h (UA320..), 460 l/h (UA460..), 600 l/h (UA600..);
- Art des Steuerkastens: H= Master Einzelzone; Z= Master Multizone; S= Steuerkasten Slave;
- Versorgungsspannung: D= 230 V 50 Hz; U= 208 V 60 Hz; Version: gibt die Produktversion an (1 - 4);
- Schwingungsdämpfer: 0= ohne Schwingungsdämpfer; 1= mit Schwingungsdämpfer (nur Versionen mit 100 und 200 l/h Leistung);
- Beschaffenheit der Pumpe und Leitungen: 0= Messing; 1=Edelstahl;
   2= siliconfreier Edelstahl.

#### **1.4 Beschaffenheit des Speisewassers**

#### Warum erfordert humiFog entmineralisiertes Wasser?

- humiFog arbeitet ausschließlich mit entmineralisiertem Wasser, um:
- den Wartungsaufwand auf ein Minimum zu reduzieren;
- eine Verstopfung der Düsen zu verhindern;
- Staubbildung zu vermeiden (die verdunstenden Wassertröpfchen geben keine Mineralien in die LA-Anlage bzw. in den Raum ab);
- die Hygienebedingungen zu verbessern.

Die Verwendung von entmineralisiertem Wasser wird auch von den Normen UNI8883, VDI6022 und VDI3803 vorausgesetzt.

humiFog darf ausschließlich mit Wasser mit den in der Liste angegebenen Grenzwerten gespeist werden. Unter normalen Umständen muss das Wasser also in einem Umkehrosmose-System aufbereitet werden.

| Empfohlene Werte des Speisewassers                       | Messeinheit | Grenzwert |          |
|----------------------------------------------------------|-------------|-----------|----------|
|                                                          |             | min.      | max.     |
| bH (**)(pH)                                              |             | 6,5       | 8,5      |
| Spezifische Leitfähigkeit bei 20 °C (**) (oR, 20 °C) für | μS/cm       | 0         | 30       |
| Stahlpumpe                                               |             |           |          |
| Spezifische Leitfähigkeit bei 20 °C (**) (oR, 20 °C) für | µS/cm       | 30        | 50       |
| Messingpumpe                                             |             |           |          |
| Gesamthärte (**) (TH)                                    | mg/I CaCO3  | 0         | 25       |
| Temporäre Härte                                          | mg/I CaCO3  | 0         | 15       |
| Gelöste Feststoffe insgesamt (cR)                        | mg/l        | (*)       | (*)      |
| Fester Rückstand bei 180° (R180°C)                       | mg/l        | (*)       | (*)      |
| Eisen + Mangan                                           | mg/l Fe+Mn  | 0         | 0        |
| Chloride                                                 | ppm Cl      | 0         | 10       |
| Siliciumbioxid                                           | mg/l SiO2   | 0         | 1        |
| Chlor-Ione                                               | mg/I Cl-    | 0         | 0        |
| Calciumsulfat                                            | mg/I CaSO4  | 0         | 5        |
|                                                          |             |           | Tab. 1.a |

(') Werte, die von der spezifischen Leitfähigkeit abhängen, allgemein:  $C_p \cong 0,65 * \sigma_{R,20} \sim_{C} R_{180} \cong 0,93 * \sigma_{R,20} \sim_{C}$ 

 $(\ensuremath{^{\ast\ast}})$  Werte, die bei jeder Art von Installation berücksichtigt werden müssen.

Achtung: Bei einer Leitfähigkeit des Wassers unter 30 µS/cm empfiehlt sich die Verwendung einer rostfreien Stahlpumpe.

Achtung: (\*\*) Bei einer Leitfähigkeit um "0" bitte CAREL INDUSTRIES für Gebrauchsempfehlungen kontaktieren.

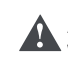

Achtung: Bei Leitfähigkeitswerten über 1000 μS/cm muss das Wasser bereits vor der Umkehrosmose vorbehandelt werden.

Achtung: Die Pumpe arbeitet bis zu einer maximalen Betriebstemperatur von 40 °C.

#### 1.5 Periodische Kontrollen des **Verbrauchsmaterials**

Übersicht über die Kontroll- und Wartungsarbeiten:

| Pumpe                                          |           |             |
|------------------------------------------------|-----------|-------------|
| Kontrolle/Austausch                            | monatlich | alle 1000 h |
| Wasserfilter                                   |           | Х           |
| Ölstandkontrolle                               | Х         |             |
| Ölwechsel                                      |           | Х           |
| Kontrolle/Austausch der Dichtungen und Ventile |           | X           |

Achtung: Nach den ersten 50 Betriebsstunden muss das Öl der Pumpe gewechselt werden.

Achtung: Werden bei der Kontrolle der "1000 h" keine Austritte A oder Funktionsstörungen erfasst, kann der Austausch eventuell später stattfinden. Bei optimalen Betriebsbedingungen muss der Austausch durchschnittlich nach 3000 h stattfinden.

#### Düsenstock und Raumverteilungssystem

| Sichtkontrolle     | alle 1000 h |
|--------------------|-------------|
| Düsen verstopft    | X           |
| Elektroventile     | X           |
| Zubehör            | X           |
| Abläufe und Wasser | X           |
| Tropfenabscheider  | X           |
|                    | Tab. 1.b    |

Die Installationen der Lüftungsanlagen oder Luftkanäle müssen außerdem den örtlichen Wartungsvorschriften entsprechen (ASHRAE 12-2000, VDI 6022, UNI 8884, VDI 3803, etc.).

#### Achtung:

- · Das Wartungspersonal muss den Stundenzähler nach jedem präventiven Wartungseingriff rücksetzen (siehe Spalten "nach 50 Stunden" und "alle 1000 Stunden"). Wird der Stundenzähler nicht rückgesetzt, werden die Wartungsmeldungen nicht mehr gegeben (das Reset des Stundenzählers muss gemäß Verfahren im Kapitel 9.8 "Wartungsmenü/Untermenü f/Fenster 02" durchgeführt werden).
- Für eventuelle Funktionsstörungen aufgrund einer nicht ausgeführten präventiven Wartung ist das Wartungspersonal verantwortlich. Die Steuerung meldet den ersten Wartungsbedarf "C5" nach den ersten 50 Stunden; anschließend wird der Meldealarm für die ordentliche Wartung "CL" alle 2.000 Stunden eingeblendet.
- Ein nicht erfolgter Ölwechsel nach den ersten 50 Betriebsstunden kann zu schweren Schäden an den Pumpen führen und deren Lebensdauer reduzieren.
- Die Wartungsmeldungen sperren den humiFog-Betrieb nicht.

#### 1.6 Abmessungen und Gewichte

#### Humifog Master

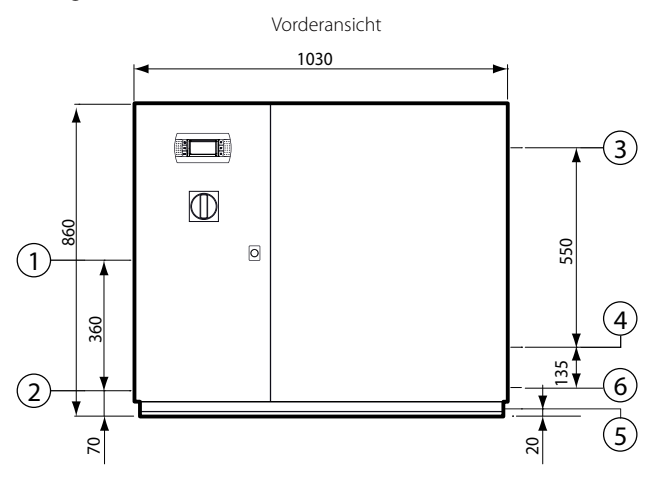

Steuerkasten, Seitenansicht Wassereinlass/-auslass

Seitenansicht Elektroanschlüsse

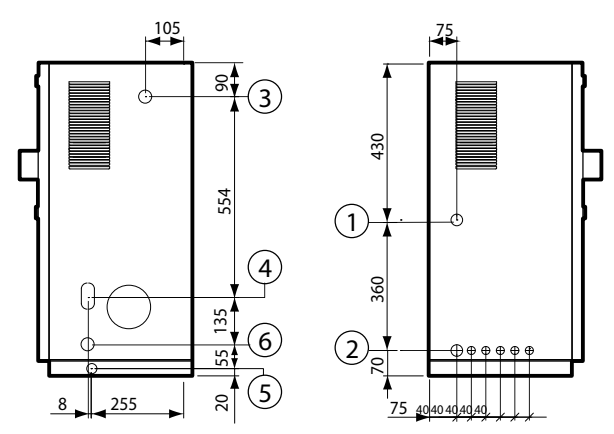

Fig. 1.a

#### Legende:

- Versorgungseingang 1.
- Eingang Klemmleiste 2
- 3. Wassereinlass
- Wasserauslass 4.
- Wasserablauf 5.
- Bypass-Ablauf 6.

NB: Vorgestanzte, nicht gelochte Eingänge für Elektroanschlüsse, Öffnung der Bohrung und Installation der Kabelverschraubung zu Lasten des Installateurs.

Abmessungen der Verpackung:

- Höhe (H): 1020 mm (40.16 inch);
- Breite (W) 1100 mm (43.30 inch);
- Tiefe (D) 455 mm (17.50 inch).

#### Gewicht des verpackten Befeuchters:

| • | Modelle UA(100,200)(H,Z)4**: | 100 kg (220 lb); |
|---|------------------------------|------------------|
| • | Modelle UA(320,460)(H,Z)4**: | 110 kg (240 lb); |
| • | Modelle UA600(H,Z)4**:       | 120 kg (265 lb). |

|     | -  |      |     |
|-----|----|------|-----|
| 120 | kg | (265 | lb) |

85 kg (190 lb);

95 kg (210 lb);

100 kg (220 lb).

Gewicht des installierten Befeuchters:

- Modelle UA(100,200)(H,Z)4\*\*:
- Modelle UA(320,460)(H,Z)4\*\*: Modelle UA600(H,Z)4\*\*:

Mechanische Daten:

- Montage: Bodenmontage:
- IP20; (Gehäuse Typ 1);
- Betriebsbedingungen des Steuerkastens: 1...40 °C (34...104 °F) <80 % rH nicht kondensierend;
- Lagerungsbedingungen: 1...50 °C (34...122 °F) <80 % rH nicht kondensierend.

GE

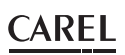

#### Humifog Slave

Vorderansicht

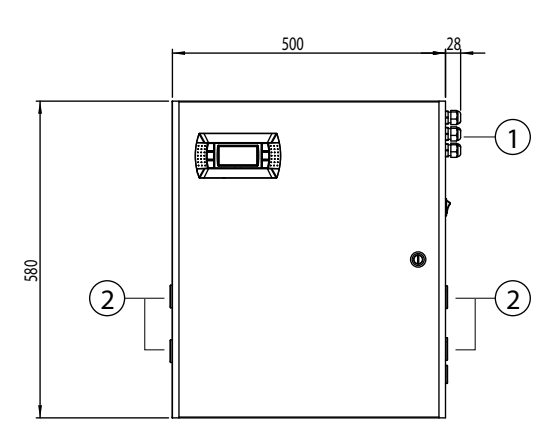

Steuerkasten, Seitenansicht Wasserund Lufteinlass Steuerkasten, Seitenansicht Auslass (zu den Düsen)

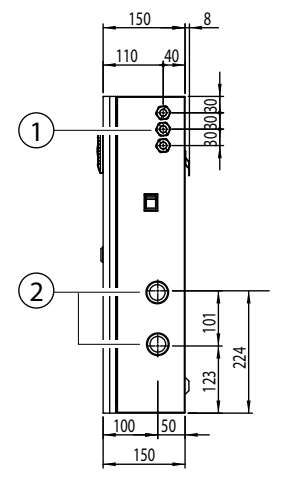

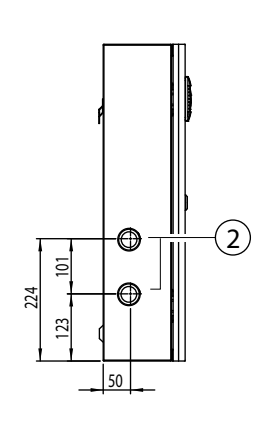

Fig. 1.b

NB: Vorgestanzte, nicht gelochte Eingänge für Elektroanschlüsse, Öffnung der Bohrung und Installation der Kabelverschraubung zu Lasten des Installateurs.

#### Abmessungen der Verpackung:

- Höhe (H): 770 mm (30.14 inch);
- Breite (W) 605 mm (23.82 inch);
- Tiefe (D) 255 mm (10.00 inch).

#### Gewicht des verpackten Befeuchters:

• Modelle UA000S(D,U)400: 21 kg (46.3 lb).

#### Gewicht des installierten Befeuchters:

• Modelle UA000S(D,U)400: 19,5 kg (43 lb).

#### Mechanische Daten:

- Montage: Wandmontage;
- IP20; (Gehäuse Typ 1);
- Betriebsbedingungen des Steuerkastens: 1...40 °C (34...104 °F) <80 % rH nicht kondensierend;
- Lagerungsbedingungen: 1...50 °C (34...122 °F) <80 % rH nicht kondensierend.

#### 1.7 Bauteile (Master/Slave)

#### **Elektrische Bauteile**

Master-Steuerkasten

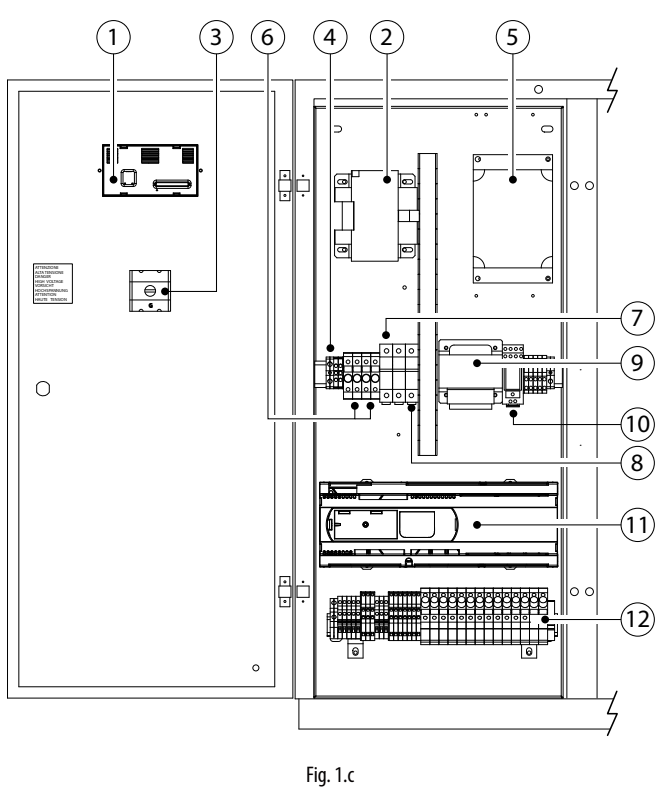

Slave-Steuerkasten

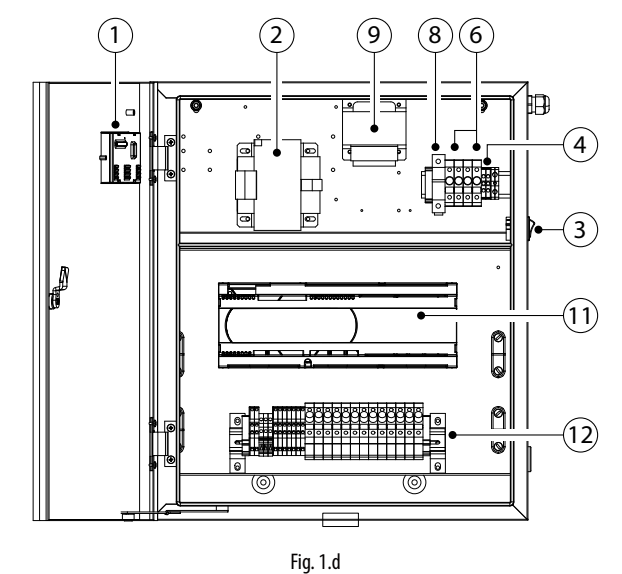

# Legende:

- 7. Bedienteil Hinteransicht
- 8. Transformator B
- 9. Hauptschalter G
- 10. Klemmleiste für Stromversorgung
- 11. Drehzahlregler VFD
- 12. Sicherungshalter Primärwicklung Transformatoren (TRA:F1,F2; TRB:F3,F4)
- 13. Sicherungshalter Drehzahlregler (F6, F7)
- 14. Sicherungshalter Sekundärwicklung Transformator B (F8)
- 15. Transformator A
- 16. Startrelais K
- 17. Elektronische Steuerung
- 18. Steuerklemmleiste für Sicherungen

# GER

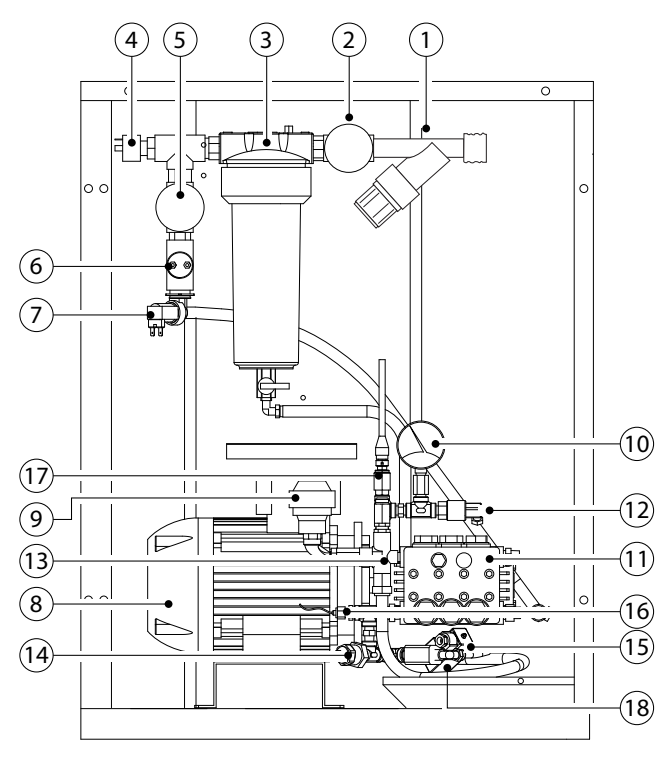

Fig. 1.e

#### Legende:

- 1. Wasserdruckminderer im Einlass mit Filter
- 2. 1. Einlassmanometer
- 3. Wasserfilter
- 4. Mindestdruckregler (1 Bar)
- 5. 2. Manometer hinter Wasserfilter
- 6. Leitfähigkeitssensor
- 7. Wasserzulaufventil
- 8. Motor
- 9. Schwingungsdämpfer
- 10. Manometer im Auslass an Hochdruckseite
- 11. Kolbenpumpe
- 12. Höchstdruckregler (95 Bar)
- 13. Hochdruckregelventil
- 14. Thermostat (70 °)
- 15. Bypass-Ventil
- 16. Temperaturfühler
- 17. Druckwandler
- 18. Bypass-Ablauf

## 1.8 Elektrische Daten

#### MASTER 50 HZ

| Modell                                 | UA100*D4** | UA200*D4** | UA320*D4** | UA460*D4** | UA600*D4** | UA1K0*HL4* |  |  |
|----------------------------------------|------------|------------|------------|------------|------------|------------|--|--|
| VAC                                    | 230 V      | 230 V      | 230 V      | 230 V      | 230 V      | 400 V      |  |  |
| Phasen                                 | 1          | 1          | 1          | 1          | 1          | 3          |  |  |
| Hz                                     | 50 -60 Hz  | 50 -60 Hz  | 50 -60 Hz  | 50 -60 Hz  | 50 -60 Hz  | 50-60 Hz   |  |  |
| Leistung                               | 0,955 kW   | 0,955 kW   | 1,150 kW   | 1,150 kW   | 1,95 kW    | 4 kW       |  |  |
| Strom                                  | 7,0 A      | 7,0 A      | 9,2 A      | 9,2 A      | 12,0 A     | 4,6 A      |  |  |
| Konform mit EN55014, EN61000, EN60204. |            |            |            |            |            |            |  |  |
|                                        |            |            |            |            |            |            |  |  |

Grad der elektrischen Isolierung III

| MASTER 60 HZ      |            |            |            |            |            |            |
|-------------------|------------|------------|------------|------------|------------|------------|
| Modell            | UA100*U4** | UA200*U4** | UA320*U4** | UA460*U4** | UA600*U4** | UA1K0*HM4* |
| VAC               | 230 V      | 230 V      | 230 V      | 230 V      | 230 V      | 460 V      |
| Phasen            | 1          | 1          | 1          | 1          | 1          | 3          |
| Hz                | 60 Hz      | 60 Hz      | 60 Hz      | 60 Hz      | 60 Hz      | 60 Hz      |
| Leistung          | 0,955 kW   | 0,955 kW   | 1,150 kW   | 1,150 kW   | 1,95 kW    | 2.75 kW    |
| Strom             | 8,00 A     | 8,00 A     | 10,20 A    | 10,20 A    | 13 A       | 4.8 A      |
| FLA               | 1HP/8 A    | 1HP/8 A    | 2HP/12 A   | 2HP/12 A   | 3HP/17 A   | 3HP/6.1 A  |
| SCCR              | 5KA        | 5KA        | 5KA        | 5KA        | 5KA        | 5KA        |
| Konform mit UL998 |            |            |            |            |            |            |

#### CLAY/F

| SLAVE    |            |            |  |
|----------|------------|------------|--|
| Modell   | UA000SD400 | UA000SU400 |  |
| VAC      | 230 V      | 208 V      |  |
| Phasen   | 1          | 1          |  |
| Hz       | 50 Hz      | 60 Hz      |  |
| Leistung | 0,280 kW   | 0,280 kW   |  |
| Strom    | 2,20 A     | 2,50 A     |  |
| FLA      | -          | 3/4HP      |  |
| SCCR     | -          | 5KA        |  |

Konform mit UL998

#### 1.9 Öffnen der Verpackung

# **B**

- Den Befeuchter beim Empfang auf seine Unversehrtheit überprüfen und dem Transporteur eventuelle Schäden, die auf einen unvorsichtigen oder ungeeigneten Transport zurückzuführen sind, unmittelbar schriftlich mitteilen.
- □ Den Befeuchter vor dem Auspacken an den Installationsort bringen und ihn dabei nur von unten anpacken.

Für den Master-Steuerkasten:

- Den Steuerkasten in der N\u00e4he des Installationsortes positionieren (noch verpackt und auf der Palette).
- Die Verpackung entfernen.
- Die Bolzen lösen und die Palette entfernen (der Steuerkasten ist am Palettenboden mit 4 Bolzenschrauben befestigt).

Für den Slave-Steuerkasten:

Den Karton öffnen, die stoßfesten Zwischenlagen und anschließend den Befeuchter in vertikaler Position entnehmen.

Die Verpackungen an einem trockenen Ort aufbewahren (Karton, Palette, Bolzen und Füllmaterial), um sie wieder verwenden zu können.

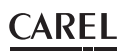

#### 1.10 Positionierung des Steuerkastens

Die Position beider Steuerkästen (Master und Slave) muss Folgendes ermöglichen:

- Ablesen der Displayanzeigen;
- Zugang zu den Displaytasten;
- Öffnung der Frontteile;
- Zugang zu den internen Bauteilen zwecks Kontrolle und Wartung;
- Anschluss der Wasserzuleitungen;
- Anschluss der Wasserverteilungsleitungen;
- Leistungs- und Steuerungsanschlüsse;
- es muss mindestens ein 200-mm-Sockel vorgesehen werden.

#### Der Master-Steuerkasten:

kann überall dort positioniert werden, wo die folgenden Bedingungen gegeben sind:

- Abstände für die ordentliche Wartung gemäß Fig. 1.f
- Feuchte 20-80% rH nicht kondensierend
- Temperatur 1-40 °C.
- Steuerkasten konform mit den Normen über die erdbebensichere Auslegung IEC60068-2-6, IEC60068-2-57, IEC60068-2-64, ISO2041. Zur Einhaltung dieser Normen muss der Steuerkasten anhand von Gewindebohrungen (M6 weiblich) gemäß Fig. 1.i im Boden verankert werden.

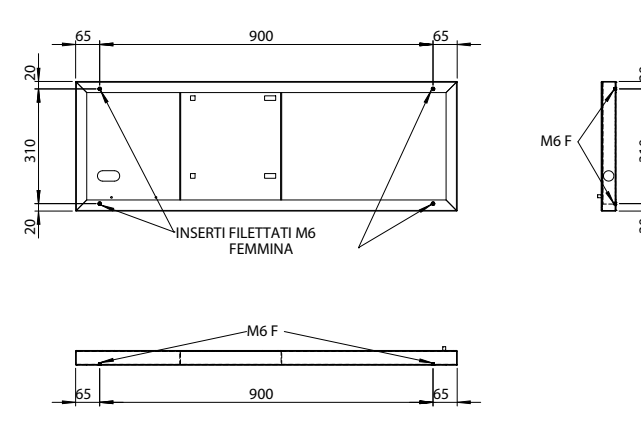

Fig. 1.f

Achtung: Der maximale Abstand zwischen Steuerkasten und Düsenstock/Verteilungssystem beträgt 50 m. Für höhere Abstände bitte CAREL INDUSTRIES kontaktieren.

#### Positionierung:

- Nach dem Auspacken des Befeuchters:
- Den Steuerkasten in seine endgültige Installationsposition bringen.
- Den Steuerkasten horizontal positionieren.

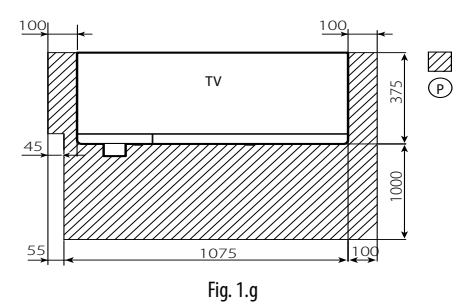

#### Slave-Steuerkasten

Den Befeuchter an einer soliden Stützfläche mit den im Lieferumfang enthaltenen Schrauben und mit der Halterung befestigen. Achtung, dass genügend Raum für die Elektroanschlüsse vorhanden ist.

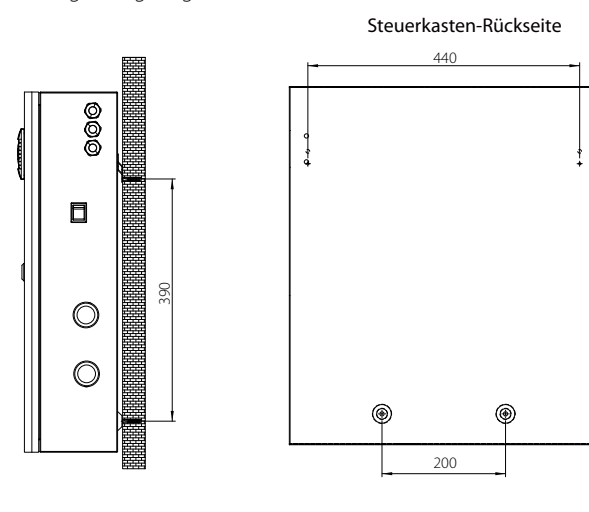

Installateur

Bohrschablone

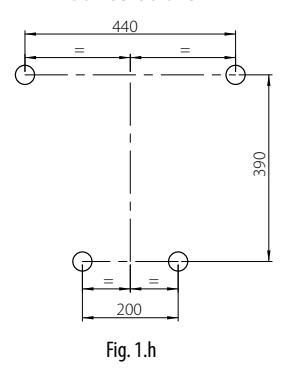

# 1.11 Öffnen der Steuerkastentür

#### Master-Steuerkasten

Öffnen Fig. 1.h:

GER

- 1. Die Wand des hydraulischen Teils entsperren:
  - Einen Schlitzschraubendreher benutzen (max. 8 mm);
  - den Schraubendreher gegen den Uhrzeigersinn zur Entsperrung drehen.
- 2. Die Wand abnehmen:
  - Die Wand abhenmen:
    Die Wand neigen und anheben.
    - Schließen Fig. 1.h:
- 3. Die Wand des hydraulischen Teils positionieren:
  - Wichtig: Die unteren Stifte der Wand in die entsprechenden Bohrungen einfügen (F).
- 4. Die Wand blockieren:
  - Einen Schlitzschraubendreher benutzen (max. 8 mm);
  - den Schraubendreher im Uhrzeigersinn zur Sperrung der Wand drehen.

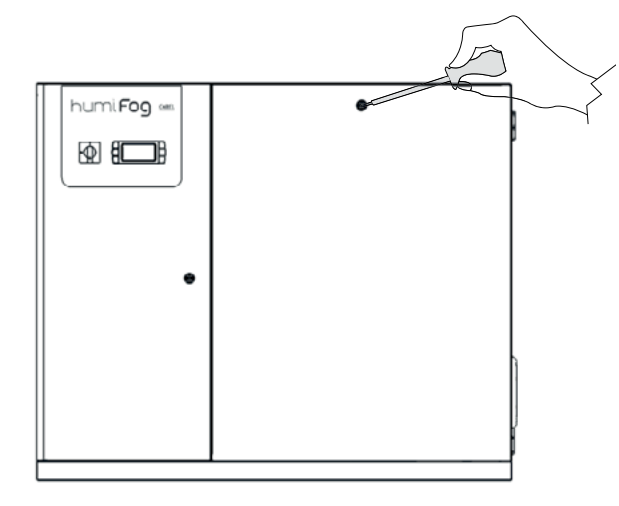

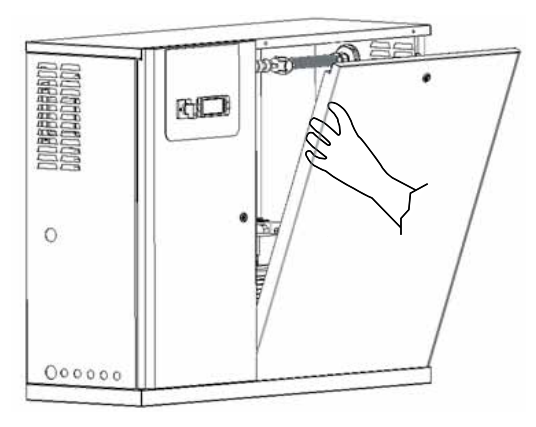

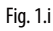

# Slave-Steuerkasten

- Drücken und gegen den Uhrzeigersinn mit einem Schlitzschraubenzieher (max. 8 mm) drehen, bis die Tür entsperrt ist.
- Die Tür des Steuerkastens mit Linksdrehung öffnen.

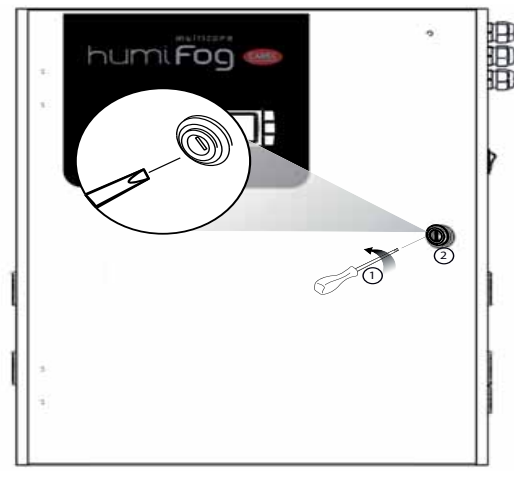

Fig. 1.j

## 1.12 Bauteile und Zubehör

Nach dem Öffnen der Verpackung und dem Abnehmen der Fronthaube den Lieferumfang auf die folgenden Bestandteile überprüfen: **Für Master-Einheiten:** 

- Schlüssel für Öffnung des Gehäuses des Wasserfilters im Einlass;
- PG13- und PG21-Kabelverschraubung für die Elektroanschlüsse (nur für CE-Versionen);
- Gelb/schwarzer Verschluss der Motorölpumpe, auszutauschen gegen den Verschluss auf der Pumpe.

#### Für Slave-Einheiten:

- · Schraubensatz mit Dübeln für die Wandmontage;
- PG13- und PG21-Kabelverschraubung für die Elektroanschlüsse (nur für CE-Versionen).

nstallateur

# 2. WASSERANSCHLÜSSE

#### 2.1 Hydraulische Installation: Anleitung

#### Nötige Wasseranschlüsse

- Wassereinlass;
- Hochdruckwasserauslass am Düsenstock (siehe "Anschluss vom Steuerkasten zum Düsenstock", Handbuch "Verteilungssystem");
- Wasserablauf.

#### Hydraulische Installation: Anleitung

Zur Vereinfachung der Installation und Wartung ein Handventil installieren, bevor der Wassereinlass am Steuerkasten montiert wird (das Ventil wird nicht von CAREL geliefert).

humiFog arbeitet ausschließlich mit entmineralisiertem Wasser, das wenn möglich einem Umkehrosmosesystem entnommen werden sollte. Die Beschaffenheit und Grenzwerte des Wassers sind im Kapitel 1.4 "Beschaffenheit des Speisewassers" angegeben.

- 1. Den hydraulischen Teil öffnen (siehe Abs. 1.10 "Öffnen der Steuerkasten-Tür").
- 2. Die Speisewasserleitung anschließen:
  - das Verbindungsstück für den Anschluss der Speisewasserleitung muss G1/2" F (NPT1/2" F Version UL 60 Hz) sein;
  - der Innendurchmesser der Speisewasserleitung darf nicht unter 10 mm betragen;
  - die Leitung durch die Bohrung "3" von Fig. 1.a. führen.

#### Anschluss des Wasserablaufs

 Den Ablauf "5" von Fig. 1.a an das Ablaufsystem anschließen: Eine Leitung mit 10 mm Innendurchmesser, beständig gegen entmineralisiertes Wasser, verwenden; die Leitung an den Ablaufanschluss unter dem Steuerkasten mit

einer Schlauchschelle anschließen.

**NB**: Die Leitung und die Schelle werden nicht von CAREL geliefert; um die Schlauchschelle anzuziehen, muss der Steuerkasten angehoben werden.

 Den Bypass-Ablauf "6" von Fig. 1.a an das Ablaufsystem anschließen: Den korrekten Anschluss der Leitung TFN8 an der Druckverbindung des Ventils überprüfen;

die Abschlämmleitung TFN8 NYLON WEISS verwenden (1,5 m, von CAREL geliefert);

die Leitung durch die Bohrung "6" von Fig. 1.a führen.

**NB**: Ist für die Installation eine längere Abschlämmleitung als die im Lieferumfang enthaltene nötig, kann sie gegen eine Leitung desselben Typs (TFN8 NYLON WEISS) in der erforderlichen Länge ausgetauscht werden.

#### Austausch des oberen Ölverschlusses der Pumpe

1. Den oberen Ölverschluss der Pumpe auswechseln:

Den OBEREN Blindölverschluss (Fig. 12.f, A), der nur für den Transport verwendet wird, gegen den ÖLBELÜFTUNGSVERSCHLUSS auswechseln (Fig. 12.f, B), der bei Normalbetrieb zu verwenden ist; den Blindverschluss für eventuelle zukünftige Transporte aufbewahren.

 Die Frontwand des hydraulischen Teils wieder anbringen und schließen.

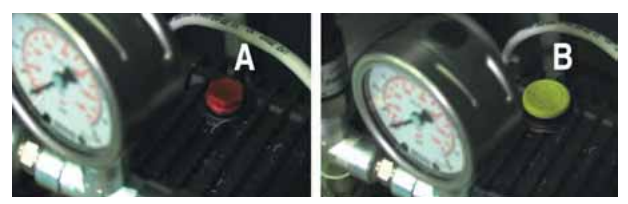

Fig. 2.a

#### **CE-Versionen**

|   | Modell     | UA100*D4**                      | UA200*D4**      | UA320*D4**            | UA460*D4** | UA600*D4** | UA1K0*HL4* |
|---|------------|---------------------------------|-----------------|-----------------------|------------|------------|------------|
|   | Max.       | 100                             | 200             | 320                   | 460        | 600        | 950        |
|   | Durchfluss | 220                             | 441             | 705                   | 1014       | 1323       | 2095       |
|   | (l/h       | 634                             | 1268            | 2028                  | 2916       | 3805       | 6023       |
|   | ;lb/h;Gd)  |                                 |                 |                       |            |            |            |
|   | Einlass-   | 0,30,8 Mpa                      |                 |                       |            |            |            |
|   | druck      | 38 Bar                          | 38 Bar          |                       |            |            |            |
|   | (Mpa, Bar, | 40100 PSI                       |                 |                       |            |            |            |
|   | PSI)       |                                 |                 |                       |            |            |            |
|   | Temp.      | 1T40 °C / 34T104 °F             |                 |                       |            |            |            |
|   | Eingang    | G1/2"F G1/2"F                   |                 |                       |            |            |            |
|   | Adapter-   | M16,5m DIN 2353 (G3/8"F) M22,5m |                 |                       |            |            |            |
|   | ausgang    | DIN 2353                        |                 |                       |            |            |            |
|   | (Pumpe)    | (G1/2"F)                        |                 |                       |            |            |            |
| ľ | Hauptab-   | G1/2"F                          |                 |                       |            |            |            |
|   | lauf       |                                 |                 |                       |            |            |            |
|   | Tankahlauf | Postfroio Edo                   | lstablloitung A | . Ω a a du vra h na . |            | 0.4 in ch  |            |

Tankablauf Rostfreie Edelstahlleitung Außendurchmesser 10 mm/ 0.4 inch

#### UL-Versionen

| Modell     | UD100*U4**                                    | UD200*U4**      | UD320*U4**  | UD460*U4**   | UD600*U4** | UA1K0*HM4* |
|------------|-----------------------------------------------|-----------------|-------------|--------------|------------|------------|
| Max.       | 100                                           | 200             | 320         | 460          | 600        | 950        |
| Durch-     | 220                                           | 441             | 705         | 1014         | 1323       | 2095       |
| fluss (l/h | 634                                           | 1268            | 2028        | 2916         | 3805       | 6023       |
| ;lb/h;Gd)  |                                               |                 |             |              |            |            |
| Einlass-   | 0,30,8 Mpa                                    |                 |             |              |            |            |
| druck      | 38 Bar                                        |                 |             |              |            |            |
| (Mpa, Bar, | 40100 PSI                                     |                 |             |              |            |            |
| PSI)       |                                               |                 |             |              |            |            |
| Temp.      | 1T40 °C / 34T104 °F                           |                 |             |              |            |            |
| Eingang    | NPT 1/2" F (mit Adapter G1/2" M - NPT 1/2" F) |                 |             |              |            |            |
| Adapter-   | NPT3/8F                                       |                 |             |              |            | NPT1/2F    |
| ausgang    |                                               |                 |             |              |            |            |
| (Pumpe)    |                                               |                 |             |              |            |            |
| Hauptab-   | NPT 1/2" F (mit Adapter G1/2" M - NPT 1/2" F) |                 |             |              |            |            |
| lauf       |                                               |                 |             |              |            |            |
| Tankablauf | Rostfreie Ede                                 | lstahlleitung A | Außendurchm | esser 10 mm/ | 0.4 inch   |            |
|            |                                               |                 |             |              |            | Tab. 2.b   |

Installateur

Tab. 2.a

## 2.2 Hydraulische Installation: Checkliste

Name des humiFog-Systems:

в₹

- Beschreibung NB:
- □ Steuerkasten
- □ Abstand Steuerkasten-Düsenstock/Wasserverteilungssystem: ≤50 m
- □ Speisewasseranschluss
- □ Einlasswasserdruck ≥3 bar (0,3 mPA, 40 PSI)
- Filter mit Wasser gefüllt
- D Ablauf an das Wasserabschlämmsystem angeschlossen
- Bypass-Ablauf: Leitung TFN 8x10 NYLON WEISS an den Wasserablauf angeschlossen

□ Pumpe: Blindverschluss gegen Ölbelüftungsverschluss ausgewechselt Speisewasser innerhalb Grenzwerte Siehe Kapitel "Beschaffenheit des Speisewassers" Datum: \_\_\_\_\_\_

Unterschrift des Ausfüllenden: \_

# GER

# 3. ELEKTROANSCHLÜSSE

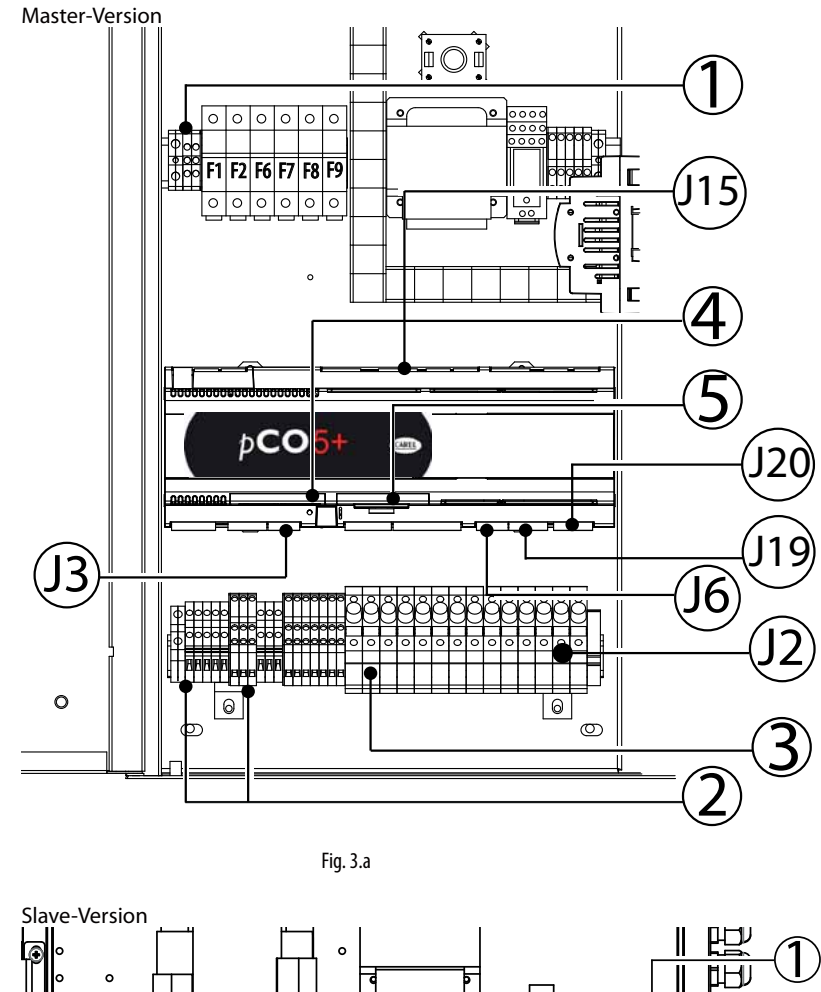

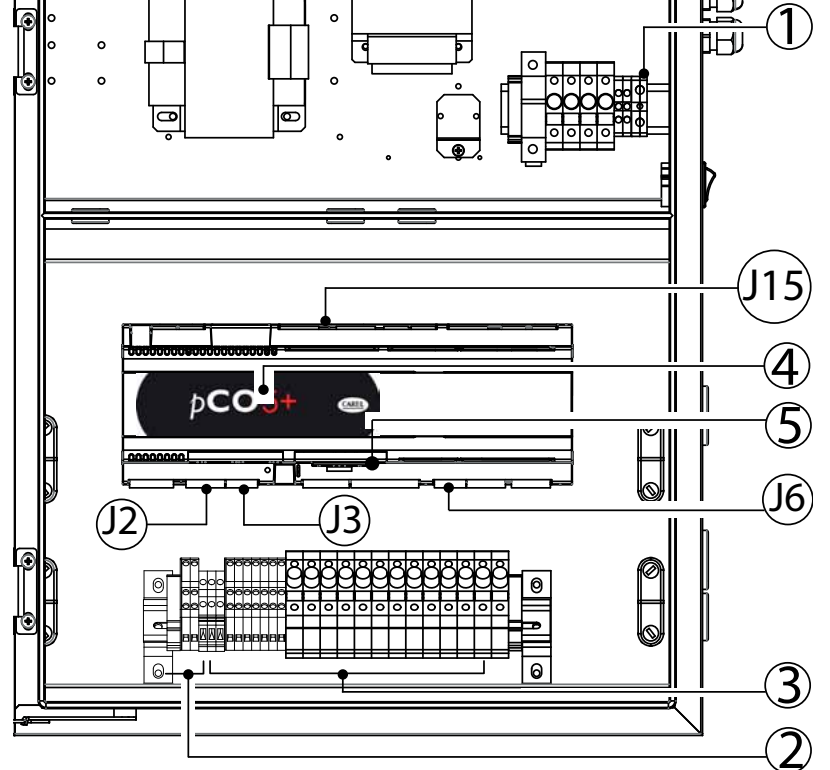

Fig. 3.b

| Lege | nde:        |                                       |
|------|-------------|---------------------------------------|
| 1    | L/N/GR      | Spannungsversorgung                   |
|      |             | Achtung:                              |
|      |             | • Überprüfen, dass die Kabelver-      |
|      |             | schraubungen installiert sind         |
|      |             | Steuer- und Signalkabel nicht         |
|      |             | durch diese Kabelverschraubung        |
|      |             | führen                                |
| 12   | U1          | Hauptfeuchte-/temperaturfühler        |
|      | U2          | Feuchte-/Temperaturbegrenzungs-       |
|      |             | fühler                                |
|      | U3          | AUX-Fühler (nur für Temperatur-       |
|      |             | anzeige)                              |
| 13   | U5          | Wärmerückgewinner-Signal für FC.      |
|      |             | konfigurierbarer Ausgang (sowohl      |
|      |             | analog als auch digital)              |
| 16   | U8          | Düsenstock-Temperaturfühler           |
| J15  | NO8         | Kumulatives Alarmrelais               |
| 119  | NO24        | Pumpenzustands-Signal                 |
| 120  | NO27        | Pumpen-Funktionssignal                |
| 2    | PEN/G0A     | Remote-Aktivierung der Pumpen-        |
|      |             | station                               |
|      | ROAL/GOA    | Alarmmeldung Wasseraufberei-          |
|      |             | tungsystem                            |
|      | BKUP/G0A    | Meldung Backup-Steuerkasten           |
|      | ROEN/COM    | Ansteuerung Wasseraufbereitungs-      |
|      |             | lanlage                               |
|      | ON-OFF/G0A  | Steuersignale von externem,           |
|      |             | potenzialfreiem Kontakt, bspw. EIN/   |
|      |             | AUS-Feuchterealer                     |
|      | RKEN/G0A    | Aktivierung der Dampfproduktion       |
|      |             | DÜSENSTOCK                            |
|      | FLUX/G0A    | Luftströmungswächter                  |
| 3    | NC1÷NC6/GOB | Leistungsregelventile Stufe           |
|      | NO1÷NO6/GOB | Abschlämmventile Stufe                |
|      | NOL         | Abschlämmventil Leitung               |
|      | NOV         | Belüftungsventil (Düsenstock)         |
| 4    | Field card  | Eingang Feldkarte für Master-Slave-   |
|      |             | Anschluss                             |
| 5    | Serial Card | Eingang serielle Karte für BMS (Buil- |
|      |             | ding Management Systems)              |

**NB:** Für alle Aktivierungsausgänge externer Geräte müssen angemessene Sicherungen vorgesehen werden.

## 3.1 Stromversorgung

In Abhängigkeit des Modells:

- UA\*\*\*\*D4\*\*
   Spannung 230 V 1~ 50Hz
- UA\*\*\*\*U4\*\* Spannung230 V 1~ 60Hz
- UA1k0\*HL4\* Spannung 400 V 3~ 50Hz
- UA1k0\*HM4\* Spannung 460 V 3~ 60Hz

Achtung: Die Kabel müssen den örtlichen Vorschriften entsprechen. Einen befeuchterexternen Stromschalter für die komplette Abtrennung des Stromnetzes und einen FI-Schutzschalter (30 mA) einbauen.

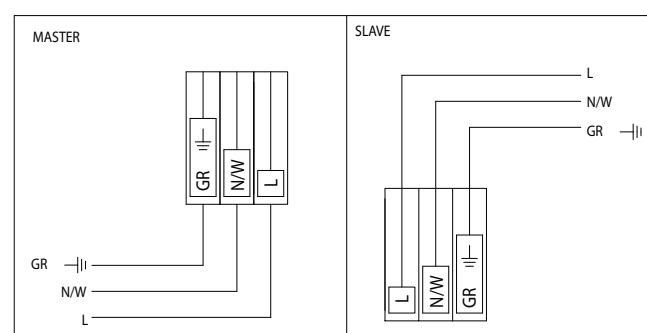

Fig. 3.c

| ANSCHLÜSSE                                 |                                    |
|--------------------------------------------|------------------------------------|
| Master-Slave-Steuerkasten 230 V            | Netzkabel                          |
| einphasig                                  |                                    |
| L                                          | L/F (Außenleiter) AWG13 (2,5 mm)   |
| Ν                                          | N/W (Neutralleiter) AWG13 (2,5 mm) |
| GR                                         | GR/PE (Erde) AWG13 (2,5 mm)        |
| Master-Steuerkasten 400/460V<br>dreinhasig | Netzkabel                          |
|                                            |                                    |

| Master-Steuerkasten 400/400V | Netzkabel                         |
|------------------------------|-----------------------------------|
| dreiphasig                   |                                   |
| L1                           | L1 (Außenleiter 1) AWG13 (2,5 mm) |
| L2                           | L2 (Außenleiter 2) AWG13 (2,5 mm) |
| L3                           | L3 (Außenleiter 3) AWG13 (2,5 mm) |
| GR                           | GR/PE (Erde) AWG13 (2,5 mm)       |
|                              |                                   |

## 3.2 Remote-EIN/AUS

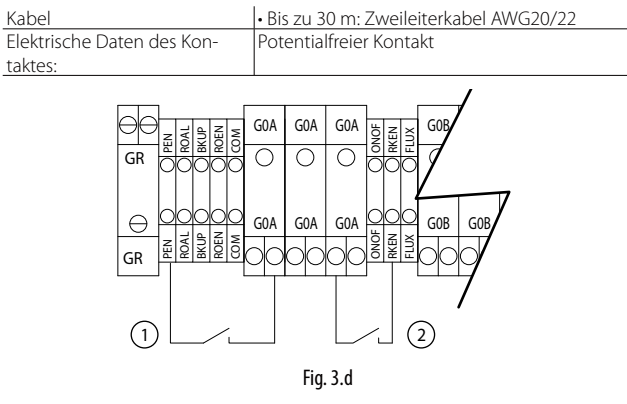

#### Legende:

- 1. Remote-EIN/AUS der Pumpe
- 2. Remote-EIN/AUS der Zone

#### ANSCHLÜSSE

| humifog Master-Steuerkasten |                                 | Remote-EIN/AUS |
|-----------------------------|---------------------------------|----------------|
| PEN                         | (Aktivierung Pumpe)             | NC/NO          |
| RKEN                        | (Aktivierung Master-Düsenstock) | NC/NO          |
| G0A                         |                                 | COM            |
|                             |                                 |                |

| humifog Slave-Steuerkasten          | Remote-EIN/AUS |
|-------------------------------------|----------------|
| RKEN (Aktivierung Slave-Düsenstock) | NC/NO          |
| GOA                                 | СОМ            |

NB: Der Master-Befeuchter wird mit den überbrückten Kontakten PEN-G0A und RKEN-G0A geliefert, der Slave-Befeuchter mit dem überbrückten Kontakt RKEN-G0A.

#### 3.3 Steuersignale von externem, potenzialfreiem Kontakt wie EIN/AUS-Feuchteregler

#### a) EIN/AUS (Regelalgorithmus C)

| Kabel                 | <ul> <li>Bis zu 30 m: Zweileiterkabel Querschnitt 0,5 mm<sup>2</sup><br/>(AWG20)</li> <li>Über 30 m: Zweileiterkabel Querschnitt 1,5 mm<sup>2</sup><br/>(AWG15)</li> </ul> |
|-----------------------|----------------------------------------------------------------------------------------------------|
| Elektrische Daten des | Potentialfreier Kontakt                                                                                                    |
| Kontaktes             |                                                                                                    |

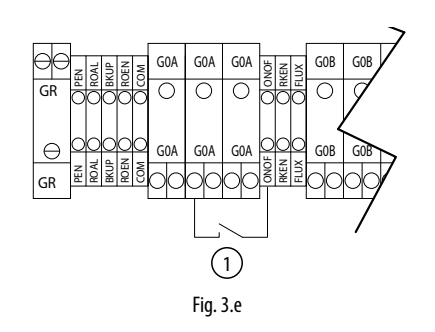

Kontakt offen: humifog-Befeuchter deaktiviert Kontakt geschlossen: humiFog-Befeuchter aktiviert

| humifog Master-Steuerkasten | EIN/AUS-Feuchteregler |
|-----------------------------|-----------------------|
| ON/OFF                      | NC/NO                 |
| GOA                         | СОМ                   |

#### b) EIN/AUS und Begrenzungsfühler (Regelalgorithmus CH/CT)

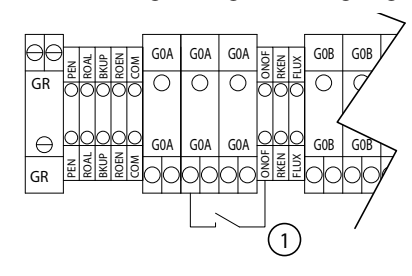

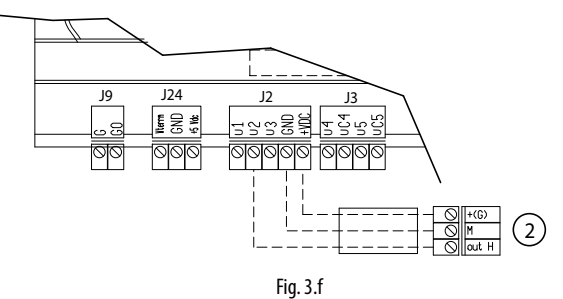

Legende:

1. EIN/AUS-Feuchteregler

2. Feuchte-/Temperaturbegrenzungsfühler

#### 3.4 Modulierendes Steuersignal (J2)

Die Anschlüsse der Eingangssteuersignale hängen vom aktivierten Regelalgorithmus ab.

| Kabel             | Bis zu 30 m: Zweileiterkabel Kabel Querschnitt 0,5 mm <sup>2</sup><br>(AWG20) |
|-------------------|-------------------------------------------------------------------------------|
| Signal stammt von | modulierender Steuerung mit externem Regler                                   |
|                   | modulierender Steuerung mit Raumfeuchtefühler                                 |
|                   | externem Regler und Feuchtebegrenzungsfühler                                  |
|                   | Raumfeuchtefühler und Feuchtebegrenzungsfühler                                |
|                   | modulierender Steuerung mit Temperaturregelung                                |
|                   | modulierender Steuerung mit Temperaturregelung und                            |
|                   | Begrenzungsfühler                                                             |

Zur Einstellung des Betriebsmodus, des Regelalgorithmus und des Signals: "Installateur-Menü" (siehe Kap. 9.11 Installateur-Menü)."

NB: Es empfiehlt sich die Verwendung von abgeschirmten Kabeln. Die Kabel dürfen nie in der Nähe von 230-V/208-V-Stromkabeln oder in der Nähe von Schaltschützen installiert werden, um Störungskopplungsrisiken und Messfehler aufgrund von elektromagnetischer Kopplung zu reduzieren.

#### a. Modulierende Steuerung mit externem Regler (Regelalgorithmus P)

0...1 V; 0...10 V; 2...10 V; 0...20 mA; 4...20 mA.

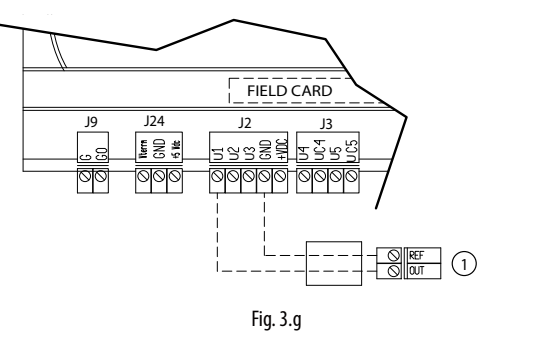

#### Legende:

1. Externer Regler

#### Anschlüsse:

|    | humifog-Steuerkasten | Externer Regler         |
|----|----------------------|-------------------------|
| J2 | B1                   | OUT                     |
|    | GND                  | Bezugspotenzial, Schirm |

#### b. Modulierende Steuerung mit Raumfeuchtefühler (Regelalgorithmus H)

0...1 V; 0...10 V; 2...10 V; 0...20 mA; 4...20 mA

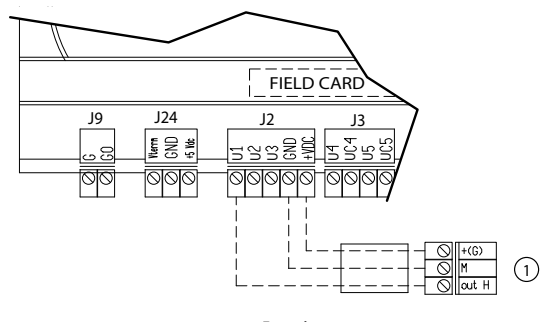

Fig. 3.h

#### Legende:

1. Regler Feuchtefühler

#### Anschlüsse:

|    | humifog-Steuerkasten | Raumfeuchtefühler |
|----|----------------------|-------------------|
| J2 | B1                   | OUT H             |
|    | +Vdc                 | +(G)              |
|    | GND                  | M                 |

c. Modulierende Steuerung mit Regler und Begrenzungsfühler (Regelalgorithmus PH/PT)

0...1 V; 0...10 V; 2...10 V; 0...20 mA; 4...20 mA

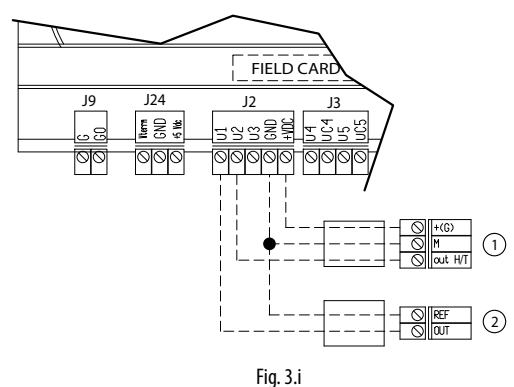

#### Legende:

1. Feuchte-/Temperaturbegrenzungsfühler

2. Externer Regler

#### Anschlüsse:

|    | humifog-Steuer-<br>kasten | Externer Regler | Feuchtebegren-<br>zungsfühler |
|----|---------------------------|-----------------|-------------------------------|
| J2 | B1                        | OUT             |                               |
|    | B2                        |                 | OUT H/T                       |
|    | +Vdc                      |                 | +(G)                          |
|    | GND                       | Bezugspotenzial | M                             |

d. Modulierende Steuerung mit Raumfeuchtefühler und Feuchte- und Temperaturbegrenzungsfühler (Regelalgorithmus HH/HT) 0...1 V; 0...10 V; 2...10 V; 0...20 mA; 4...20 mA

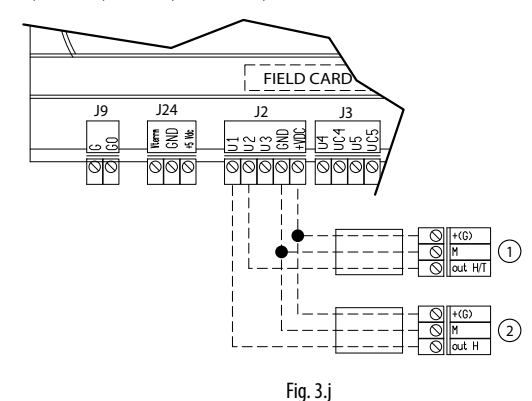

#### Legende:

1. Feuchte-/Temperaturbegrenzungsfühler

2. Raumfeuchtefühler

#### Anschlüsse:

GND

|    | humifog-Steuerkasten | Externer Regler | Feuchtebegrenzungsfühler |
|----|----------------------|-----------------|--------------------------|
| J2 | B1                   | OUT H           |                          |
|    | B2                   |                 | OUT H/T                  |
|    | +Vdc                 | +(G)            | +(G)                     |

Μ

M

#### e. Modulierende Steuerung mit (Regelalgorithmus T)

Temperaturregelung

0...1 V; 0...10 V; 2...10 V; 0...20 mA; 4...20 mA

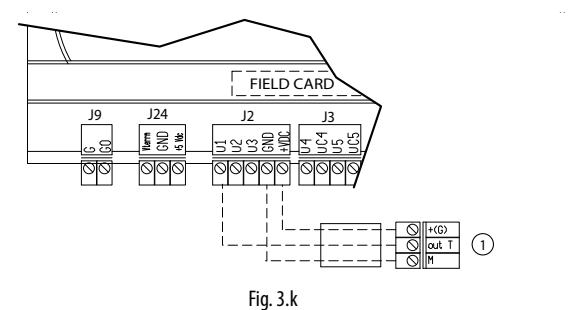

#### Anschlüsse:

|    | humifog-Steuerkasten | Raumtemperaturfühler |
|----|----------------------|----------------------|
| J2 | B1                   | OUTT                 |
|    | +Vdc                 | +(G)                 |
|    | GND                  | M                    |

# f. Modulierende Steuerung mit Temperaturregelung mit NTC-Fühler (Regelalgorithmus T)

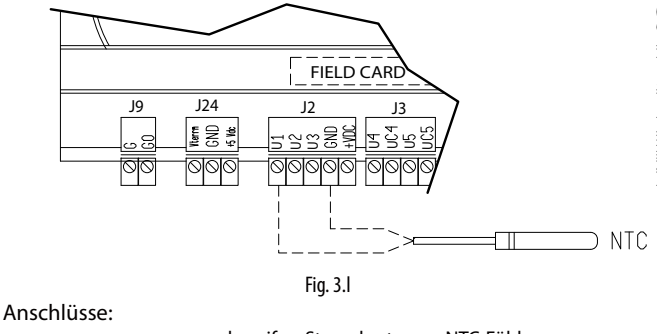

|    | humifog-Steuerkasten | NTC-Fühler |
|----|----------------------|------------|
| J2 | B1                   | NTC        |
|    | GND                  | NTC        |
|    |                      |            |

# g. Modulierende Steuerung mit Temperaturregelung und Feuchtebegrenzungsfühler (Regelalgorithmus TH)

0...1 V; 0...10 V; 2...10 V; 0...20 mA; 4...20 mA

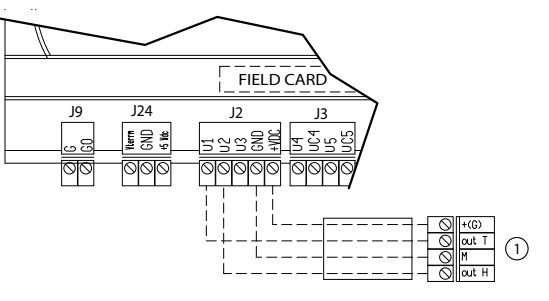

#### Legende:

1. Raumtemperaturfühler und Feuchtebegrenzungsfühler

#### Anschlüsse:

|    | humifog-Steuerkasten | Raumtemperaturfühler + Feuchtebegren-<br>zungsfühler |
|----|----------------------|------------------------------------------------------|
| J2 | B1                   | OUTT (Hauptfühler)                                   |
|    | B2                   | OUT H (Begrenzungsfühler)                            |
|    | +Vdc                 | +(G)                                                 |
|    | GND                  | M                                                    |

Fig. 3.m

#### h. Modulierende Steuerung mit Temperaturregelung und Feuchteund Temperaturbegrenzungsfühler (Regelalgorithmus TT/TH) 0...1 V; 0...10 V; 2...10 V; 0...20 mA; 4...20 mA

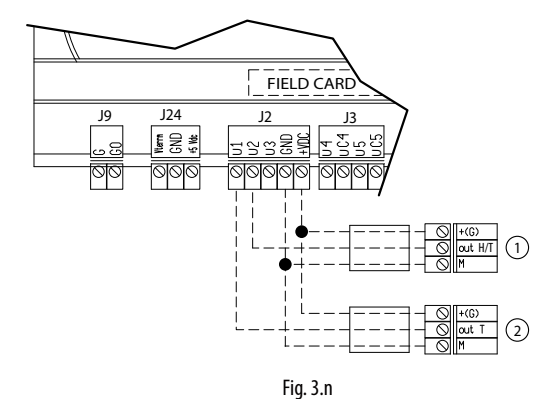

#### Legende:

- 1. Feuchte-/Temperaturbegrenzungsfühler
- 2. Raumfeuchtefühler

Anschlüsse:

humifog-Steuer- Raumtemperaturfühler Begrenzungs kasten fühler

|    | Kasteri |      | Turner  |
|----|---------|------|---------|
| J2 | B1      | OUTT |         |
|    | B2      |      | OUT T/H |
|    | +Vdc    | +(G) | +(G)    |
|    | GND     | M    | Μ       |

# 3.5 Wärmerückgewinner-Signal

Eingang J3 Klemme U5, konfigurierbares analoges oder digitales Signal, verbunden mit der Position der Rückgewinnungsklappe.

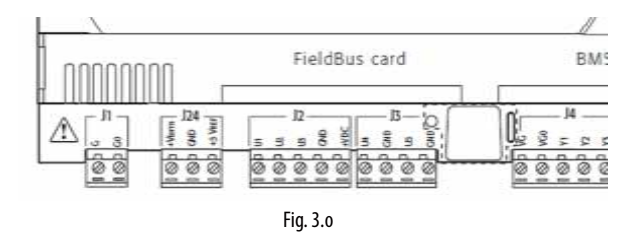

## 3.6 Anschluss der Elektroventile für das Verteilungssystem

Für den Betrieb des Verteilungssystems steuert der Steuerkasten vier Arten von Elektroventilen an:

- Normalerweise geschlossene Elektroventile (NC) für die Leistungsregelung der Verteilerrohre
- Normalerweise offene Elektroventile (NO) für die Abschlämmung der Verteilerrohre
- Normalerweise offenes Belüftungsventil
- Normalerweise offenes Abschlämmventil der Leitung

Tabelle mit den empfohlenen Querschnitten des Zweileiterkabels in Abhängigkeit der Anzahl der Elektroventile pro Stufe für NC- und NO-Elektroventile:

| Kabelquerschnitt AWG 18 AWG14 AWG10 |                  | 1 EV pro Stufe | Bis 4 EV pro Stufe | Bis 7 EV pro Stufe |
|-------------------------------------|------------------|----------------|--------------------|--------------------|
|                                     | Kabelquerschnitt | AWG 18         | AWG14              | AWG10              |

NB: Bis zu 4 Elektroventilen und bis zu 7 Elektroventilen pro Stufe muss das Zubehör UAKDER6000 installiert werden.

NB: Für elektrische Entfernungen über 30 m bitte Carel kontaktieren.

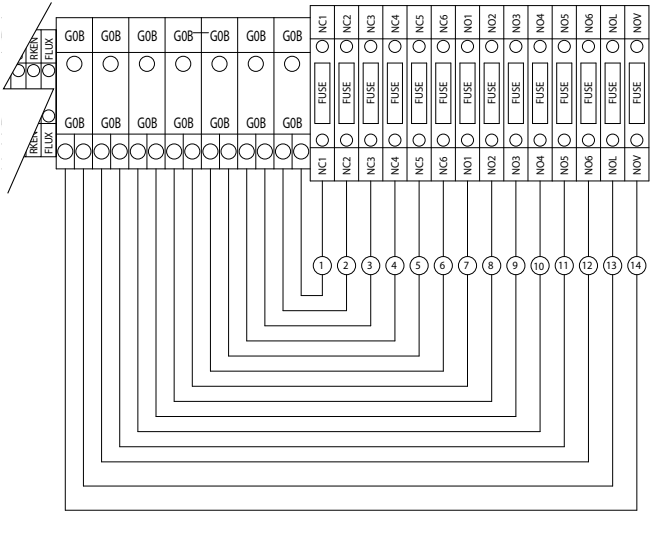

Fig. 3.p

Installateur

# GER

| Bez. | Steuer-<br>kasten-<br>Klemm-<br>leiste | EV-<br>Stecker | Beschreibung                        | Max. EV<br>pro Stufe | Max. EV<br>pro Stufe | Max.<br>EV pro<br>Stufe |
|------|----------------------------------------|----------------|-------------------------------------|----------------------|----------------------|-------------------------|
| 1    | NC1 – G0B                              | 1 -2           | Leistungsregelven-<br>tile 1. Stufe | Master               | Master<br>600/1k0    | Slave                   |
| 2    | NC2 – G0B                              | 1 -2           | Leistungsregelven-<br>tile 2. Stufe | bis zu<br>460        | 4                    | 4                       |
| 3    | NC3 – G0B                              | 1 -2           | Leistungsregelven-<br>tile 3. Stufe | 4                    | 4                    | 4                       |
| 4    | NC4 – G0B                              | 1 -2           | Leistungsregelven-<br>tile 4. Stufe | 4                    | 4                    | 2                       |
| 5    | NC5 – G0B                              | 1 -2           | Leistungsregelven-<br>tile 5. Stufe | 2                    | 2                    | 2                       |
| 6    | NC6 – G0B                              | 1 -2           | Leistungsregelven-<br>tile 6. Stufe | 2                    | 2                    | 2                       |
| 7    | NO1 – G0B                              | 1 -2           | Abschlämmventile<br>1. Stufe        | 6                    | 7                    | 4                       |
| 8    | NO2 – GOB                              | 1 -2           | Abschlämmventile<br>2. Stufe        | 4                    | 4                    | 4                       |
| 9    | NO3 – GOB                              | 1 -2           | Abschlämmventile<br>3. Stufe        | 4                    | 4                    | 4                       |
| 10   | NO4 – G0B                              | 1 -2           | Abschlämmventile<br>4. Stufe        | 4                    | 4                    | 2                       |
| 11   | NO5 – G0B                              | 1 -2           | Abschlämmventile<br>5. Stufe        | 2                    | 2                    | 2                       |
| 12   | NO6 – G0B                              | 1 -2           | Abschlämmventile<br>6. Stufe        | 2                    | 2                    | 2                       |
| 13   | NOL – GOB                              | 1-2            | Abschlämmventile<br>Leitung         | 2                    | 2                    | 2                       |
| 14   | NOV – GOB                              | 1-2            | Belüftungsventil                    | 1                    | 1                    |                         |

**NB:** Mit den von CAREL gelieferten Elektroventilen kann jeder einzelne Steuerkasten **maximal 22 Elektroventile** versorgen, die wie folgt unterteilt sind:

• 10 Leistungsregelventile NC

- 10 Abschlämmventile Verteilerrohre NO
- 1 Abschlämmventil Leitung
- 1 Belüftungsventil

Master-Steuerkasten 600 l/h und 1000 l/h

• 15 NC-Leistungsregelventile

- 15 NO-Abschlämmventile Verteilerrohre
- 1 Abschlämmventil Leitung
- 1 Belüftungsventil.

## 3.7 Kontakt für Wasseraufbereitungsanlage

| Kabel                   | • Bis zu 30 m: Zweileiterkabel Kabel           |                |
|-------------------------|------------------------------------------------|----------------|
|                         | Querschnitt 0,5 mm <sup>2</sup> (AWG15)        |                |
| Elektrische Daten des   | Leistung 50 VA                                 |                |
| Kontaktes               | <ul> <li>Spannung 24 V</li> </ul>              |                |
|                         | <ul> <li>Strom 0,5A ohmsch/induktiv</li> </ul> |                |
| Zustand des Kontaktes   | Master-Einheit AUS oder in Stand-by            | Kontakt gesch- |
| gebunden an Zustand der |                                                | lossen         |
| Master-Finheit          | Master-Einheit EIN                             | Kontakt offen  |

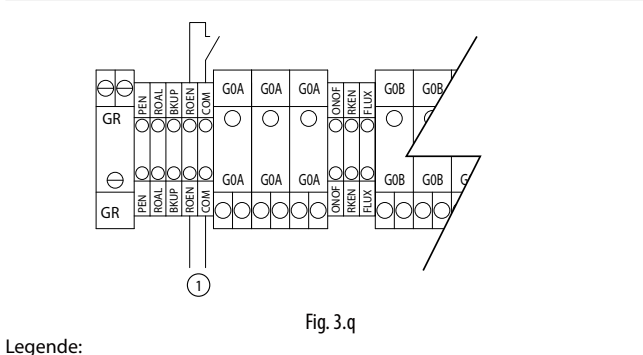

 Pumpenzustands-Kontakt (kann für die Freigabe einer Wasseraufbereitungsanlage verwendet werden)

#### 3.8 Kumulatives Alarmrelais (J15)

Wird aktiviert, sobald einer oder mehrere Alarme über den Kontakt/ Ausgang erfasst werden, die an ein Überwachungssystem weitergeleitet werden können.

| Kabel                   | Zweileiterkabel AWG |                      |
|-------------------------|---------------------|----------------------|
|                         | 15/20               |                      |
| Elektrische Daten des   | Leistung 500 VA     |                      |
| Relais                  | Spannung 250 V      |                      |
|                         | Strom 2 A ohmsch/   |                      |
|                         | induktiv            |                      |
| Zustand und Betrieb des | Kontakt offen       | Kein Alarm vorhanden |
| Relais                  | Kontakt geschlossen | Alarm/e vorhanden    |
|                         |                     |                      |

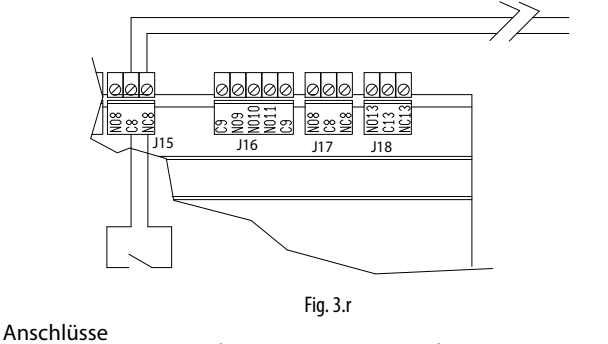

| Anseniusse           |        |                     |
|----------------------|--------|---------------------|
| humifog-Steuerkasten | Klemme |                     |
| J15                  | NO8    | Normalerweise offen |
|                      | C8     | COM                 |

#### 3.9 Pumpenzustands-Kontakt

Eingang J19 Klemme NO24 digitaler Ausgang mit konfigurierbarer Logik für die Anzeige des Pumpenzustandes: "eingeschaltet": geschlossener Kontakt, "ausgeschaltet": offener Kontakt.

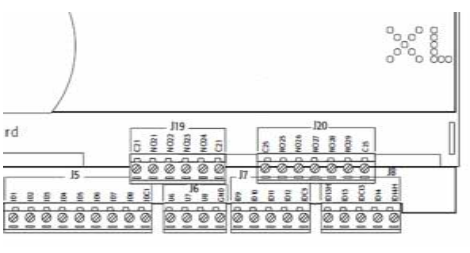

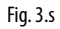

#### 3.10 Pumpen-Funktionssignal

Eingang J20 Klemme NO27 identifiziert den Funktionszustand der Pumpenstation. Das Signal wird von humiFog für die Backup- oder Rotationsfunktion der Pumpe verwendet.

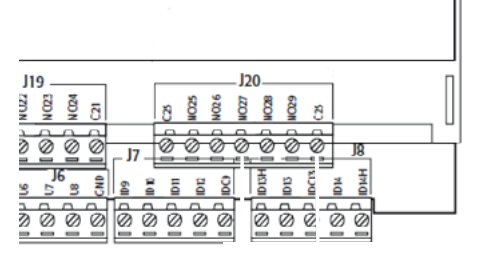

Fig. 3.t

# 3.11 Alarmeingänge über externe Aktoren

| Kabel                   | Zweileiterkabel AWG     |                      |
|-------------------------|-------------------------|----------------------|
|                         | 15/20                   |                      |
| Elektrische Daten des   | Potentialfreier Kontakt |                      |
| Relais                  |                         |                      |
| Zustand und Betrieb des | Kontakt offen           | Kein Alarm vorhanden |
| Relais                  | Kontakt geschlossen     | Alarm/e vorhanden    |

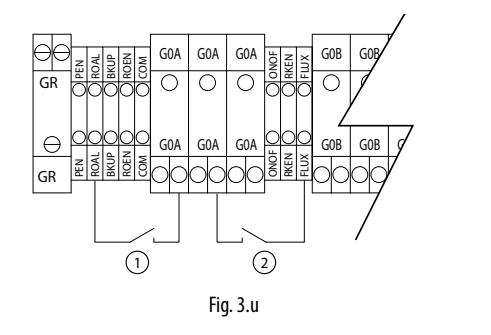

#### Legende:

1. Alarmeingang über Wasseraufbereitungssystem

2. Alarmeingang über Drucksensor LA (Strömungswächter)

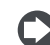

NB: Das Gerät wird mit den überbrückten Kontakten ROAL-G0A und FLUX-G0A geliefert.

# 3.12 Backup/Rotation (Redundanz)

Die Backup-/Rotationsfunktion zweier Master-Steuerkästen lässt zwei Pumpenstationen für eine Zone und mit einem Düsenstock verwenden. Die Backup-Funktion garantiert eine unterbrechungsfreie Produktion, sollte der aktive Steuerkasten einen Sperralarm auslösen.

Die Rotationsfunktion sorgt für eine gleichmäßige Aufteilung der Betriebsstunden der beiden Steuerkästen.

#### Elektroanschlüsse:

Die beiden Pumpenstationen sind gemäß nachstehendem Schaltplan anzuschließen. Für die Verdrahtung im Backup- & Rotationsbetrieb muss das System mit einer Spezial-Abzweigungsbox mit Relais ausgerüstet werden (Code UAKDERBK00).

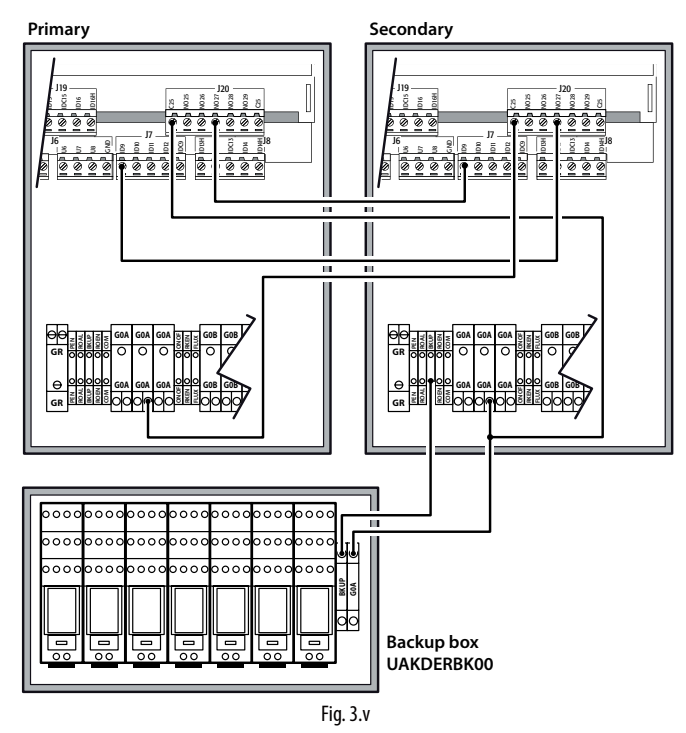

# Softwarekonfiguration: Menü: B. Installateur > b. Zonenmenü > c. Sonderfunktionen.

- Im Fenster Bbc08 die Backup-Funktion aktivieren. Dabei den Hauptsteuerkasten für den Start wählen. Ein Steuerkasten muss als "primärer Steuerkasten" konfiguriert werden, der andere als "sekundärer Steuerkasten". Mit dieser Konfiguration wird der Steuerkasten definiert, der als Erster gestartet werden soll, wenn beide Geräte gleichzeitig versorgt werden. Nach der Versorgung besteht zwischen den beiden kein funktionaler Unterschied mehr.
- Für die Rotation der Steuerkästen muss der Parameter "Rotation" im Fenster Bbc08 auf "JA" gesetzt werden. Außerdem ist die Anzahl der Pumpenbetriebsstunden (Default 8 h) zu wählen, nach deren Verstreichen die Rotationsanforderung ausgelöst werden soll.

| SPECIAL FUNCT.            | Bbc08      |
|---------------------------|------------|
| Enable backup:<br>Primary | cabinet    |
| Rotation:<br>Time:        | Yes<br>8 h |

Ein so konfiguriertes System besteht aus einem Steuerkasten im aktiven Zustand und aus einem Steuerkasten im Standby-Zustand. Der Steuerkasten im Standby-Zustand visualisiert im Hauptfenster "Off backup", falls die Rotationsfunktion nicht aktiviert ist, bzw. "Off rotation", falls er auf das Verstreichen der eingestellten Rotationszeit wartet.

#### Achtung:

- Die Eingangssignale (externes Regelsignal, Fühlersignale, etc.) müssen von beiden Steuerkästen empfangen werden.
- Die Betriebsparameter der beiden Master-Steuerkästen (Eingabe der Düsenstock-Parameter, Anzahl der Stufen, Leistung der Abzweigungen etc.) müssen identisch konfiguriert sein.
- Auf hydraulischer Seite muss eine TEE-Verbindung installiert werden, um die beiden Pumpenleitungen an den einzigen zu versorgenden Düsenstock anzuschließen. Außerdem muss der TEE-Verbindung und dem Abschlämmventil der Hauptleitung ein Rückschlagventil in der Wasserversorgungsleitung jeder Pumpe (Code UAKCHV\*\*\*\*) vorgeschaltet werden (UAKCD0000\*).
- Ist die Rotation nicht aktiviert, kann der Steuerkasten, der eine Umschaltung aufgrund eines Sperralarms angefordert hat, nur dann erneut aktiviert werden, wenn ein Sperralarm im Backup-Steuerkasten aufgetreten ist; dies gilt auch dann, wenn die Alarmursache, welche die Umschaltung verursacht hat, nicht mehr besteht.
- Bei aktivierter Rotation wird im Falle eines Umschaltens wegen Alarms der Rotationsstundenzähler resettiert; die erste nutzbare Anforderung wird also ignoriert.
- Die beiden Pumpenstationen müssen zur selben Zone gehören und denselben Düsenstock versorgen. In der Multizonen-Konfiguration ist das Backup des Master-Steuerkastens möglich (Pumpenstation, welche die Wasserleitung für alle Zonen ersetzt); für die Slave-Schaltschränke kann kein Backup erfolgen.

Weitere Informationen und Details zur hydraulischen und elektrischen Installation von humiFog im Backup- & Rotationsbetrieb sind in den technischen Unterlagen +050004015 +LEAF INSTAL. BACK UP & ROTATION HUMIFOG (UAKDERBK00) REL. 1.0 ITA/ENG A3 F/R enthalten. Eine Kopie dieser Unterlagen liegt dem Produkt UAKDERBK00 (Abzweigungsbox für Backup-Funktion) immer bei.

#### 3.13 Konfiguration als Erweiterung/externer Aktor

#### Konfiguration als Erweiterung

Die Slave-Steuerkästen (UA\*\*\*S\*\*\*\*) können im Fenster Bbc01 als externe Aktoren/Erweiterung konfiguriert werden.

Dadurch wird der Steuerkasten zu einer I/O-Erweiterung für einen weiteren allgemeinen humiFog-Steuerkasten (Pumpenstation oder Slave), um:

- die Verdrahtung zu vereinfachen, falls der Düsenstock weit von der Pumpenstation entfernt ist (externer Aktor);
- es den Slave-Steuerkästen zu ermöglichen, Düsenstöcke mit 6 NC-Ventilen auf Stufe 1 und 4 NC-Ventile auf Stufe 4 zu verwenden.

# Konfiguration als externer Aktor des Düsenstocks

In dieser Konfiguration können die Elektroventile des Düsenstocks der Zone der Pumpenstation mit einem oder zwei "Remote-Zonen"-Steuerkästen geregelt werden, welche seriell über den Anschluss J23 von pCO5+ angesteuert werden. Diese Konfiguration ist besonders dann nützlich, wenn der Düsenstock von der Pumpenstation entfernt installiert ist. Das Steuersignal kann damit über das serielle Kabel in die Düsenstock-Zone geführt werden, wodurch sich die Anzahl und die Länge der Verdrahtungen der Elektroventile zwischen dem Düsenstock und der physischen Steuerung (Remote-Zonen-Steuerkasten) reduziert.

#### Aktivierung der Funktion:

Elektroanschlüsse:

 Die Erweiterung (oder die beiden Erweiterungen) seriell an den Anschluss J23 von pCO5+ anschließen:

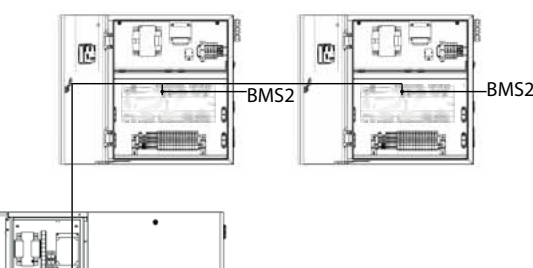

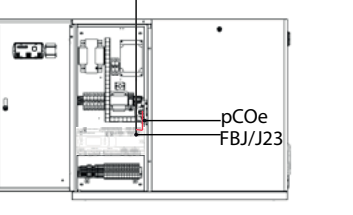

#### Fig. 3.w

- Die Regelsignale an den als "Erweiterung/externer Aktor 1" konfigurierten Steuerkasten anschließen.
- Die Elektroventile an den Steuerkasten der entsprechenden Remote-Zone anschließen. Falls zwei Steuerkästen verwendet werden, die EV gleichmäßig verteilen. Beispiel: Im Falle der ersten Stufe mit 6 Verteilerrohren: drei EV an den ersten Erweiterungs-Steuerkasten und drei EV an den zweiten Steuerkasten anschließen.

#### Softwarekonfiguration:

 In der Pumpenstation die Verwendung des externen Aktors im Fenster Bbc09 aktivieren: Die Software definiert auf der Grundlage der vorhandenen Verteilerrohre automatisch die Anzahl der nötigen Aktoren (1 und 2) und meldet dies dem Benutzer in einem Pop-up-Fenster.

Den ersten Slave als "Erweiterung/externer Aktor 1" konfigurieren; den zweiten Slave (nur falls erforderlich) als "Erweiterung/externer Aktor 2" konfigurieren.

**V**NB: In diesem Modus werden die Messwerte des Hauptregelfühlers (U1), des Begrenzungsfühlers (U2), des Hilfsfühlers (U3), des Wärmerückgewinner-Signals (U5) und der Düsenstock-Temperatur (U8) sowie das Belüftungsventil auf den Remote-Zonen-Steuerkasten (konfiguriert als "Erweiterung/externer Aktor 1") übertragen.

#### Remote-Zonen-Erweiterung

Die in den Remote-Zonen-Steuerkästen installierte Software definiert auf der Grundlage der eingestellten Verteilerrohrzahl automatisch, ob ein zweiter Steuerkasten als Erweiterung für die korrekte Ansteuerung der Elektroventile erforderlich ist. Das System wird automatisch auf der Grundlage der eingestellten Verteilerrohrzahl vorkonfiguriert. Zur Aktivierung der Funktion ist Folgendes erforderlich:

Elektroanschlüsse:

- Den Anschluss J23 des Remote-Zonen-Steuerkastens (welcher der Erweiterung bedarf) an den Anschluss BMS2 des als Erweiterung konfigurierten Steuerkastens wie folgt anschließen:
- Die Regelfühler und das Belüftungsventil (falls vorhanden) an den Remote-Zonen-Hauptsteuerkasten anschließen und die Elektroventile auf die beiden Steuerkästen verteilen. Beispiel: Im Fall einer Stufe mit 6 Elektroventilen: drei EV an den ersten Steuerkasten und drei EV an den zweiten Steuerkasten anschließen.

Softwarekonfiguration:

- Der Remote-Zonen-Steuerkasten definiert auf der Grundlage der eingestellten Verteilerrohrzahl, ob die Erweiterung erforderlich ist oder nicht. Dies wird dem Benutzer in einem Pop-up-Fenster gemeldet.
- Den Slave konfigurieren, der als "Erweiterung/externer Aktor 1" dienen soll.

#### 3.14 Master-Slave-Anschluss

Die Master-Slave-Multizonen-Konfiguration ist eine serielle Konfiguration und erfolgt mittels optisch isolierten Fieldbus485-Karten, die in den humiFog-Master-Multizonen- und Slave-Einheiten vorhanden sind.

Kabelquerschnitt Ein abgeschirmtes, verdrilltes Zweileiterkabel AWG20/22 mit Querschnitten an den Klemmen von min. 0,2 - max. 2,5 mm<sup>2</sup> verwenden.

CAREL

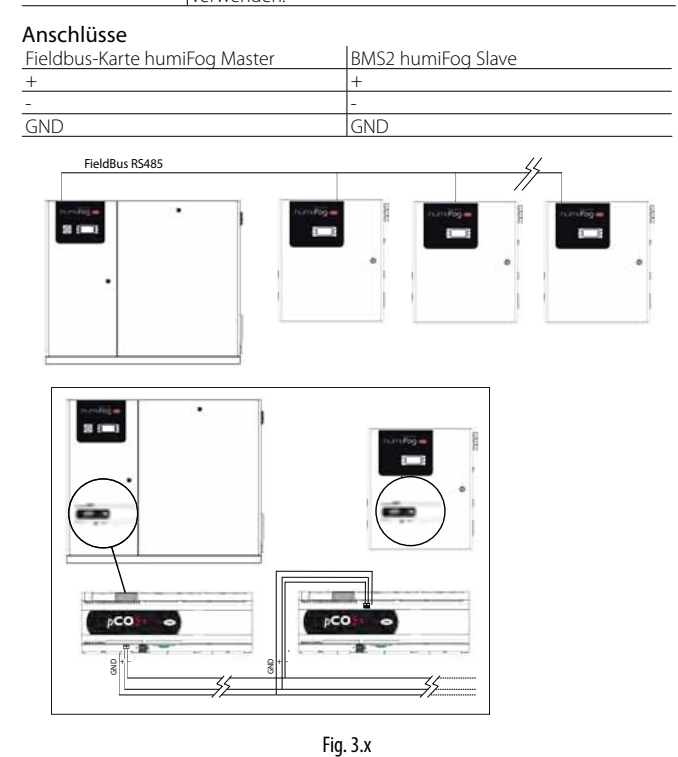

NB: Sollte die serielle Karte die letzte Position in der seriellen Überwachungsleitung einnehmen und die Leitung über 100 m lang sein, müssen an die Kontaktstiftenden Abschlusswiderstände von 120  $\Omega$ - 1/4 W wie in der Abbildung dargestellt angeschlossen werden.

#### 3.15 Überwachungsnetzwerk

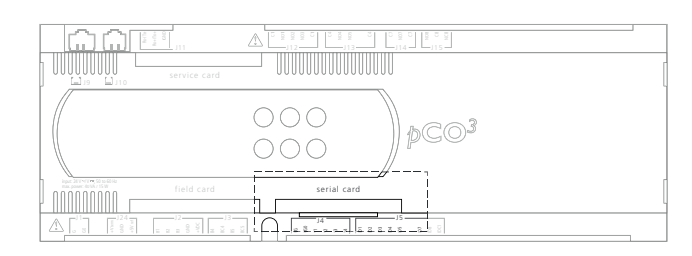

Fig. 3.y

| Optionale CAREL-Karten |                                 |                                                                           |  |  |
|------------------------|---------------------------------|---------------------------------------------------------------------------|--|--|
|                        | Netz/Karte                      | Unterstütztes Protokoll                                                   |  |  |
| PCOS004850             | RS485 (Serienausstat-<br>tung)- | CAREL, Modbus®                                                            |  |  |
| PCO100MDM0             | RS232 (externes<br>Modem)       | CAREL für Remote-Anschlüsse                                               |  |  |
| PCO1000WB0             | Ethernet™                       | TCP/IP<br>SNMP v1 &v2c<br>BACnet™ Ethernet™ ISO8802-2/8802-3<br>BACnet/IP |  |  |
| PCO1000BA0             | Ethernet™ (Modbus®)             | BACnet™ MS/TP                                                             |  |  |
|                        |                                 |                                                                           |  |  |

Achtung: Die für die optionalen Karten angegebenen Anleitungen in Bezug auf technische Daten, Anschlüsse, Erweiterungskarten befolgen.

Default: CAREL-Überwachungsprotokoll.

GE

# 4. PUMPENSTATIONEN

#### 4.1 Pumpenstation in der Konfiguration der Durchflussregelung

humiFog steuert die Befeuchtungs- und/oder Kühlleistung an, indem er den Zerstäubungswasserdurchfluss konstant in einem weiten Modulationsbereich regelt.

Diese Konfiguration findet Einsatz in den Anwendungen der:

 adiabatischen (direkten) Befeuchtung und/oder Kühlung in einer LA;
 adiabatischen indirekten Befeuchtung und Kühlung in einer LA mit Wärmerückgewinner (je ein Zerstäubungssystem zerstäubt Wasser). In diesem Fall muss ein Zonenschaltschrank verwendet werden, siehe nächste Kapitel für weitere Informationen.

humiFog ist mit einem Drehzahlregler für die konstante und präzise Regelung der Pumpendrehzahl und somit des Durchflusses ausgerüstet.

Die Beibehaltung des Auslassdrucks innerhalb der Grenzen der optimalen Wasserzerstäubung wird sowohl vom Modulationsbereich der Pumpendrehzahl als auch durch die angesteuerte Anzahl der Zerstäuberdüsen garantiert.

Die Düsen müssen mit einem Druck zwischen 25...70 bar versorgt werden, damit die erzeugten Tropfen einen durchschnittlichen Durchmesser von 10-15  $\mu m$  haben.

Für den jeweils zu zerstäubenden Wasserdurchfluss aktiviert humiFog eine bestimmte Anzahl von Düsen, welche garantieren, dass der Druck im obgenannten Bereich gehalten wird.

Bei einem geringen Durchfluss reichen wenige Düsen für die Zerstäubung aus; bei ansteigender Anforderung führt der erhöhte Durchfluss zu einem Druckanstieg, der bei Überschreiten von 70 bar weitere Zerstäuberdüsen aktiviert und somit den Druck senkt, der dadurch auf die optimalen Werte zurückgeführt wird. Analog sinken der Durchfluss und der Druck bei sinkender Befeuchtungsanforderung; sinkt der Druck unter 25 Bar, werden einige Düsen deaktiviert, damit der Druck wieder in den optimalen Zerstäubungsbereich zurückkehren kann.

Dies ist möglich, weil die Düsen in Grupppen (bis zu 4) unterschiedlicher Leistung organisiert sind, die - falls angemessen aktiviert - imstande sind, eine stufenlose Modulation des Durchflusses in einem weiten Bereich von 14 bis 100% des maximalen Durchflusses bei einem Druck von 25 bis 70 Bar zu garantieren.

Die Konfiguration der Düsengruppen erfolgt allgemein während der Wahl des humiFog-Systems; sie wird klar in den mit dem Wasserverteilungssystem (Düsenstock) gelieferten Unterlagen beschrieben.

Die Pumpenstation in der Konfiguration der Durchflussregelung kann nur für Einzelzonen-Anwendungen verwendet werden: Eine Pumpensation versorgt jeweils eine einzige Zone. Multizonen-Konfigurationen sind nicht möglich.

Die Konfiguration der Durchflussregelung garantiert maximale Befeuchtungs- und Kühlpräzision, weil die Leistungsregelung konstant und in einem weiten Modulationsbereich erfolgt.

#### 4.2 Pumpenstation in der Konfiguration der konstanten Druckregelung

Die humiFog-Steuerung regelt den Wasserdruck, um ihn auf einem konstanten Niveau, allgemein auf 70 Bar, zu halten.

Diese Konfiguration findet Einsatz in den Anwendungen der:

- adiabatischen (direkten) Befeuchtung und/oder Kühlung in einer LA (es empfiehlt sich die Konfiguration der Durchflussregelung);
- adiabatischen indirekten Befeuchtung und K
  ühlung in einer LA mit W
  ärmer
  ückgewinner (beide Verteilungssysteme k
  önnen das Wasser gleichzeitig zerst
  äuben);
- adiabatischen (direkten) Befeuchtung und/oder K
  ühlung in einer industriellen Umgebung;
- adiabatischen (direkten) Befeuchtung und K
  ühlung in mehreren Zonen (LA, LA mit W
  ärmer
  ückgewinner, industrielle Umgebungen, eine beliebige Kombination dieser).

Im Fall der adiabatischen direkten Befeuchtung und/oder Kühlung im Raum ist die Konfiguration mit konstanter Druckregelung der Durchflussregelung vorzuziehen: Da die Tropfen direkt im Raum zerstäubt werden, sollten diese zur Minimierung des für die Zerstäubung erforderlichen Raumes den kleinstmöglichen Durchmesser haben, weshalb das Wasser auf dem maximalen Druck zerstäubt werden muss. Dies stimmt mit der Konfiguration der konstanten Druckregelung überein, welche den Druck auf 70 Bar hält.

humiFog ist mit einem Drehzahlregler für die Regelung der Pumpendrehzahl ausgerüstet, um den über den Parameter eingestellten Nenndruck, allgemein 70 Bar, beizubehalten.

Das humiFog-System besteht aus einer Pumpenstation (Master), die auch eine Zone ansteuert, und aus so vielen Zonenschaltschränken (Slaves), wie es aufzubereitende Räume gibt.

Auch im Fall der adiabatischen indirekten Befeuchung und Kühlung in einer LA mit Wärmerückgewinner (beide Verteilungssysteme können das Wasser gleichzeitig zerstäuben) ist also ein Zonenschaltschrank (Slave) erforderlich.

Die Düsen des/der Wasserverteilungssystems/e sind in Gruppen (Stufen) mit allgemein unterschiedlichen Leistungen organisiert. Für den jeweils zu zerstäubenden Wasserdurchfluss in einer oder mehreren Zonen aktiviert das humiFog-System die nötigen Stufen, damit die Düsen die geforderte Wassermenge zerstäuben. Jede Zone kann bis zu 6 Modulationsstufen besitzen.

Die Konfiguration der Düsengruppen erfolgt allgemein während der Wahl des humiFog-Systems; sie ist klar in den mit dem Wasserverteilungssystem (Düsenstock oder Raumverteilungs-/-zerstäubungssystem) gelieferten Unterlagen beschrieben.

Die Konfiguration der konstanten Druckregelung rationalisiert die Verwendung der humiFog-Pumpenstation, weil trotz einer minderen Präzision gleichzeitig mehrere Zonen angesteuert werden können, ohne eine Pumpenstation für jede LA oder industrielle Umgebung einbauen zu müssen.

# 5. VERTEILUNGSSYSTEM

In diesem Kapitel werden kurz die Verteilungs- und Zerstäubungssysteme für LA (Düsenstock und Tropfenabscheider) und für Räume beschrieben. Für Details siehe das Handbuch "humiFog - Verteilungssysteme".

# 5.1 Lüftungsanlage: Verteilungsund Zerstäubungssystem und Tropfenabscheider

Der für LA-Anlagen/Luftkanäle maßgefertigte Düsenstock besteht aus vertikalen Verteilerrohren mit Zerstäuberdüsen, jedes mit Regelund Abschlämmventilen. Jeder Düsenstock ist auch mit einem Hauptabschlämmventil ausgestattet, das an der niederigsten Stelle der Leitung, welche den Düsenstock mit der Pumpenstation verbindet, installiert wird. Außerdem besitzt er ein Belüftungsventil, das im horizontalen Verteilerrohr des Düsenstocks installiert ist, um eine komplette Entleerung der Leitungen zu vereinfachen. Die Verteilerrohre sind mit Zerstäuberdüsen aus rostfreiem Edelstahl versehen; deren Anzahl und Position wird bei der Konfiguration des System berechnet und ist in den mit dem Düsenstock gelieferten Unterlagen beschrieben.

Der Tropfenabscheider fängt die nicht vollständig in der Luft verdunsteten Wassertropfen ab, damit keine darunterliegenden Gegenstände benässt werden. Der Tropfenabscheider wird in Standard-Modulen geliefert, die für die komplette Abdeckung der LA-Querschnittes montiert werden können. Die Struktur besteht vollständig aus rostfreiem Edelstahl und erleichert den Ablauf des vom Tropfenabscheiders aufgefangenen Wassers. Die Module sind in Filtermaterial aus Fiberglas oder Edelstahlwolle verfügbar; für VDI6022- oder UNI8884-konforme Installationen ist immer die Stahlversion nötig.

Die Breite und Höhe des Düsenstocks und des Tropfenabscheiders variieren im 152-mm-Abstand innerhalb der folgenden Grenzwerte:

- Breite: 508...2788 mm;
- Höhe: 516...279 mm.

Sollte der Tropfenabscheider nicht exakt den LA-Querschnitt abdecken, müssen die Freiräume abgedichtet werden, damit die Luft nicht über den Tropfenabscheider hinaus strömt.

Es werden auch Schläuche oder Edelstahlleitungen für den Anschluss der Pumpenstation an den Düsenstock geliefert.

Der Einbau einer Tropfenauffangwanne mit Ablauf, welche den Düsenstock, die Verdunstungskammer und den Tropfenabscheider enthält, ist immer nötig. Die Wanne wird nicht von CAREL geliefert.

#### 5.2 Direkte Raumbefeuchtung: Verteilungsund Zerstäubungssystem

Systembauteile:

- Schläuche und/oder Edelstahlleitungen für die Verteilung des Hochdruckwassers;
- Leistungsregelventile f
  ür die Absperrung der Anlagenabzweigungen, die kein Wasser zerst
  äuben d
  ürfen (EIN/AUS-Betrieb, NC);
- Abschlämmventile f
  ür die Entleerung der Anlage zur Vermeidung von Wasseranstauungen (EIN/AUS-Betrieb, NO, 
  Öffnungsdruck 13 Bar);
- Hauptabschlämmventil, das an der niedrigsten Stelle der Leitung, die den Düsenstock mit der Pumpenstation verbindet, installiert wird, um eine komplette Entleerung der Anlage zur Vermeidung von Wasseranstauungen zu ermöglichen. Die Abschlämmventile dienen dem schnellen Ausblasen des Wasserdrucks, sobald nicht mehr zerstäubt wird, was ein Tropfen der Düsen verhindert. Außerdem werden die Abschlämmventile für die periodische, automatische Spülung von humiFog verwendet;
- Verteilerrohre (Rohre mit Bohrungen) aus rostfreiem Edelstahl mit Zerstäuberdüsen;
- Gebläseköpfe: Kompakte Einheiten mit Verteilerrohr und Zerstäuberdüsen, Absperr- und Abschlämmventilen, Ventilator, der einen Luftstrom für die optimale Absorption der Tröpfchen erzeugt und verhindert, dass sich diese im Raum absetzen.

Das Verteilungs- und Zerstäubungssystem kann bis zu 6 Leistungsregelungsstufen besitzen, wobei jede Stufe natürlich mehrere Abzweigungen mit Leitungen, Verteilerrohren und/oder Gebläseköpfen aufweisen kann.

Besondere Aufmerksamkeit gilt der Positionierung der Düsen und Gebläseköpfe innerhalb des Raumes: Die Installationslimits (Mindestinstallationshöhe und horizontaler Mindestabstand von Gegenständen/Maschinen/Personen, die nicht benässt werden dürfen) sind einzuhalten, wie im Handbuch "humiFog multizone -Verteilungssysteme" beschrieben wird.

nstallateur

# <u>CAREL</u>

# 6. ANWENDUNGEN

humiFog für LA/Luftkanäle eignet sich für alle Anwendungen, in denen die Luft durch die Zerstäubung von entmineralisiertem Wasser adiabatisch befeuchtet und/oder gekühlt werden kann. Einige der möglichen Einsatzbereiche von humiFog sind:

- Bürogebäude
- Hotels und Call Centers
- Druckereien und Papierfabriken
- Reinräume
- Bibliotheken und Museen
- Textilfabriken
- Lebensmittelindustrie
- Direkte/indirekte adiabatische Kühlung
- Holzindustrie
- Sonstige industrielle Anwendungen

Besonderes Interesse ruft die Möglichkeit hervor, Düsenstücke für die indirekte adiabatische Kühlung zu verwenden: Die Fortluft wird adiabatisch gekühlt (bis zur Sättigung gebracht) und dann verwendet, um die Frischluft anhand eines Luft-Luft-Wärmetauschers zu kühlen, wie nachstehend dargestellt ist.

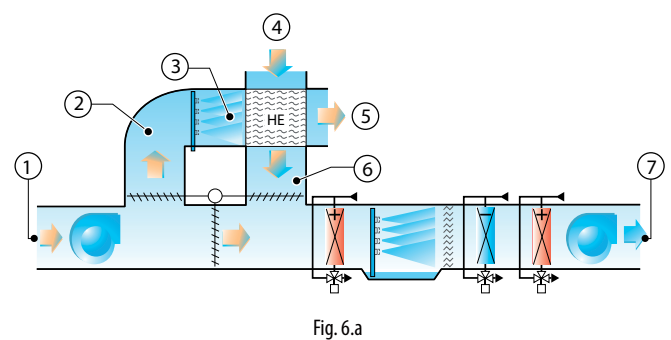

- Legende:
- Umluft
   Fortluft
- Gesättigte und gekühlte Luft
- 4. Außenlufteinlass
- 5. Erwärmte Fortluft
- Gekühlte Außenluft
- 7. Frischluft

# 6.1 Die wichtigsten Vorteile von humiFog multizone

Das grundlegende Merkmal von humiFog für LA ist seine Konformität mit den Europäischen Vorschriften über die Lufthygiene, wie vom Institut für Lufthygiene von Berlin zertifiziert, das humiFog als mit den folgenden Normen konform erklärt:

| Standard climatisation    |   | Hospitals                  |              |
|---------------------------|---|----------------------------|--------------|
| VDI 6022, page 1 (7/2011) | √ | DIN 1946, part 4 (12/2008) | $\checkmark$ |
| VDI 3803 (02/2010)        | √ | ONORM H 6020 (09/2003)     | <b>√</b> *   |
| ONORM H 6021 (09/2003)    | ✓ | SWKI 99-3 (05/2003)        | ✓            |
| SWKI VA104-01 (04/2006)   | √ |                            |              |
| DIN EN 13779 (09/2007)    | ✓ |                            |              |

\*: In accordance with H6020 (02/07), chapter 6.13.2 is demanded in Austria the use of steam humidifiers or equivalent humidification systems.

Insbesondere zu vermerken:

- VDI6022/2006: "Hygiene requirements for ventilation and airconditioning systems and units"
- DIN EN 13779: "Ventilation for non-residential buildings Performance requirements for ventilation and room conditioning systems"
- DIN1946 Ventilation and air conditioning part 4: Ventilation in hospitals

Weitere Vorteile, die sich durch die Anwendung des humiFog-Systems ergeben, sind:

- Minimaler Energieverbrauch, rund 4 Watt pro Liter/Stunde Befeuchtungskapazität;
- hohe Höchstkapazität: 600 kg/h Höchstkapazität (verfügbar sind auch anlagenspezifische Versionen mit bis zu 5.000 kg/h);
- hohe Präzision in den Modellen mit stufenloser Modulation von 14% bis 100% der Höchstkapazität;
- kompletter, auf Anfrage bereits zusammengebauter und abnahmegeprüfter Düsenstock;
- feinste Zerstäubung mit kürzester Verdunstungsstrecke dank des hohen Wasserdrucks (25...75 bar);
- optimaler Befeuchtungs- und K
  ühleffekt in LA dank des dem LA-Querschnitt angepassten D
  üsenstocks;
- niedrigster Wartungsaufwand;
- automatische Sp
  ül- und Entleerungszyklen zur Vermeidung von Wasseranstauungen;
- keine Tropfenbildung;
- geräuschlose Düsen;
- modulare Bauweise (eine Pumpenstation kann bis zu 6 Zonen versorgen);
- Konnektivität: humiFog kann über MODBUS-, TCP/IP-Protokolle etc. an externe Systeme angeschlossen werden (bspw. BMS) (siehe Absatz 3.10).

<u>Benutzer</u>

# GER

# 7. REGELUNG

Die in humiFog integrierte elektronische Steuerung arbeitet mit verschiedenen Regelalgorithmen, die im Installateur-Menü gewählt werden können.

#### Regelalgorithmus HH:

Dieser Regelalgorithmus wird verwendet für die Leistungsregelung (Wasserdurchflussregelung) mit zwei Feuchtefühlern, einem Regelfühler, der in den LA in der Abluft installiert wird, und einem Begrenzungsfühler, der allgemein hinter dem Tropfenabscheider positioniert wird.

#### Regelalgorithmus HT:

Dieser Regelalgorithmus wird verwendet für die Leistungsregelung (Wasserdurchflussregelung) mit zwei Fühlern, einem Feuchteregelfühler und einem Temperaturbegrenzungsfühler. Diese Konfiguration empfiehlt sich für Systeme, in denen der gewünschte Feuchtegrad beibehalten werden sollen, ohne jedoch die Luft übermäßig zu kühlen.

#### • Regelalgorithmus H:

Wie Regelalgorithmus HH, aber ohne Feuchtebegrenzungsfühler.

Diagramm der Regelfühler mit Feuchteregelung:

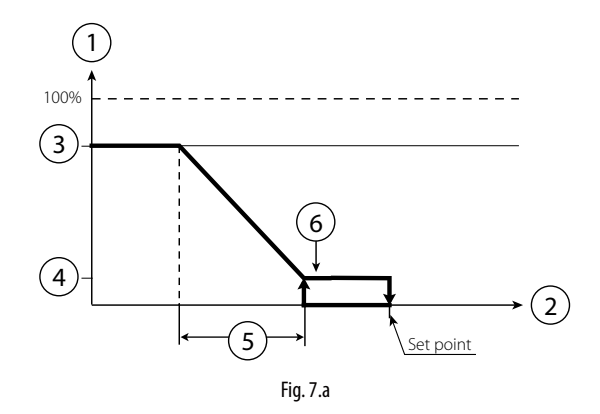

Diagramm der Regelfühler mit Feuchteregelung und P+I

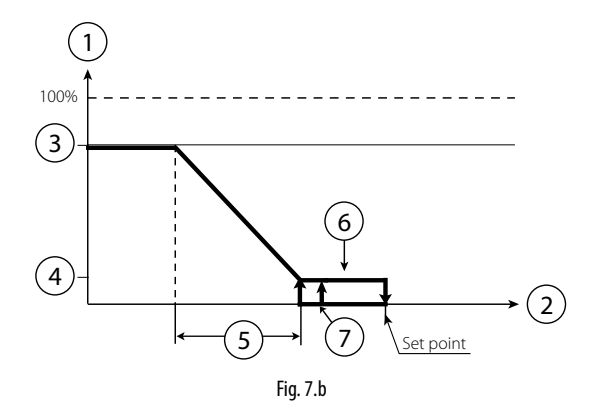

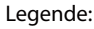

| Produktion         | Proportionalband        |
|--------------------|-------------------------|
| Feuchteregelfühler | Hysterese (10% von "5") |
| Höchstproduktion   | Schaltdifferenz         |
| Mindestproduktion  |                         |

#### • Regelalgorithmus TH:

Dieser Regelalgorithmus wird verwendet für die Leistungsregelung (Wasserdurchflussregelung) mit einem Temperaturfühler, der allgemein in der LA in der Abluft installiert wird, und einem Feuchtebegrenzungsfühler, der allgemein unter dem Tropfenabscheider installiert wird. In Raumanwendungen werden beide Fühler so installiert, dass die Temperatur und die relative Feuchte die durchschnittlichen Raumwerte darstellen (bspw. nicht in der Fensternähe oder Düsennähe, wo der Kühl- und Befeuchtungseffekt nicht dem Raumdurchschnittswert entspricht).

#### Regelalgorithmus TT:

Dieser Regelalgorithmus wird verwendet für die Leistungsregelung (Wasserdurchflussregelung) mit einem Temperaturregelfühler und einem Temperaturbegrenzungsfühler. Diese Konfiguration empfiehlt sich für Systeme der adiabatischen Raumkühlung, wo der Regelfühler allgemein in der Raummitte installiert wird, der Begrenzungsfühler hingegen an einer anderen "kritischen" Stelle, an der die Temperatur absolut nicht unter einen einstellbaren Grenzwert sinken darf.

#### Regelalgorithmus T:

Wie Regelalgorithmus TH, aber ohne Feuchtebegrenzungsfühler.

Diagramm der Regelfühler mit Temperaturregelung:

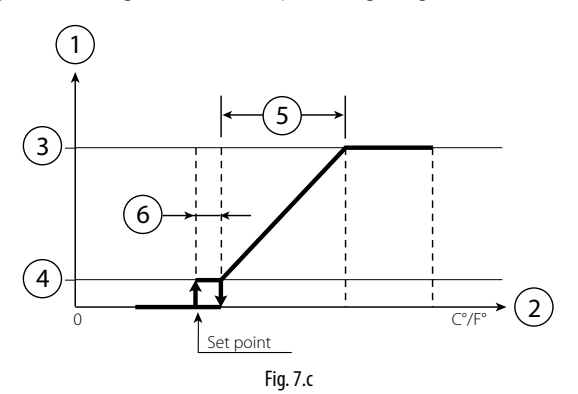

Legende:

| •                  |                         |
|--------------------|-------------------------|
| Produktion         | Mindestproduktion       |
| Feuchteregelfühler | Proportionalband        |
| Höchstproduktion   | Hysterese (10% von "5") |

#### Regelalgorithmus PH/PT:

Die Leistungsregelung erfolgt proportional zu einem externen Steuersignal und wird von einem Wert begrenzt, der vom Temperaturoder Feuchtebegrenzungsfühler gemessen wird. Typische Konfiguration der humiFog-Installationen, die in ein Building Management System eingebunden sind, welches ein Steuersignal erzeugt.

#### • Regelalgorithmus P:

Wie Regelalgorithmus PH/PT ohne Feuchtebegrenzungsfühler.

Diagramm mit Proportionalregelung:

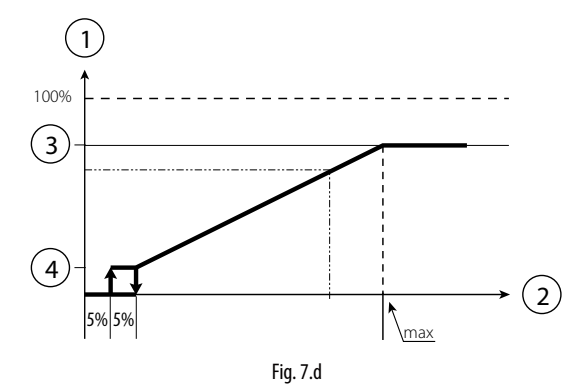

#### Legende:

- 1. Produktion
- 2. Externe Anforderung
- 3. Höchstproduktion
- 4. Mindestproduktion

#### Regelalgorithmus CH/CT:

EIN/AUS-Betrieb über externen, spannungsfreien Kontakt (bspw. Feuchteregler). Die Kapazität ist also die eingestellte Höchstkapazität oder Null in Abhängigkeit des Zustandes des externen Kontaktes; sie wird vom Wert begrenzt, der vom Begrenzungsfühler gemessen wird.

#### • Regelalgorithmus C:

Wie Regelalgorithmus CH/CT ohne Begrenzungsfühler.

Die Regelalgorithmen HH und TH sind in den humiFog-Installationen die meist verbreiteten und am häufigsten empfohlenen.

Der Feuchtebegrenzungsfühler wird allgemein auf hohe Werte eingestellt (bspw. 80% rH), um die max. Luftfeuchte in den Luftkanälen und Räumen einzuschränken. Besonders empfehlenswert in den Installationen, in denen der Luftstrom und die Arbeitsbedingungen, Temperatur und Feuchte zeitlich veränderlich sind und somit ein zusätzliches Sicherheitssystem vorgesehen werden muss, damit der Befeuchter die Luft nicht übermäßig befeuchtet oder sie in den schlimmsten Fällen nicht in der Luftkanälen kondensieren lässt.

Zwei Regeldiagramme der Feuchte- oder Temperaturfühler:

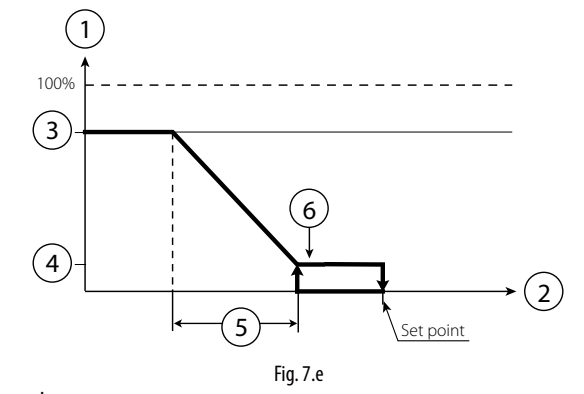

#### Legende:

- 1. Produktion
- 2. Begrenzungsfühler
- 3. Höchstproduktion
- 4. Mindestproduktion
- 5. Proportionalband
- 6. Hysterese (10% des Sollwertes)

**ONB:** Die Diagramme stellen der Einfachheit halber eine stufenlose Modulation dar, während die Regelung modellabhängig stufenlos oder stufig ausfallen kann.

#### 7.1 Verdunstungskühlung

Wird optiMist als Verdunstungskühler verwendet, stehen die folgenden Regelalgorithmen zur Verfügung:

- Regelalgorithmus TT
- Regelalgorithmus TH
- Regelalgorithmus TF
- Regelalgorithmus T
- Regelalgorithmus PH/PT/PF
- Regelalgorithmus P
- Regelalgorithmus C
- Regelalgorithmus CH/CT/CF

WICHTIGER HINWEIS: Alle Regelalgorithmen erfordern ein Befeuchter-Aktivierungssignal. Dieses Signal entspricht der Rückgewinnungsaktivierung in der Klimaanlage. Dafür können folgende Signale verwendet werden:

- 0-10-V-Regelsignal (bei Öffnung der Frischluftklappen) oder
- digitaler Kontakt oder
- Supervisor-Digitalvariable (DIG 63.

Die Befeuchter-Aktivierung kann durch eine Verzögerung der Rückgewinnungsaktivierung verzögert werden.

#### Regelalgorithmus T:

Diese Regelung besteht in einer Proportional- und Integralregelung der Temperatur, die von einem Fühler in der Frischluftkammer hinter dem Wärmetauscher gelesen wird.

Die Proportionalwirkung regelt die Leistung in Abhängigkeit des Abstandes zwischen Messwert und Sollwert. Die Integralwirkung beeinflusst die Reaktionsgeschwindigkeit des Systems.

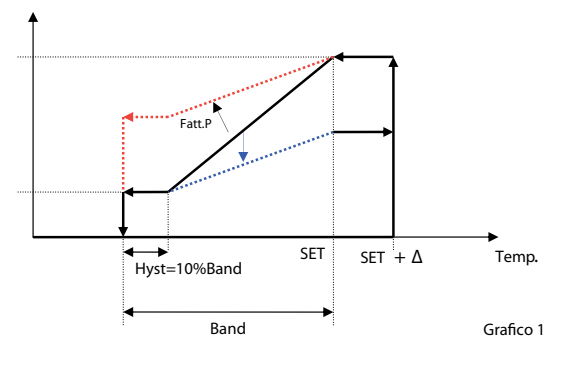

Fig. 7.f

Wird der Faktor P (Rot gestrichelt) erhöht, reduziert sich das Reaktionsvermögen auf die Temperaturvariationen. Die Wirkung ist - bei gleicher Temperaturvariation - eine geringere Anforderungsreduzierung. Die Integralwirkung führt dazu, dass die Anforderung umso mehr reduziert wird, je länger die Abweichung vom Regeltemperatursollwert anhält.

#### • Regelalgorithmus TH:

Diese Regelung wird für die Leistungsregelung (Durchflussregelung) mit Temperaturfühler in der Frischluftkammer hinter dem Wärmetauscher und mit Feuchtebegrenzungsfühler hinter dem Tropfenabscheider verwendet. Zur Aktivierung dieser Konfiguration MUSS ein Tropfenabscheider vorhanden sein. Ansonsten wird der Fühler benässt, was dazu führt, dass konstant nahezu gesättigte Feuchtewerte gemessen werden. Der Feuchtefühler begrenzt die maximale Anforderung nach oben.

#### • Regelalgorithmus TT:

Dieser Regelalgorithmus wird für die Leistungsregelung (Wasserdurchflussregelung) mit einem Temperaturregelfühler und einem Temperaturbegrenzungsfühler verwendet. Der Regelfühler wird allgemein in Raummitte installiert. Der Begrenzungsfühler wird an einem kritischen Punkt installiert, wo die Temperatur absolut nicht unter einen einstellbaren Grenzwert sinken darf.

#### Regelalgorithmus TF: (T + Strömungsbegrenzung)

Diese Regelung wirdfürdie Leistungsregelung (Wasserdurchflussregelung) mit einem Temperaturregelfühler und einem Luftflussmodulator verwendet. Der Luftflussmodulator kann:

- ein Öffnungssignal der Umluftklappe;
- ein Ventilatorregelsignal sein.
- In diesem Fall arbeitet das Begrenzungssignal:
- als Temperaturbegrenzungssignal im Falle des Ventilatorregelsignals;
- als Feuchtebegrenzungssignal im Falle des Klappenöffnungssignals.

#### • Regelalgorithmus PH/PT/PF

Die Leistungsregelung erfolgt proportional zu einem externen Signal. Sie wird vom Temperatur-, Feuchte- oder Strömungsbegrenzungssignal begrenzt.

Typisch für eine Konfiguration, in der das Steuersignal von einem BMS-System erzeugt wird.

#### • Regelalgorithmus P:

Wie der Regelalgorithmus PH, aber ohne Feuchtebegrenzungsfühler. Diagramm mit Proportionalregelung

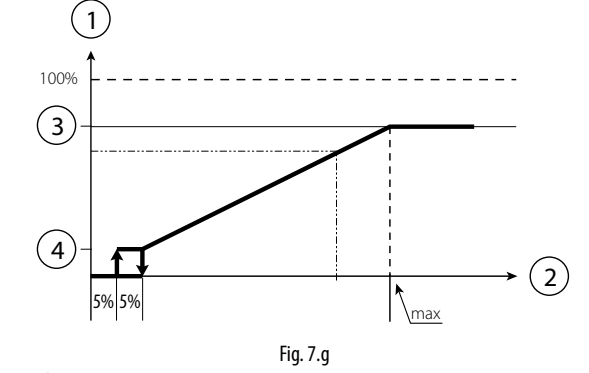

#### Legende:

- 1. Produktion
- 2. Externe Anforderung
- 3. Max. Produktion
- 4. Min. Produktion

#### • Regelalgorithmus CH/CT/CF:

Diese Regelung entspricht dem EIN/AUS-Betrieb, der über einen spannungsfreien, externen Kontakt (bspw. Feuchteregler) angesteuert wird.

Die Leistung ist also die eingestellte Höchstleistung oder Null (keine Leistungsreglung) in Abhängigkeit des Zustandes des externen Kontaktes; sie wird vom Begrenzungssignal begrenzt.

Siehe TT/TH/TF für Details zu den Begrenzungssignalen.

#### • Regelalgorithmus C:

Die Regelung entspricht dem EIN/AUS-Betrieb ohne Begrenzungsfühler. Die Anforderung hängt nur vom Regelkontakt ab.

NB: Sollte das Rückgewinnungs-Aktivierungssignal ein Digitalsignal sein, entspricht der Regelkontakt NICHT demselben Signal, sondern zwei getrennten Signalen.

#### Begrenzungsfühler

Das erste der nachstehenden Schaubilder stellt die Begrenzung der max. Produktion mit einem vorhandenen Temperaturbegrenzungsfühler oder einem IEC-Ventilatoraktivierungssignal dar. Das zweite Schaubild stellt den Fall dar, in dem der Begrenzungsfühler ein Feuchtefühler oder ein Umluftklappen-Öffnungssignal ist.

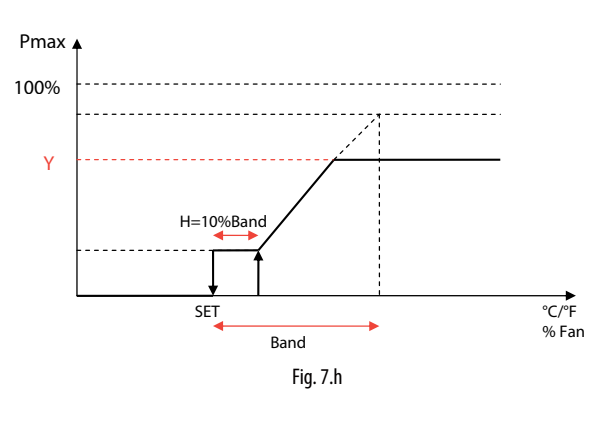

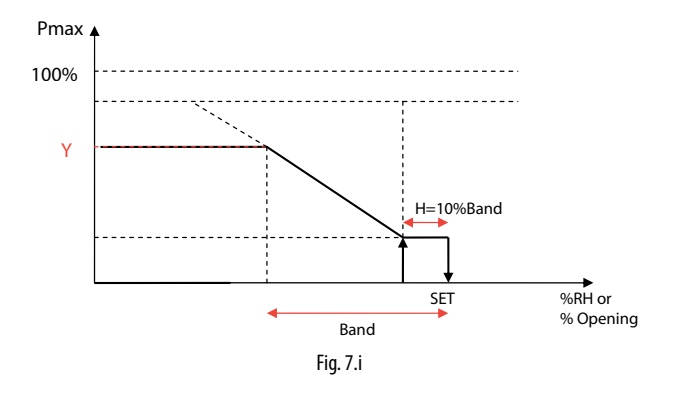

GEF

# <u>CAREL</u>

# 8. EINZELZONEN- UND MULTIZONENKONFIGURATION

Das humiFog-System ist in den folgenden Konfigurationen verwendbar:

#### 8.1 Einzelzone

Für Befeuchtungs- und/oder Kühlanwendungen in einer LA oder industriellen Umgebung. Die Pumpenstation besitzt ein einziges Verteilungssystem, d. h. einen Düsenstück in LA-Anwendungen oder ein Raumverteilungssystem mit einfachen Verteilerrohren und Düsen oder mit Gebläseköpfen. Das humiFog-Steuerungssystem (Einzelzonen-Version UAxxxxxxx) steuert sowohl die Pumpenstation als auch das angeschlossene Verteilungssystem an. Es empfängt die Signale von den Fühlern und/oder vom externen Regelsystem, berechnet die angeforderte Befeuchtungs-/Kühlleistung, aktiviert die Pumpe, um das Wasser unter Hochdruck zu setzen und steuert die Elektroventile des Verteilungssystems an. Außerdem verwaltet es die Füll-, Spül- und Abschlämmzyklen.

#### Einzelzonen-LA-Anwendung

Wie aus der Abbildung hervorgeht, ist humiFog ein komplettes System für die Befeuchtung/Kühlung in LA. Mögliche Einstellungen von humiFog:

#### - Leistungsregelung/Durchflussregelung:

Wie im Absatz "Pumpenstation in der Konfiguration der Durchflussregelung" beschrieben regelt humiFog die Befeuchtungs- und/ oder Kühlleistung, indem er den Durchfluss des Zerstäubungswassers stufenlos in einem weiten Modulationsbereich regelt.

Die Beibehaltung des Auslassdruckes innerhalb der Grenzen der optimalen Wasserzerstäubung wird sowohl vom Modulationsbereich der Pumpendrehzahl als auch durch die angesteuerte Anzahl der Zerstäuberdüsen garantiert.

Wird eine niedrige Leistung angefordert, wird nur die erste Düsengruppe aktiviert; die Pumpendrehzahl wird geregelt, um die angeforderte Leistung zu liefern (Fig. 8.a Punkt 1). Steigt die Anforderung, erhöht sich die Pumpendrehzahl und foglich auch der Durchfluss und der Auslassdruck. Überschreitet der Druck die Höchstgrenze (75 bar, einstellbar), aktiviert humiFog eine weitere Düsengruppe (max. 4 Gruppen), Fig. 8.a Punkt 2, damit der Druck bei gleichem Durchfluss sinken kann und in die Grenzen zurückkehrt (25-75 bar, einstellbar). Steigt die Anforderung zusätzlich, erhöht die Pumpe den Durchfluss und den Druck, bis humiFog bei Bedarf eine dritte Düsengruppe aktiviert (Fig. 8.a Punkt 3). Der Prozess wiederholt sich bis zum Höchstdurchfluss, der dem gleichzeitigen Betrieb aller Düsengruppen und der Pumpe auf dem max. Durchfluss des Düsenstocks entspricht (Fig. 8.a Punkt 4). Analog dazu verhält sich das System, wenn die Anforderung sinkt; die Drehzahl und somit der Pumpendurchfluss werden vermindert, und die Düsengruppen werden nacheinander deaktiviert.

Die Konfiguration der Düsengruppen des Düsenstocks erfolgt automatisch während der Wahl des humiFog-Systems anhand des Tools "humiFog excel tool"; sie ist klar in den mit dem Wasserverteilungssystem (Düsenstock) gelieferten Unterlagen beschrieben.

Die Konfiguration der Durchflussregelung garantiert maximale Befeuchtungs- und Kühlpräzision, weil die Leistungsregelung konstant und in einem weiten Modulationsbereich erfolgt.

#### Konstante Druckregelung:

Wie im Absatz "Pumpenstation in der Konfiguration der konstanten Druckregelung" beschrieben ist humiFog mit einem Drehzahlregler für die Regelung der Pumpendrehzahl ausgerüstet. Die Pumpendrehzahl wird geregelt, um den über den Parameter eingestellten Nenndruck, allgemein 70 Bar, beizubehalten.

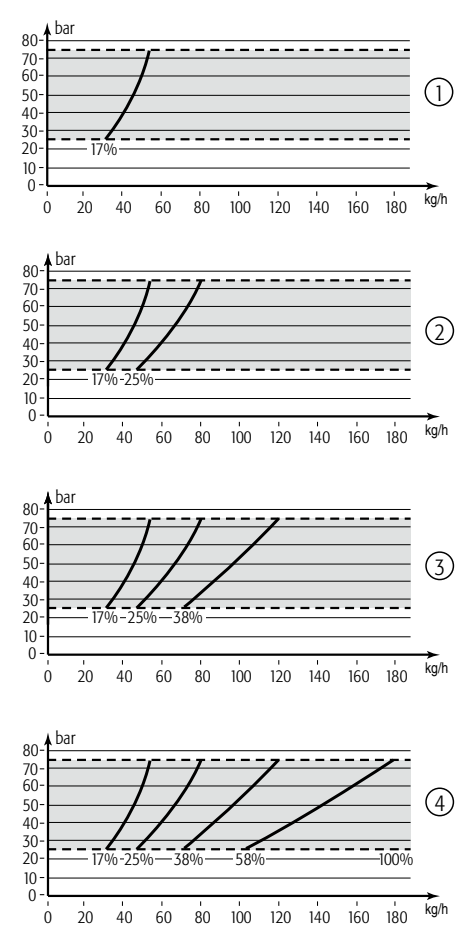

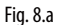

Die Düsen des/der Wasserverteilungssystems/e sind in Gruppen (Stufen) mit allgemein unterschiedlichen Leistungen organisiert. Für den jeweils zu zerstäubenden Wasserdurchfluss aktiviert das humiFog-System die beste Stufenkombination, damit die Düsen die geforderte Wassermenge zerstäuben. Beispiel: System mit drei Stufen mit Leistungen: Stufe 1 30kg/h, Stufe 2 30kg/h; Stufe 3 20kg/h. Beträgt die Anforderung 30 kg/h, wird die Stufe 1 aktiviert; beträgt die Anforderung 50 kg/h, werden Stufe 1 und Stufe 3 aktiviert; beträgt die Anforderung 60kg/h, werden Stufe 1 und Stufe 2 aktiviert.

In LA-Anwendungen sollte die Leistung der Stufen so verteilt sein, dass eine gute Modulation stattfinden kann. Beispielsweise könnten einem humiFog mit 180kg/h-Düsenstock, vier Modulationsstufen und 4kg/h-Düsen die Stufen die folgenden Leistungen besitzen:

- Stufe 1 96kg/h
- Stufe 2 48kg/h
- Stufe 3 24kg/h
- Stufe 4 12kg/h

Die Auflösung beträgt 12/180=6,6% und ist also mit nur 4 Modulationsstufen optimal!

Die Formel sieht die Zuweisung von rund der Hälfte der Leistung an eine Stufe, der Hälfte dieser an die nächste Stufe, der Hälfte der Letzteren an die darauffolgende Stufe vor:

$$S = \frac{M \bullet 2^{T-1}}{2^{N} - 1}$$

Wobei: S= Leistung der StufeT M= Leistung des Düsenstocks T= Index der Stufe 1...N N= Anzahl der Stufe

NB: Der maximale Durchfluss einer Stufe beträgt 120 l/h.

Bei den so berechneten Leistungen sind natürlich die Düsenkapazitäten (zum Beispiel 7 kg/h), die Anzahl der installierbaren Verteilerrohre etc. zu berücksichtigen.

Jede Zone kann bis zu 6 Modulationsstufen besitzen.

Die Konfiguration der Düsengruppen erfolgt allgemein während der Wahl des humiFog-Systems; sie ist klar in den mit dem Wasserverteilungssystem (Düsenstock oder Raumverteilungs-/-zerstäubungssystem) gelieferten Unterlagen beschrieben.

#### Einzelzonen-LA-Anwendung

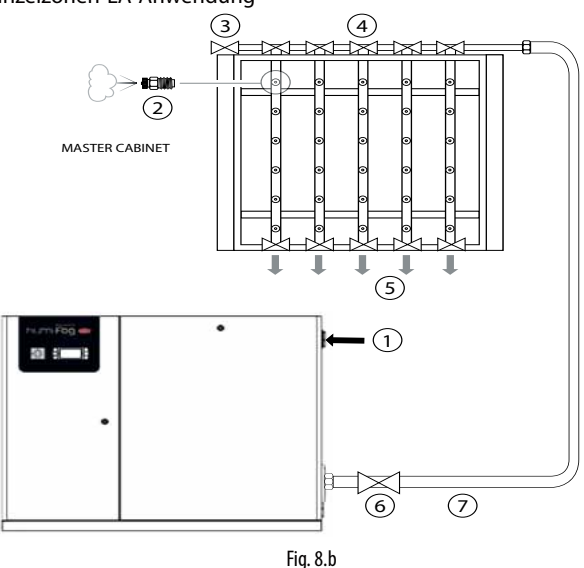

#### Legende:

- 1. UMKEHROSMOSE-Wasser
- 2. Zerstäuberdüsen
- 3. Belüftungsventil
- 4. Wasserzulaufventil
- 5. Wasserablauf
- 6. Hauptabschlämmventile
- 7. Edelstahlleitungen oder Gummischläuche für Hochdruckwasser

#### Einzelzonen-Raumanwendung

Wie aus der Abbildung hervorgeht, ist humiFog ein komplettes System für die Raumbefeuchtung.

Wie im Absatz "Pumpenstation in der Konfiguration der konstanten Druckregelung" beschrieben ist humiFog mit einem Drehzahlregler für die Regelung der Pumpendrehzahl ausgerüstet. Die Pumpendrehzahl wird geregelt, um den über den Parameter eingestellten Nenndruck, allgemein 70 Bar, beizubehalten.

Im Fall der adiabatischen direkten Befeuchtung und/oder Kühlung im Raum ist die Konfiguration der konstanten Druckregelung der Durchflussregelung vorzuziehen: Da die Tropfen direkt im Raum zerstäubt werden, sollten diese zur Minimierung des für die Zerstäubung erforderlichen Raumes den kleinstmöglichen Durchmesser haben, weshalb das Wasser auf dem maximalen Druck zerstäubt werden muss. Dies stimmt mit der Konfiguration der konstanten Druckregelung überein, bei welcher der Druck auf 70 Bar gehalten wird.

Die Düsen des/der Wasserverteilungssystems/e sind in Gruppen (Stufen) mit allgemein unterschiedlichen Leistungen organisiert. Für eine einfache Installation und Verwendung wird empfohlen, Stufen gleicher Leistung zu verwenden. Ein 100 kg/h-System können 2 Stufen zu 50 kg/h besitzen, die eventuell aus zwei oder mehreren Leitungen mit Düsen/Gebläseköpfen bestehen. Für den jeweils zu zerstäubenden Wasserdurchfluss aktiviert das humiFog-System die nötigen Stufen, damit die Düsen die geforderte Wassermenge zerstäuben. Jede Zone kann bis zu 6 Modulationsstufen besitzen. humiFog verwaltet auch Rotationszyklen der Leitungen, Entleerungs- und Spülzyklen etc. (siehe hierfür die nachfolgenden Absätze).

Die Konfiguration der Düsengruppen erfolgt allgemein während der Wahl der humiFog-Systems.

#### Einzelzonen-Raumanwendung

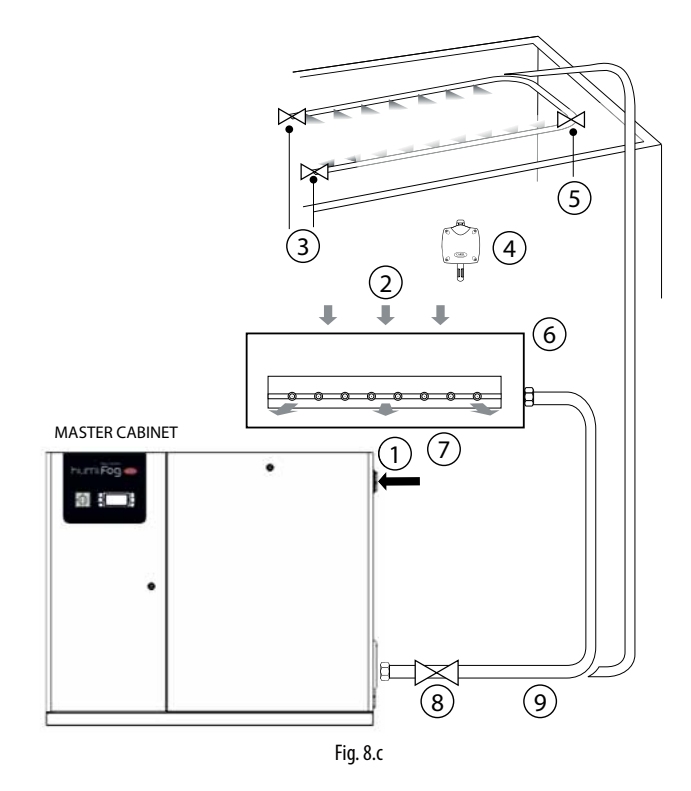

#### Legende:

- 1. UMKEHROSMOSE-Wasser
- 2. Lufteinlass
- 3. Abschlämmventile
- 4. Raumfühler
- 5. Zulaufventile
- 6. Dampfgebläse
- 7. Hauptabschlämmventile
- 8. Edelstahlleitungen oder Gummischläuche für Hochdruckwasser

#### 8.2 Multizonen-LA- oder Raumanwendung

Für Befeuchtungs- und/oder Kühlanwendungen in mehreren LA oder industriellen Umgebungen.

Die humiFog-Steuerung regelt den Wasserdruck, um ihn auf einem konstanten Niveau, allgemein auf 70 Bar zu halten.

Wie in den nachstehenden Abbildungen dargestellt besitzt die Pumpenstation ein Verteilungssystem, d. h. einen Düsenstück für LA-Anwendungen oder ein Raumverteilungssystem mit einfachen Verteilerrohren und Düsen oder mit Gebläseköpfen. Das humiFog-Steuersystem (Multizonen-Version UAxxxxxxx) steuert sowohl die Pumpenstation als auch das angeschlossene Verteilungssystem an. Jede weitere Zone, sowohl eine LA als auch eine industrielle Umgebung, besitzt einen Zonen-Steuerkasten mit elektronischer Steuerung, welche ein Verteilungssystem, einen Düsenstock bei LA-Anlagen oder ein Raumverteilungssystem mit einfachen Verteilerrohren und Düsen oder mit Gebläseköpfen ansteuert. Außerdem kommuniziert er mit dem Master für alle der Anlage gemeinsamen Verfahren wie Spülungen, Entleerungen etc. Jeder Steuerkasten, sowohl Master als auch Slave, empfängt Signale von den Fühlern und/oder vom externen Regelsystem, berechnet die angeforderte Befeuchtungs-/Kühlleistung und steuert die Elektroventile des Verteilungssystems zur Produktion der geforderten Leistung an, sobald das Wasser den Nenndruck erreicht hat.

Die Konfiguration der konstanten Druckregelung rationalisiert die Verwendung der humiFog-Pumpenstation, weil trotz einer minderen Präzision aufgrund der stufigen Modulation gleichzeitig mehrere Zonen angesteuert werden können, ohne eine Pumpenstation für jede LA oder für industrielle Umgebung einbauen zu müssen.

Für die Konfiguration der Stufen gelten dieselben Anweisungen des vorhergehenden Absatzes "Einzelzonen-LA-Anwendung - Konstante Druckregelung" und "Einzelzonen-Raumanwendung".

#### Multizonen-LA-Anwendung

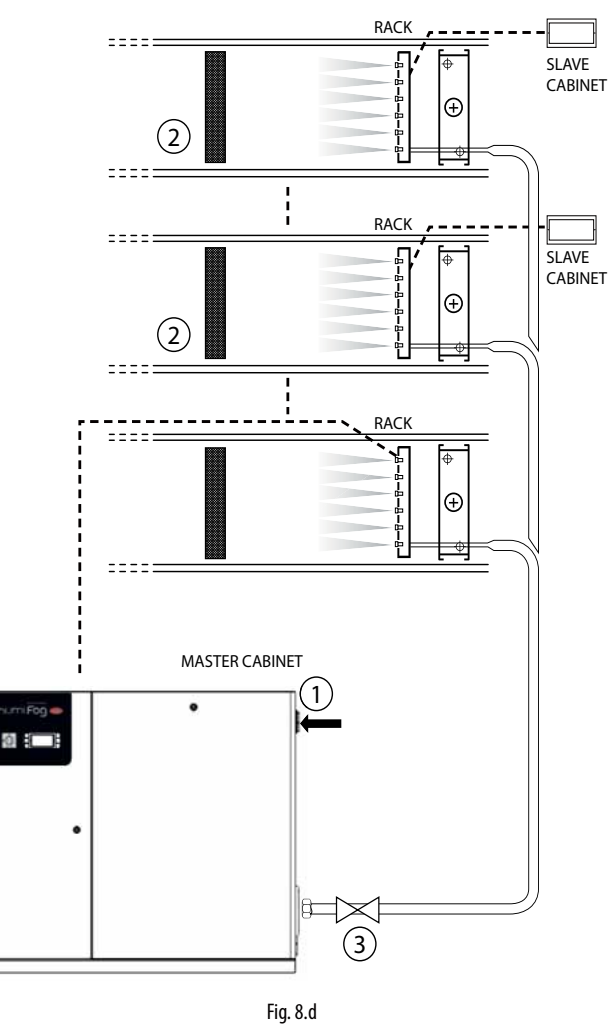

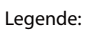

- 1. UMKEHROSMOSE-Wasser
- Lüftungsanlage
   Hauptabschlämmventil

#### Multizonen-Raumanwendung

Installateur

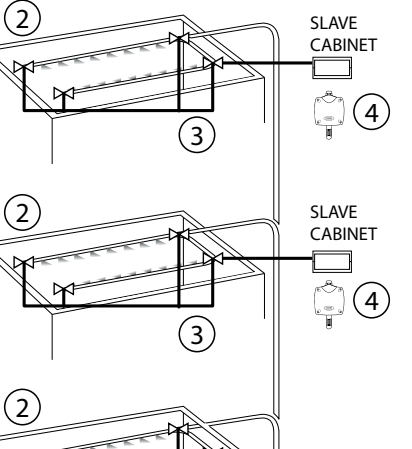

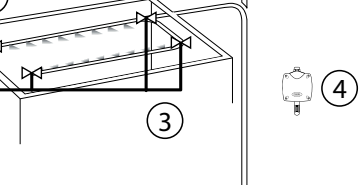

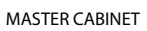

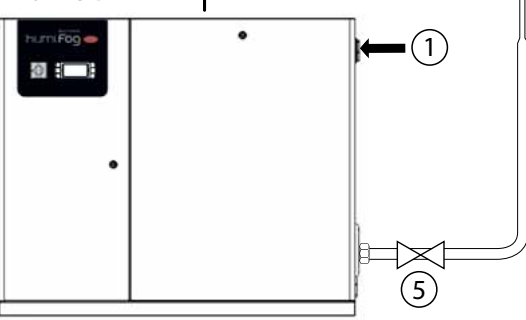

Fig. 8.e

#### Legende:

- 1. UMKEHROSMOSE-Wasser
- 2. Abschlämmventil (eines pro Zone)
- 3. Zulaufventil
- 4. Raumfühler
- 5. Hauptabschlämmventil

8.3

# Anwendungen der indirekten adiabatischen Kühlung

Eine besonders wichtige Konfiguration betrifft die Anwendungen der indirekten adiabatischen Kühlung (Sommer): Eine Pumpenstation kann die Fortluft kühlen, bevor diese in einen Wärmerückgewinner einfließt. Diese Funktionsweise ergänzt oft den Einsatz von humiFog als Luftbefeuchter im Winter. Die Konfiguration ist in der Abbildung dargestellt.

Das System kann zweifach konfiguriert werden:

- Leistungsregelung/Durchflussregelung: Je ein Düsenstock zerstäubt das Wasser mit stufenloser Leistungsregelung des Systems und somit auch mit höchster Präzision. Siehe Absatz "4.1 Pumpenstation in der Konfiguration der Durchflussregelung" für weitere Informationen über die Leistungsregelung.
- Konstante Druckregelung: Die beiden Düsenstöcke können das Wasser gleichzeitig oder einzeln zerstäuben. Dies maximiert die Energieersparnis aufgrund der gleichzeitigen indirekten adiabatischen Kühlung (Kühlung der Luft vor dem Wärmerückgewinner) und direkten Kühlung (Kühlung der Luft vor deren Einbringen in den Raum) auf Kosten der Regelungspräzision (stufige Leistungsregelung, siehe Absatz "4.2 Pumpenstation in der Konfiguration der konstanten Druckregelung" für weitere Informationen zur Leistungsregelung).

Ein indirektes System mit 100 kg/h zerstäubtes Wasser kann die Fortluft mit einer Leistung von 68 kW kühlen, die dank des Wärmetauschers/ Wärmerückgewinners mit 34 kW die Frischluft bei einem Stromverbrauch von 1,2 kW kühlt! Außerdem werden dadurch die Kapazität des Kühlregisters und die Leistung des nötigen Kaltwassersatzes reduziert. Für eine detaillierte und komplette Beschreibung siehe "Die Luftbefeuchtung" von Lazzarin - Nalini, Kapitel 11.

#### Indirekte und direkte adiabatische Kühlung

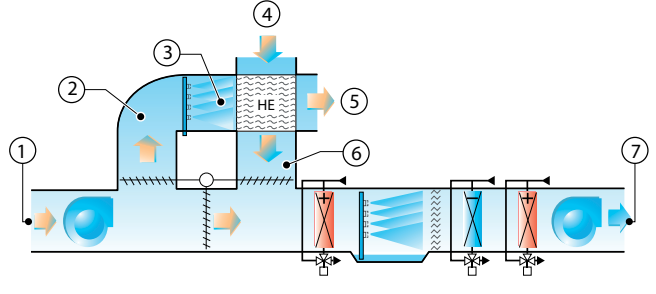

Fig. 8.f

#### Legende:

- 6. Umluft
- 7. Fortluft
- 8. Gesättigte und gekühlte Luft
- 9. Außenlufteinlass
- 10. Erwärmte Fortluft
- 11.Gekühlte Außenluft

# 8.4 Anlagenbetrieb

humiFog Multizone verwaltet eigenständig die Produktion von Hochdruckwasser, dessen Verteilung sowie die Füll-, Abschlämm- und Spülzyklen. In diesem Absatz werden die Zyklen beschrieben.

Füllung: Vor der Aktivierung der Produktions-/Zerstäubungsphase müssen die Leitungen mit Wasser gefüllt sein und muss somit die Luft ausgeblasen werden. Dies gewährleistet die korrekte Druckbeaufschlagung der Leitungen und minimiert die Möglichkeit von Druckschwankungen aufgrund der eventuellen, in den Leitungen enthaltenen Luft. Die Anlage ist beim Einschalten des Systems und infolge von Entleerungen wegen längerer Untätigkeit leer (siehe den restlichen Absatz für weitere Informationen). Vor der Produktion wird die Anlage gefüllt: Die Pumpe wird aktiviert und erzeugt die Nennleistung der Pumpenstation, welche die Leitungen für eine über einen Parameter einstellbare Zeit mit Wasser füllt. Die Zeit muss bei der Inbetriebnahme der Anlage anhand von Versuchen festgelegt werden. Während des Füllzyklus sind alle Leistungsregel- und Abschlämmventile aller Zonen offen, während die Belüftungs- und Hauptabschlämmventile geschlossen sind. Das Verteilungssystem muss so dimensioniert sein, dass der Wasserdruck unter diesen Bedingungen nicht 5 bar überschreitet und dass die Düsen somit kein Wasser zerstäuben/versprühen (jede Düse enthält ein Ventil, das die Zerstäubung bei Drücken unter 7 bar verhindert).

**Spülung:** Die Spülung wird periodisch ausgeführt und besteht in der Durchflutung aller Leitungen mit Wasser für eine im Menü einstellbare Zeit. Der Zweck ist die vollständige Spülung der Anlage zur Vermeidung von Wasseranstauungen. Die Spülung wird wie der Füllzyklus ausgeführt, dauert jedoch länger: Die Zeit sollte so eingestellt werden, dass das für die Spülung verwendete Wasser mindestens das Dreifache des in der gesamten Anlage enthaltenen Wasservolumens beträgt. Die Spülung wird alle Tage zur selben Stunde (bspw. alle Tage um vier Uhr morgens) oder periodisch (über einen Parameter einstellbar) ausgeführt. Nach der ersten Spülung bleibt die Anlage gefüllt, während ab der zweiten, nachfolgenden Spülung ohne Tätigkeit die Anlage leer bleibt. Ein Spülzyklus wird außerdem auch beim Einschalten ausgeführt.

Ist die Spülung deaktiviert, wird die Anlage nach einer Zeit, die über einen Parameter einstellbar ist, in welcher die Anlage gefüllt und untätig war, leer gelassen.

**Pressure Relief:** Diese sehr nützliche Funktion lässt Wasser sparen und die Füll- und Entleerungszyklen einschränken, ohne die Hygienebedingungen der Anlage oder deren Leistung zu beeinträchtigen.

Pressure Relief-Funktion: Sobald eine Abzweigung (Leitung mit Düsen oder Gebläseköpfen) deaktiviert wird (d. h. sobald sie nicht mehr zerstäubt), werden das Regelventil geschlossen und das Abschlämmventil geöffnet. Das Abschlämmventil wird jedoch wenige Sekunden später wieder geschlossen, sodass der Druck zwar unter 7 bar sinkt (die Düsen versprühen nicht), die Leitung aber mit Wasser gefüllt bleibt. Auf diese Weise wird die Entleerung der Abzweigung (Wassereinsparung) und die Füllung der Anlage bei der nächsten Produktionsanforderung der Abzweigung vermieden. Die Öffnung des Abschlämmventils ist nötig, um einen schnellen Druckabfall von 70 bar auf virtuell 0 bar zu erzielen und zu vermeiden, dass die Düsen das Wasser auf mittleren Druckwerten zerstäuben und dadurch große Tropfen erzeugen, welche die LA/den Raum benässen würden.

Es empfiehlt sich aus diesen Gründen, die Pressure Relief-Funktion zu aktivieren. Aufgrund des oben beschriebenen Entleerungsverfahrens stauut auch in diesem Fall kein Wasser in den Leitungen für länger als eingestellt.

**Rotation** (nur bei aktivierter "Pressure Relief"-Funktion): In den Anlagen mit konstantem Druck "rotiert" humiFog periodisch die Abzweigungen (Leitungen mit Düsen oder Gebläseköpfen), welche das Wasser zerstäuben. Hat eine Zone beispielsweise 4 Abzweigungen und sind nur zwei davon in Produktion, werden die erste und dritte für bspw. 20 Sekunden aktiviert, dann deaktiviert und werden gleichzeitig die Abzweigungen 2 und 4 aktiviert. Nach weiteren 20 Sekunden werden die Abzweigungen 2 und 4 deaktiviert (mit Pressure Relief-Funktion, die Abzweigungen 1 und 3 werden gleichzeitig aktiviert). Das Diagramm mit 6 Abzweigungen stellt das Funktionsprinzip besser dar: Es folgt die Aktivierungssequenz, wobei jede Konfiguration (Zeile) für 20 Sekunden beibehalten wird. "A" gibt die aktive Abzweigung an, "d" die deaktivierte

#### Abzweigung:

| t=0    | A | d | d | А | d | d |
|--------|---|---|---|---|---|---|
| t=20s  | d | A | d | d | A | d |
| t=40s  | d | d | A | d | d | A |
| t=60s  | Α | d | d | A | d | d |
| t=80s  | d | A | d | d | A | d |
| t=100s | d | d | A | d | d | Α |

Die Rotation ist durchführbar, sofern das System mit konstantem Druck und mit allen Abzweigungen auf derselben Nennkapazität arbeitet. Natürlich muss die Pressure Relief-Funktion aktiviert sein, andernfalls würde jede Rotation einen Füllzyklus verlangen.

#### 8.5 Anlagen mit konstanter Druckregelung: Anmerkungen zur Leistungsregelung

In den Anlagen mit konstanter Druckregelung hält humiFog den Druck bei einer Änderung der verlangten Leistung (Summe der von den Zonen verlangten Leistungen) auf dem gewünschten Wert.

Anforderung der Leistungserhöhung: Bei jeder Anforderung einer Leistungserhöhung an die Pumpenstation führt diese die Anforderung nicht unmittelbar aus: Der Durchfluss/die Leistung der Pumpe wird geändert, um die gewünschte Leistung zu produzieren. Erst in der Folge wird der Befehl an die Zone übertragen, welche die Elektroventile entsprechend steuert (Overboost-Zyklus). Hat eine Zone beispielsweise 4 Abzweigungen, 25 kg/h pro Abzweigung, zwei Abzweigungen in Betrieb und steigt die Anforderung steigt auf 75 kg/h, sendet die Zonensteuerung die Anforderung an die Pumpenstation, welche den Durchfluss bis auf 75 kg/h erhöht; erst dann überträgt an die Zone den Befehl zur Aktivierung der dritten Abzweigung und somit zur Zerstäubung von 75 kg/h. Während der Wartezeit auf den Aktivierungsbefehl steigt der Wasserdruck über den Drucksollwert, was jedoch garantiert, dass bei der Aktivierung der dritten Abzweigung der Druck nicht unter den gewünschten Wert sinkt, welcher große Tropfen produzieren würde. Während der Wartezeit wird das überschüssige Wasser vom Bypass-Ventil umgewälzt. Befindet sich die Zone im Endzustand (im Beispiel angesteuertes Elektroventil und dritte Abzweigung offen), wird der Wasserdruck für einige Sekunden auf rund 60 bar gesenkt, um die komplette Schließung des Bypass-Ventils zu gewährleisten (Underboost-Zyklus).

Anforderung der Leistungsverminderung: In diesem Fall führt die Pumpenstation den Befehl der Leistungsverminderung bei der Anforderung einer/mehrerer Zone/n unmittelbar aus. Als Folge der Verminderung des zerstäubten Wassers erhöht sich der Druck in der/den Zone/n und das Bypass-Ventil könnte eingreifen. So wird also die Drehzahl der Pumpe (zur Senkung des Durchflusses auf den von den Zonen angeforderten Wert) vermindert, und - ist das Bypassventil in Funktion - wird ein Underboost-Zyklus ausgeführt (siehe obige Beschreibung).

Fordern mehrere Zonen Leistungsänderungen an, werden die Anforderungen nacheinander erfüllt; erst nach Abschluss der letzten Änderung findet der eventuelle Underboost-Zyklus statt.

# GER

# 9. INBETRIEBNAHME

Vor der Inbetriebnahme des Befeuchters muss Folgendes überprüft werden:

# **F**

nstallateur

 Wasser- und Luftanschlüsse (Kap. 2). Bei Wasseraustritten darf der Befeuchter nicht gestartet werden, bevor das Problem nicht gelöst ist;
 Elektroanschlüsse (Kap. 3).

# 9.1 Start

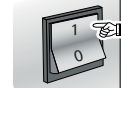

Anschließend erscheinen mehrere assistierte Fenster, die dem Benutzer bei der Einstellung der Parameter für eine korrekte Konfiguration des Befeuchters beistehen.

| Prg<br>Esc | WIZARD<br>Procedura 9uidata per<br>configurazione base<br>[ENTER] per iniziare<br>[ESC] per uscire | <ul> <li>↑</li> <li>✓</li> </ul> |
|------------|----------------------------------------------------------------------------------------------------|----------------------------------|
|            |                                                                                                    |                                  |

• JA: Das Sprachwahl-Fenster wird beim nächsten Befeuchterstart wieder angezeigt.

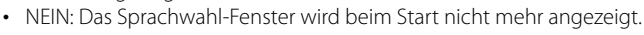

NB: Die Sprache kann jederzeit geändert werden. Siehe hierfür die Anleitung im Kapitel 9.7 - Installateur-Menü.

# 9.2 Stopp

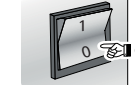

NB: Wird das System für lange Zeit gestoppt, den Hahn am Ende der Wasserleitung öffnen, um die Entleerung zu fördern. Ist das System mit (optionalen) Abschlämmventilen am Leitungsende ausgerüstet, erfolgt dies automatisch.

## 9.3 Erste Inbetriebnahme

humiFog verfügt über ein assistiertes Inbetriebnahme-Verfahren. Dieses Verfahren begleitet den Benutzer Schritt für Schritt bei der Konfiguration des Befeuchters. Im ersten Fenster wird die Sprache eingestellt (siehe nachstehende Abbildung).

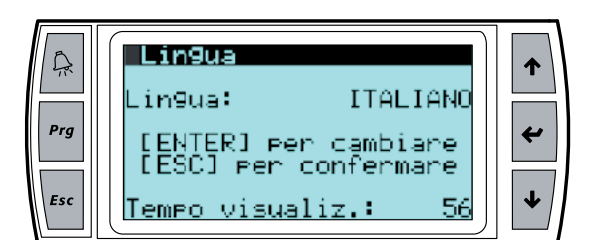

ENTER drücken, um die gewünschte Sprache zu wählen. Nach der Sprachwahl auf ESC drücken, um zum Inbetriebnahme-Verfahren zurückzukehren. Dieses Fenster bleibt für 60 Sekunden eingeblendet.

Benutzer

# **10. BEDIENTEIL**

## 10.1 Tasten

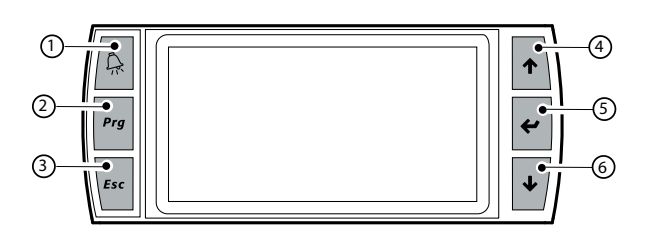

| Tas | te    | Funktion                                                                  |
|-----|-------|---------------------------------------------------------------------------|
| 1   | Alarm | Liste der aktiven Alarme und Reset der vorhandenen Alarme                 |
| 2   | PRG   | Vom Hauptfenster Zugriff auf das Hauptmenü                                |
| 3   | ESC   | Rückkehr zum vorhergehenden Fenster/Anzeige                               |
| 4   | UP    | Kreisnavigation durch die Menüs, Fenster, Parameter und<br>Parameterwerte |
|     |       | Vom Hauptfenster Zugriff auf die INFO-Fenster                             |
| 5   | ENTER | Wahl und Bestätigung (wie mit einer Computer-Enter-Taste)                 |
|     |       | Vom Hauptmenü Zugriff auf das SET-Fenster                                 |
| 6   | DOWN  | Kreisnavigation durch die Menüs, Fenster, Parameter und                   |
|     |       | Parameterwerte                                                            |
|     |       | Vom Hauptmenü Zugriff auf die Fenster der Warnungen<br>"ALARMSPEICHER"    |

# 10.2 Hauptfenster

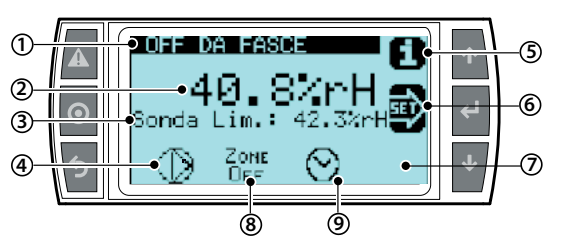

#### Taste Funktion

| 1   | Beschreibung des Zonenzustandes:                                                 |
|-----|----------------------------------------------------------------------------------|
|     | Zonenzustand "OFF"                                                               |
|     | Zonenzustand "IN FUNCTION"                                                       |
|     | Zonenzustand "READY" (befindet sich im Standby)                                  |
|     | Zonenzustand "WASHING""                                                          |
|     | Zonenzustand "FILLING"                                                           |
|     | Die fehlenden Zonenbeschreibungen sind in der Überwachungs-Tabelle               |
| 2   | Leere Zeile                                                                      |
| 3 2 | Begrenzungsfühlermesswert                                                        |
| 4   | Zustand der Pumpe:                                                               |
|     | <ul> <li>Pumpe in Betrieb (das Dreieck in der Mitte des Icons blinkt)</li> </ul> |
|     | Pumpe nicht in Betrieb (das Dreieck in der Mitte des Icons blinkt nicht, leer)   |
| 5   | Zugriff auf das INFO-Fenster (UP-Taste)                                          |
| 6   | Zugriff auf das SET-Fenster (ENTER-Taste)                                        |
| 7   | Zugriff auf das ALARMSPEICHER-Fenster (DOWN-Taste)                               |
| 8   | Zustand der Zerstäuberdüsen:                                                     |
|     | <ul> <li>Zerstäuberdüsen in Betrieb</li> </ul>                                   |
|     | <ul> <li>Zerstäuberdüsen nicht in Betrieb</li> </ul>                             |
|     | Zone deaktiviert                                                                 |
| 9   | Zeitprogramme im "AKTIVEN" Zustand                                               |

## 10.3 INFO-Fenster

Lese-Fenster zur Anzeige der wichtigsten Zustandswerte des Gerätes. Zum Betreten der Fenster im Hauptfenster UP drücken. Es sind zwei INFO-Fenster vorhanden. Für den Übergang von einem Fenster zum anderen UP oder DOWN drücken. ESC drücken, um zum Hauptfenster zurückzukehren.

#### 1. INFO-Fenster - Zonen-Informationen (Lesefenster)

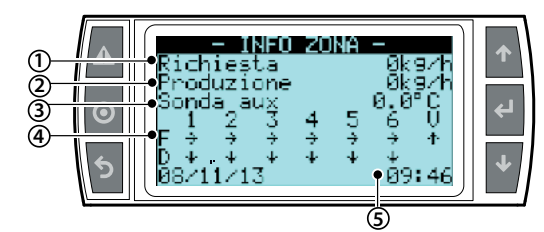

| Bez. | Parameter und M.E. | Zustand                                     |
|------|--------------------|---------------------------------------------|
| 1    | Request [kg/h]     |                                             |
| 2    | Production [kg/h]  |                                             |
| 3    | AUX Probe          | (falls aktiviert)                           |
| 4    | Valve state:       | "→" Offen (Zerstäubungsabzweigung);         |
|      | Refill valve F     | " - " geschlossen                           |
|      | Drain valve D      | "↓" Offen (Abschlämmabzweigung) ;           |
|      | Ventilation V      | " " geschlossen                             |
|      |                    | "↑" Offen (in Belüftung); " - " geschlossen |
| 5    | Date and hour      |                                             |

#### 2. INFO-Fenster - Remote-Zonen-Informationen (Lesefenster)

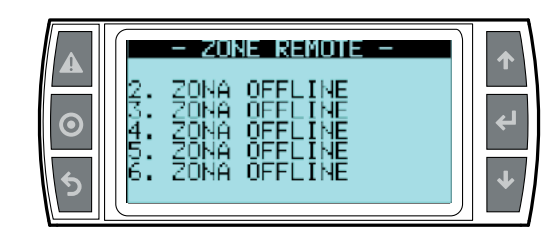

Gibt den aktuellen Zustand jeder einzelnen, an den Steuerkasten angeschlossenen Remote-Zone an:

- Off to flow state
- In production
- No request

• Etc...

#### 3. INFO-Fenster - Pumpen-Informationen (Lesefenster)

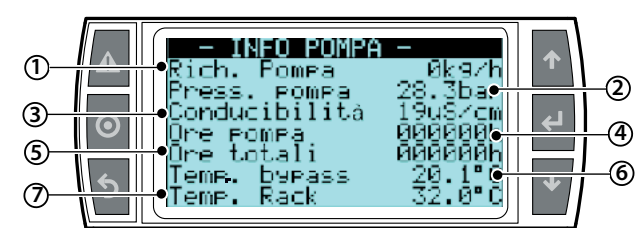

#### Bez. Parameter und M.E. Beschreibung

| 1 | Request [kg/h]       | Summe der Anforderungen jeder einzelnen          |  |  |
|---|----------------------|--------------------------------------------------|--|--|
|   |                      | Zone                                             |  |  |
| 2 | Pump pressure [bar]  | Von der Pumpe erzeugter Druck                    |  |  |
| 3 | Conductivity [µS/cm] | Im humiFog-Einlass erfasste Leitfähigkeit        |  |  |
| 4 | Pump hours [h]       | Betriebsstunden seit dem letzten Reset des       |  |  |
|   |                      | Stundenzählers                                   |  |  |
| 5 | Total hours [h]      | Gesamtbetriebsstunden                            |  |  |
| б | Bypass temp. [°C/°F] | Temperatur des im Pumpenkreislauf                |  |  |
|   |                      | umgewälzten Wassers                              |  |  |
| 7 | Rack temp. [°C/°F]   | Vom Fühler in der Zerstäubungszone erfasste      |  |  |
|   |                      | Temperatur (optional). Sollwert einstellbar über |  |  |
|   |                      | LA-Anlage                                        |  |  |

# 10.4 SET-Fenster

Lässt die grundlegenden Befeuchterwerte einstellen.

- Im Hauptfenster die folgenden Tasten drücken:
- ENTER für den Zugang zum Menü;
- ENTER, um den einzustellenden Parameter zu wählen;
- UP und DOWN, um den Wert des gewählten Parameters zu ändern;
- ENTER, um zu bestätigen und zum nächsten Wert überzugehen.

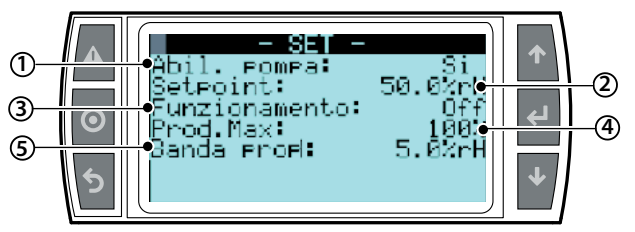

| Bez. | Parameter und M.E.                               | Default              |
|------|--------------------------------------------------|----------------------|
| 1    | Enabling the pump set [Ja/Nein] Ja für Einstel-  | JA                   |
|      | lung, Nein für die gesamte Deaktivierung des     |                      |
|      | Systems                                          |                      |
| 2    | Setpoint (T oder %rH) [°C/°F oder %U.R] Stellt   | 28°C/82°F oder 50%rH |
|      | die angeforderte Feuchte oder Temperatur dar     |                      |
|      | (verfügbar nur bei Regelung mit Fühler)          |                      |
| 3    | Auto Operation [Auto/OFF] Auto folgt der         | Auto                 |
|      | Zonenanforderung; OFF: trotz vorhandener         |                      |
|      | Anforderung zerstäubt die Zone nicht             |                      |
| 4    | Maximum pressure [%] Einstellung der maxima-     | 100 %                |
|      | len Zonenproduktion                              |                      |
| 5    | Proportional band (T oder %rH) [°C/°F oder %U.R] | 5 °C/°F oder 5% rH   |
|      | Differential (vorhanden nur bei P/I-Regelung)    | 2 °C/°F oder 5% rH   |

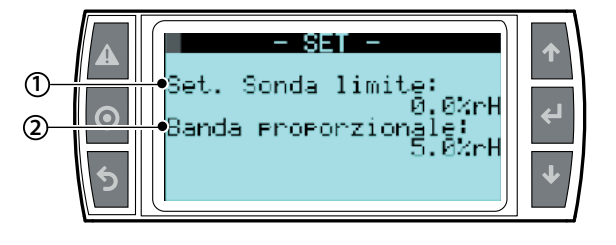

| Bez. | Parameter und M.E.                              | Default               |
|------|-------------------------------------------------|-----------------------|
| 1    | Limit probe setpoint (T or %rH) [°C/°F or %U.R] | 10°C/50°F oder 90 %rH |
| 2    | Limit probe proportional band                   | 5 °C/°F oder 5% rH    |

# **10.5 ALARMSPEICHER-Fenster**

Das Alarmspeicher-Fenster visualisiert die durch Warnungen oder nicht mehr bestehende Alarme ausgelösten Meldungen.

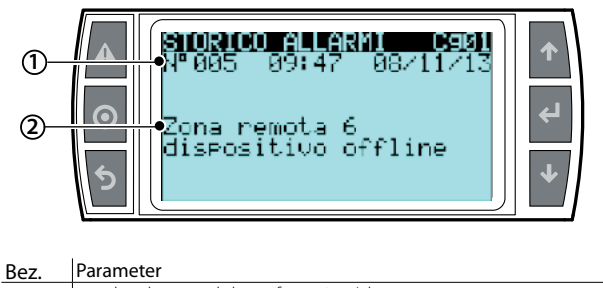

| 1 | number, hour and date of warning/alarm |
|---|----------------------------------------|
| 2 | Description of warning/alarm           |
|   |                                        |

# 10.6 Hauptmenü

Zum Betreten des Hauptmenüs im Hauptfenster PRG drücken. Tasten:

- UP und DOWN: Navigation durch die Untermenüs, Fenster, Werte und Einstellungen;
- ENTER: Bestätigung und Speicherung der angebrachten Änderungen;
- ESC: Rückkehr (bei mehrmaligem Drücken: Rückkehr zum Hauptfenster).

Baumstruktur des Menüs (Titel auf grauem Hintergrund):

(I) (ii) Alternativ erscheint das Fenster (i) oder (ii) in Abhängigkeit der Durchflussregelung oder konstanten Druckregelung

| Menü |              | 1. Ebene |                                        | 2. Ebene                       | Indexierung     |  |
|------|--------------|----------|----------------------------------------|--------------------------------|-----------------|--|
| A.   | Benutzer     | a.<br>b. | Al armschwel I en<br>Uhr<br>Schedul er |                                | Aa01<br>Ab012   |  |
|      |              | υ.       | Jenedurei                              | 1                              | ACU12           |  |
| Β.   | Installateur | a.       | Pumpenmenü                             | a. Pumpen-Ein-<br>stellungen   | Baa012          |  |
|      |              |          |                                        | b. Wasserver-<br>sorgung       | Bab012          |  |
|      |              |          |                                        | c. Pumpe Son-<br>derfunktionen | Bac016          |  |
|      |              | b.       | Zonenmenü                              | a. Konfig.<br><u>Eingänge</u>  | Bba016          |  |
|      |              |          |                                        | b. Sonderfunk-<br>tionen Zone  | Bbb013          |  |
|      |              |          |                                        | c. Verteilungs-                | Bbc0110         |  |
|      |              |          |                                        | system                         |                 |  |
|      |              |          |                                        | d. Uberwachung                 | Bbd012          |  |
|      |              |          |                                        | e. Externe                     | BDEO I          |  |
|      |              | -        | Domoto Zonon                           | Alarme<br>Demote Zonen         | Pc01            |  |
|      |              | C.       | Sprachwahl                             | Spracho                        | BCUT<br>Rda01 2 |  |
|      |              | Ju.      | Sprachwarn                             |                                | Dua012          |  |
| C.   | Servi ce     | a.<br>Ko | Wiederherst.<br>nf.                    |                                | Ca012           |  |
|      |              | b.       | System-Info                            |                                | Cb013           |  |
|      |              | C.       | Ist-Messungen                          |                                | Cc01            |  |
|      |              | d.       | Manuel I es                            |                                | Cd0111          |  |
|      |              | Ve       | rfahren                                |                                |                 |  |
|      |              | e.       | Info                                   |                                | Ce01            |  |
|      |              | An       | lagenzustand                           |                                |                 |  |
|      |              | f.       | Stundenzähl er                         |                                | Cf012           |  |
|      |              | g.       | Al armspei cher                        |                                | Cg01            |  |

#### 10.7 Benutzer-Menü

Im Hauptfenster die folgenden Tasten drücken:

- PRG für den Zugriff auf das Hauptmenü;
- ENTER für die Wahl und den Zugriff auf das gewählte Menü;
- UP/DOWN zur Verlagerung zwischen den Untermenüs;
- ENTER für das Betreten der Untermenüs;
- ENTER für die Wahl des Parameters und die Verlagerung zwischen den Parametern;
- UP/DOWN für die Änderung der Parameter;
- ENTER zur Bestätigung des gewählten Parameters und zum Übergang zum nächsten;
- ESC zur Rückkehr zum vorherigen Menü.

Zur Navigation durch die Fenster:

- UP oder DOWN, um den Wert zu ändern (in den Betriebsfunktionen/ Messbereichen);
- ENTER, um zu bestätigen und zum nächsten Wert überzugehen;
- ESC, um zum Installateur-Menü zurückzukehren.

Benutzer-Menüfenster:

| Menü        | 1. Ebene          | 2. Ebene | Indexierung |
|-------------|-------------------|----------|-------------|
|             |                   |          |             |
| A. Benutzer | a. Alarmschwellen |          | Aa01        |
|             | b. Uhr            |          | Ab012       |
|             | c. Schedul er     |          | Ac012       |

nstallateur

Untermenü: 1. Al armschwell en

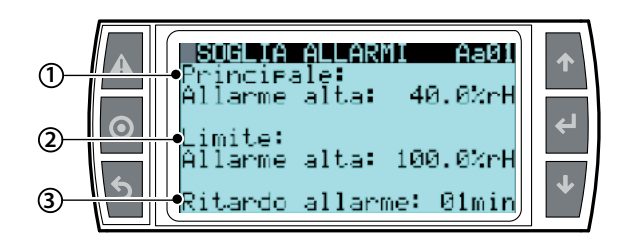

| Displayanzeige           | Beschreibung       | Bereich | Default | M.E.       |
|--------------------------|--------------------|---------|---------|------------|
| Schwellen Hauntfühler    | Titol              |         |         |            |
| Scriwelleri nauptruriler |                    |         | 1.0.0   | 11 1 00    |
| Hoher Alarm              | Alarmschwelle für  | 0100    | 100     | rH oder °C |
|                          | hohe Feuchte oder  | oder    | oder    |            |
|                          | Temperatur         | -2070   | 70      |            |
| Niedriger Alarm          | Alarmschwelle für  | 0100    | 0       | rH oder °C |
| -                        | niedrige Feuchte   | oder    | oder    |            |
|                          | oder Temperatur    | -2070   | -20     |            |
| Schwellen Begrenzungsf   | ühler              |         |         |            |
| Alarmschwelle            | Alarmschwelle für  | 0100    | 100     | rH oder °C |
|                          | hohe Begrenzungs-  | oder    | oder    |            |
|                          | feuchte oder- tem- | -2070   | 70      |            |
|                          | peratur            |         |         |            |
| Alarmverzögerung         | Alarmschwelle für  | 0100    | 0       | rH oder °C |
|                          | niedrige Begren-   | oder    | oder    |            |
|                          | zungsfeuchte oder  | -2070   | -20     |            |
|                          | -temperatur        |         |         |            |

Untermenü: Uhr

b. Uhr 01 UHR

Einstellung des Tages, des Datums und der Uhrzeit

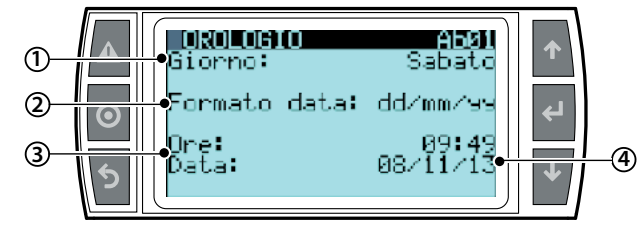

| Bez. | Displayanzeige | Beschreibung                | Bereich             |
|------|----------------|-----------------------------|---------------------|
| 1    | Тад            | Einstellung des Tages der   | MontagSonntag       |
|      | 5              | internen Uhr                |                     |
| 2    | Uhrzei t       | Einstellung der Uhrzeit der | TT/MM/JJ - MM/TT/JJ |
|      |                | internen Uhr                |                     |
| 3    | Uhrzei t       | Einstellung der Uhrzeit der | 0 - 24              |
|      |                | internen Uhr                |                     |
|      | Tag            | Einstellung des Tages der   |                     |
|      |                | internen Uhr                |                     |

#### b. Uhr 02 Uhr

Einstellung der Normalzeit/Sommerzeit

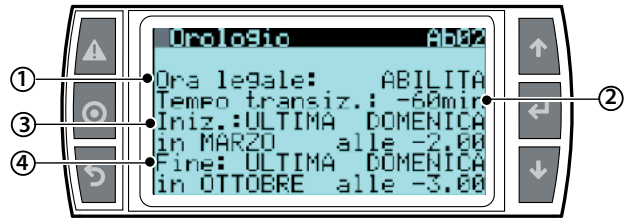

| Bez. | Displayanzeige | Beschreibung                            | Bereich      |
|------|----------------|-----------------------------------------|--------------|
| 1    | Ora legale     | "AKTIVIEREN": automatischer Übergang    | Aktivieren/  |
|      | _              | zwischen der Normalzeit und der         | Deaktivieren |
|      |                | Sommerzeit                              |              |
| 2    | Transi ti on   | Legt fest, um wie viele Minuten die Uhr | -60 min      |
|      | time:          | bei der Zeitänderung verstellt werden   |              |
|      |                | muss                                    |              |
| 3    | Start          | Definiert den Beginn der Sommerzeit     |              |
| 4    | End            | Definiert das Ende der Sommerzeit       |              |

Legt den Tag und die Uhrzeit das Beginns der Zeitänderung fest. Der Parameter ist relativ, das heißt er bezieht sich nicht auf die Zahl des

Tages, sondern auf den Tag der entsprechenden Woche.

Für die Einstellung dieses Parameters müssen vier Felder ausgefüllt werden:

- Wahl der Woche (mögliche Optionen: Erste, Zweite, Dritte, Vierte, Letzte)
- Wahl des Tages
- Wahl des Monats
- Uhrzeit des Beginns der Zeitänderung
- Dieselben Einstellungen sind für das Ende der Zeitänderung erforderlich

NB: Die Default-Konfiguration sieht den Wechsel zwischen Normalzeit/Sommerzeit nach den europäischen Standards und der Zeitzone UTC+1 vor.

#### Untermenü: c. Schedul er

c. Scheduler 01 SCHEDULER Aktivierung des Schedulers (Betriebszeitprogramme)

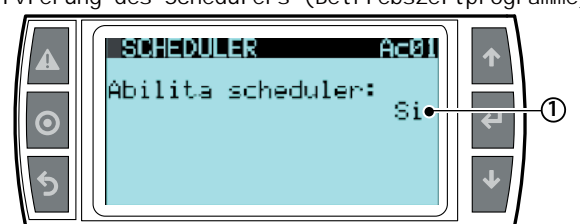

| Bez. | Displayanzeige | Beschreibung | Bereich    | Default | Einheit |
|------|----------------|--------------|------------|---------|---------|
| 1    | Enabl e        |              | Aktivie-   |         |         |
|      | schedul er:    |              | ren/De-    |         |         |
|      |                |              | aktivieren |         |         |

## D<sub>NB:</sub>

- Bei einer Konfiguration des Gerätes mit Ein/Aus-Regelung oder externem proportionalem Signal sorgt der Scheduler (Zeitprogramme) für das Einschalten und Ausschalten des Gerätes, während für die effektive Regelung das externe Signal zuständig ist.
- Befindet sich das Gerät im Zustand "Off from scheduler", wird die Anforderung des externen Signals ignoriert; die Anforderung wird erfüllt, wenn das Gerät vom Scheduler (Zeitprogramme) in den EIN-Zustand versetzt wird.

#### Scheduler-Einstellungen (Betriebszeitprogramme)

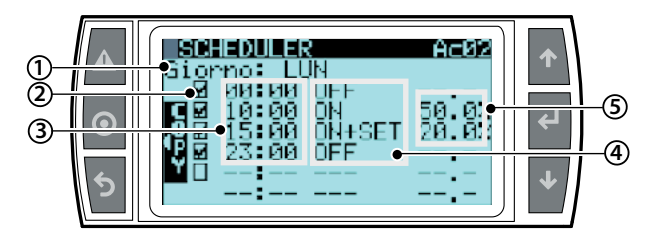

| Bez. | Displayan-<br>zeige | Beschreibung                                                                                            | Bereich             | Def. | Einh.      |
|------|---------------------|----------------------------------------------------------------------------------------------------|---------------------|------|------------|
| 1    | Day                 | Tag der Einstellung des Zeitpro-<br>gramms                                                              |                     |      |            |
| 2    |                     | Aktivierung/Deaktivierung des Zeit-<br>programms                                                        |                     |      |            |
| 3    | 00:00               | Startzeit des Zeitprogramms                                                                             |                     |      | Zeit       |
| 4    | ON+SET              | Art des Zeitprogramms                                                                                   | ON<br>ON+SET<br>OFF |      |            |
| 5    | 00.0%               | Sollwert des Feuchte- oder Tempe-<br>raturzeitprogramms (änderbar nur<br>Zeitprogramme vom Typ"ON+SET") |                     |      | % rH<br>%T |

# GER

ON: Das Gerät wird eingeschaltet und die Produktion erfolgt gemäß laufender Anforderung (bei Temperatur- oder Feuchteregelungen wird der im SET-Fenster eingestellte Sollwert verwendet).

ON + SET (nur für Feuchte- oder Temperaturregelung): Das Gerät wird eingeschaltet und führt die Regelung gemäß den im Scheduler-Fenster eingestelltem Sollwert aus.

OFF: Das Gerät geht in den Zustand "Off from scheduler" über: Jede Produktionsanforderung wird ignoriert. Es erfolgt keine Produktion.

#### **NB:** In Bezug auf das Scheduler-Fenster Ac02:

Der Befeuchter wird von 0:00 Uhr bis 10:00 Uhr in den "AUS"-Zustand versetzt.

Um 10:00 Uhr wird der Befeuchter in den EIN-Zustand versetzt. Er regelt nach dem globalen Sollwert (änderbar im SET-Fenster und visualisiert im SCHEDULER-Fenster Ac02).

Um 15 Uhr bleibt der Befeuchter weiterhin im EIN-Zustand. Er regelt aber mit einem anderen Sollwert als dem globalen Sollwert, 20%rH.

Um 23:00 Uhr wird der Befeuchter ausgeschaltet.

# 10.8 Installateur-Menü

Im Hauptfenster die folgenden Tasten drücken:

- PRG für den Zugriff auf das Hauptmenü;
- DOWN für die Verlagerung auf das Installateur-Menü;
- ENTER für die Verlagerung auf das Passwort;
- UP/DOWN für die Eingabe des Passwortes "77";
- ENTER für den Zugang zum gewählten Menü;
- UP/DOWN zur Verlagerung zwischen den Untermenüs;
- ENTER für die Wahl des Parameters und die Verlagerung zwischen den Parametern;
- UP/DOWN für die Änderung des Parameters;
- ENTER zur Bestätigung des gewählten Parameters und zum Übergang zum nächsten;
- ESC zur Rückkehr zum vorherigen Menü.

#### Zur Navigation durch die Fenster:

• UP oder DOWN, um den Wert zu ändern (in den Betriebsfunktionen/ Messbereichen);

- ENTER, um zu bestätigen und zum nächsten Wert überzugehen;
- ESC, um zum Installateur-Menü zurückzukehren.

Das Installateur-Menü ist in vier Untermenüs gegliedert:

| Иe | nü           | 1. E | Ebene        | 2. | Ebene         | Indexierung |
|----|--------------|------|--------------|----|---------------|-------------|
| 3. | Installateur | a.   | Pumpenmenü   | a. | Pumpen-Ein-   | Baa012      |
|    |              |      |              | st | el l'ungen    |             |
|    |              |      |              | b. | Wasserver-    | Bab012      |
|    |              |      |              | so | rgung         |             |
|    |              |      |              | C. | Pumpe Son-    | Bac016      |
|    |              |      |              | de | rfunktionen   |             |
|    |              | b.   | Zonenmenü    | a. | Konfig.       | Bba016      |
|    |              |      |              | Ei | ngänge        |             |
|    |              |      |              | b. | Vertei -      | Bbb013      |
|    |              |      |              | Ιu | ngssystem     |             |
|    |              |      |              | C. | Sonder-       | Bbc0110     |
|    |              |      |              | fu | nktionen Zone |             |
|    |              |      |              | d. | Überwachung   | Bbd012      |
|    |              |      |              | e. | Externe       | Bbe01       |
|    |              |      |              | AI | arme          |             |
|    |              | c.   | Remote-Zonen | Re | mote-Zonen    | Bc01        |
|    |              | Ы    | Sprachwahl   | Sn | rache         | Bda01 2     |

#### Untermenü a. Pumpenmenü

#### a. Pumpenmenü - Pumpen-Einstellungen 1...2

Enthält die Menüs mit den Installateur-Parametern bezüglich der Pumpenstation.

Pumpenbetriebsmodus

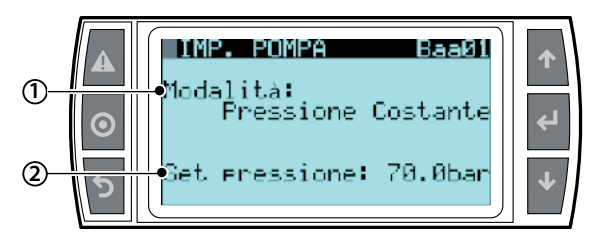

Legt den Betriebsmodus der Pumpenstation fest: konstante Druckregelung (die Zerstäubung erfolgt bei konstant eingestelltem Drucksollwert, Drucksollwert auf 70 bar einstellen) bzw. Durchflussregelung (die Zerstäubung beginnt bei 25 bar und steigt bis auf 70 bar). Ist der Feuchtesollwert dann immer noch nicht erreicht, wird die nächste Abzweigung geöffnet, wobei erneut zwischen hohem und niedrigem Druck zerstäubt wird. Dies sind die einzigen beiden einzustellenden Parameter. Im Fall eines Multizonen-Systems kann nur die konstante Druckregelung eingestellt werden.

#### Konstante Druckregelung

| Bez. | Displayanzeige | Beschreibung       | Def.             | M.E. |
|------|----------------|--------------------|------------------|------|
| 1    | Mode           | Einstellung auf    | PC für die Codes |      |
|      |                | konstante Druckre- | UAZD             |      |
|      |                | gelung             | CP für die Codes |      |
|      |                |                    | UAHD             |      |
| 2    | Hoher Druck    | Aktivierungswert   | 70               | bar  |
|      |                | der nächsten       |                  |      |
|      |                | Abzweigung des     |                  |      |
|      |                | Düsenstocks        |                  |      |

#### Durchflussregelung

| Bez. | Displayanzeige | Beschreibung       | Def.       | M.E. |
|------|----------------|--------------------|------------|------|
|      | Mode           | Einstellung auf    | PC für die |      |
|      |                | Durchflussregelung | Codes UA   |      |
|      |                |                    | ZD         |      |
|      |                |                    | CP für die |      |
|      |                |                    | Codes UA   |      |
|      |                |                    | HD         |      |
|      | Hoher Druck    | Aktivierungswert   | 70         | bar  |
|      |                | der nächsten       |            |      |
|      |                | Abzweigung des     |            |      |
|      |                | Düsenstocks        |            |      |
|      | Niedr. Druck   | Deaktivierungswert | 25         | bar  |
|      |                | der Abzweigung     |            |      |
|      |                | des Düsenstocks    |            |      |

#### Pumpenwechsel

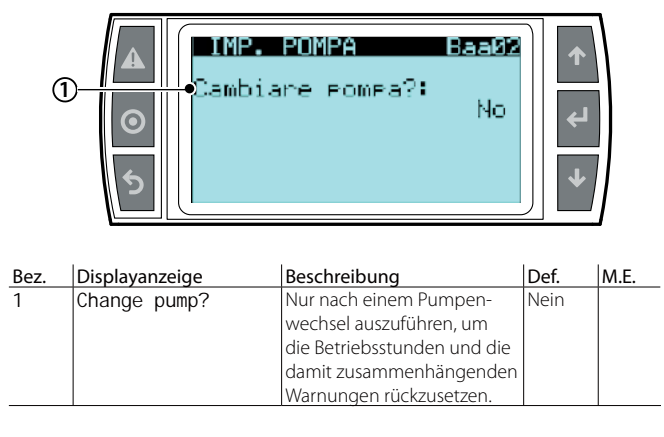

Falls ein Pumpenwechsel erforderlich wird, muss der Parameter auf "JA" gesetzt werden und muss der Stundenzähler auch um die ersten 50 Betriebsstunden rückgesetzt werden. Ist ein Austausch des gesamten Pumpenbausatzes erforderlich, muss dieser Austausch im Fenster Baa02 eingetragen werden, um die Pumpenbetriebsparameter rückzusetzen und die korrekten Instandhaltungs- und Ölwechselmeldungen zu garantieren, vor allem in Bezug auf die ersten 50 Betriebsstunden. Dies erfolgt nicht bei einem einfachen Reset des Stundenzählers im Fenster Cf02.

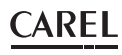

#### Untermenü a. Pumpenmenü

- a. Pumpenmenü
  - b. Wasserversorgung

#### Einstellung der Wasseralarme

Im Menü befinden sich zwei Fenster, welche die Speisewasserparameter und die Meldeverzögerungen definieren.

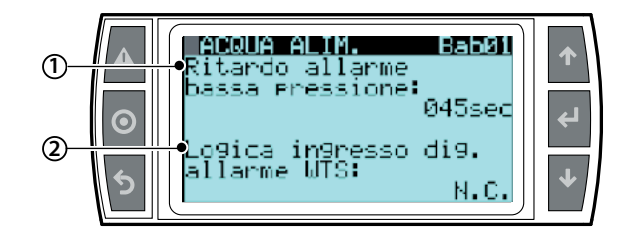

| Bez. | Displayan-                          | Beschreibung                                                                                                    | Berei.  | Def. | M.E. |
|------|-------------------------------------|----------------------------------------------------------------------------------------------------|---------|------|------|
| 1    | Low<br>pressure<br>al arm<br>del ay | Zeit, nach deren Verstreichen<br>der Sperralarm für niedrigen<br>Wasserdruck auf der Druck-<br>seite der Befeuchterpumpe<br>ausgelöst wird, falls nicht<br>die von Carel eingestellte<br>Mindestschwelle von 20 bar<br>erreicht wird                                                                                                    | 0 - 999 | 45   | sec  |
| 2    | WTS alarm<br>input<br>logic         | Verwaltet die Logik des<br>Kontaktes ROAL-GOA für die<br>Erfassung des Alarmzustandes<br>aus dem Wasseraufbereitungs-<br>system. Sollte ein Alarmzu-<br>stand eintreten, wird er auf<br>dem Steuerkasten-Display als<br>"allarme centrale trattamento<br>acqua" visualisiert. Mögliche<br>Kontaktlogiken:<br>NC bedeutet, dass der Alarm-<br>zustand beim Öffnen des<br>Kontaktes eintritt.<br>NO bedeutet, dass der Alarm-<br>zustand beim Schließen des<br>Kontaktes eintritt. | NC/NO   | NC   |      |

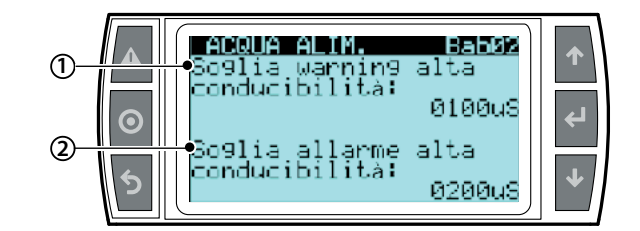

| Bez. | Displayanzeige | Beschreibung                 | Berei. | Def. | M.E. |
|------|----------------|------------------------------|--------|------|------|
| 1    | Conducti vi ty | Wert der Wasserleitfähig-    |        | 100  | μS   |
|      | warni ng       | keit im Einlass der Pumpen-  |        |      |      |
|      | threshol d     | station. Höhere Werte lösen  |        |      |      |
|      |                | eine Warnung aus. Diese      |        |      |      |
|      |                | Schwelle sperrt den Sys-     |        |      |      |
|      |                | tembetrieb nicht, sondern    |        |      |      |
|      |                | stellt eine Warnung dar.     |        |      |      |
| 2    | Conducti vi ty | Wert der Wasserleitfähigkeit |        | 200  | μS   |
|      | alarm          | im Einlass der Pumpensta-    |        |      |      |
|      | threshol d     | tion. Höhere Werte sperren   |        |      |      |
|      |                | das System. Der im Parame-   |        |      |      |
|      |                | ter "soglia allarme alta     |        |      |      |
|      |                | conducibilità" eingestellte  |        |      |      |
|      |                | Wert muss immer höher        |        |      |      |
|      |                | als der vorhergehende        |        |      |      |
|      |                | Parameter sein.              |        |      |      |

Untermenü a. Pumpenmenü

a. Pumpenmenü - c. Pumpe Sonderfunktionen 1...6

Spülung und Füllung

| (1        | A Bi                                                         | PECIAL FUNCT. E<br>Riempimento:<br>Pata:                                                                                                    | Si<br>2min                                                     | ↑<br>↓         |                 |
|-----------|--------------------------------------------------------------|----------------------------------------------------------------------------------------------------|----------------------------------------------------------------|----------------|-----------------|
| Bez.<br>1 | Displayanzeige<br>Enabl e<br>fi I I i ng                     | Beschreibung<br>Wird beim Start der Pum-<br>penstation erfasst, dass die<br>Wasserversorgungsleitung<br>leer ist (wegen erster Inbe-<br>triebnahme, Pumpenaktivie<br>rung, saisonalen Neustarts<br>etc.) und wird dieser<br>Parameter mit JA aktiviert,<br>arbeitet die Pumpe für eine<br>bestimmte Zeit (im nächste<br>Parameter definiert) auf der<br>Mindestleistung, um die | Berei.<br>Ja/Nei                                               | Def.<br>n Ja   | <u>M.E.</u>     |
| 2         | Durati on                                                    | Leitung vor dem Zerstäu-<br>bungsbeginn zu füllen.<br>Zeit der Füllung der Leitung<br>vor dem Zerstäubungsbe-<br>ginn, falls die Wasserversor-<br>aungsleitung leer sein sollte                                                                                                    | 1/60                                                           | 2              | min             |
|           |                                                              | va99io: Peric<br>:ervallo:<br>rata:                                                                                                    | dico<br>48 h<br>2min                                           | ۲<br>۲         |                 |
| Bez.      | Displayanzeige                                               | Beschreibung                                                                                                    | Berei.                                                         | Def.           | M.E.            |
| 1         | Wash mode:<br>Periodic<br>Giornaliero<br>Solo<br>svuotamento | Die Spülung wird nach<br>einer einstellbaren Anzahl<br>von Untätigkeitsstunden<br>ausgeführt.<br>Die Spülung wird täglich<br>zu einer vorgegebenen<br>Zeit ausgeführt.<br>Vollständige Entleerung<br>der Leitungen nach einer<br>einstellbaren Anzahl von<br>Untätigkeitsstunden.                                                                                               | Perio-<br>dico<br>giorna-<br>liero<br>solo<br>svuota-<br>mento | Perio-<br>dico | Art             |
| 2         | Intervallo<br>Ora<br>Intervallo                              | Anzahl der Untätigkeits-<br>stunden, nach denen<br>die periodische Spülung<br>ausgeführt wird.<br>Uhrzeit, zu welcher die<br>tägliche Spülung ausge-<br>führt wird.<br>Anzahl der Untätigkeits-<br>stunden, nach denen<br>die Leitungen entleert<br>werden.                                                                                                    |                                                                | 49<br>0<br>49  | h<br>h<br>h     |
| 3         | Duration<br>Duration<br>-                                    | Anzahl der Minuten, für<br>deren Dauer die periodi-<br>sche Spülung ausgeführt<br>wird.<br>Anzahl der Minuten, für<br>deren Dauer die tägliche<br>Spülung ausgeführt wird.                                                                                                    | 1 - 10<br>1-10                                                 | 2<br>2<br>-    | min<br>min<br>- |

(\*) Wird die Spülung auf AUS gesetzt, wird die Anlage nach Verstreichen der Zeit "Timeout", während der die Anlage mit Wasser gefüllt blieb, ohne es zu zerstäuben, entleert.

(d=:

nstallateur

Benutzer

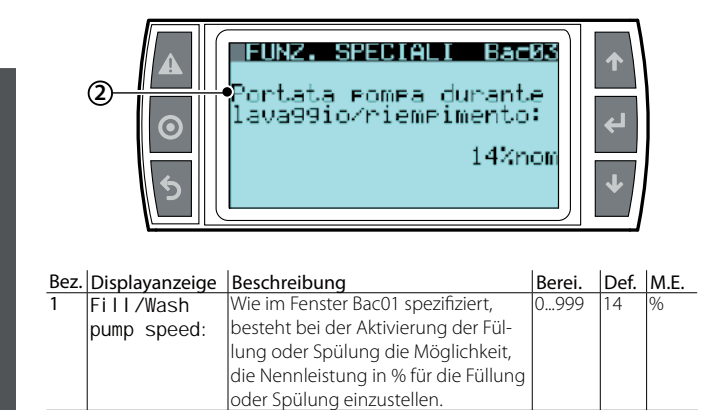

#### Pumpenverlangsamung

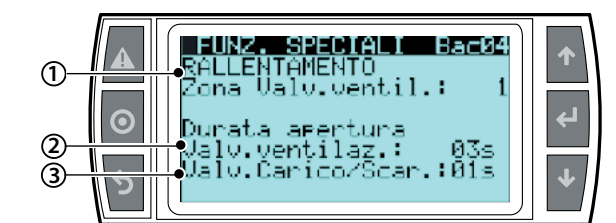

| Bez. | Displayanzeige | Beschreibung                        | Berei.  | Def. | M.E. |
|------|----------------|-------------------------------------|---------|------|------|
| 1    | SI owdown      | Definiert, in welcher Zone das      |         |      | n°   |
|      | vent. valve    | Belüftungsventil während der        | 06      | 1    |      |
|      | zone           | Verlangsamung der Pumpe nach        | (Num-   |      |      |
|      |                | erreichtem Sollwert geöffnet        | mer     |      |      |
|      |                | werden soll. Diese Phase ist        | der zu  |      |      |
|      |                | erforderlich, weil die normale      | öffnen- |      |      |
|      |                | mechanische Trägkeit der Pumpe      | den     |      |      |
|      |                | beim Erreichen des Sollwertes       | Zone)   |      |      |
|      |                | einen kritischen Druck für den      |         |      |      |
|      |                | nachfolgenden Neustart erzeugen     |         |      |      |
|      |                | könnte.                             |         |      |      |
| 2    | 0peni ng       | Öffnungszeit für das Belüftungs-    | 115     | 3    | sec. |
|      | durati on      | ventil zur Gewährleitung des        |         |      |      |
|      | ventilation    | korrekten Drucks des Systems        |         |      |      |
|      | val ve         | beim nächsten Neustart.             |         |      |      |
| 3    | Fill/Drain     | Öffungszeit für das Abschlämm-      | 115     | 1    | sec  |
|      | val ves        | ventil (definiert im ersten Parame- |         |      |      |
|      |                | ter des Fensters) zur Gewährleis-   |         |      |      |
|      |                | tung des angemessenen Drucks        |         |      |      |
|      |                | für die Öffnung des Belüftungs-     |         |      |      |
|      | 1              | ventils                             |         |      | 1    |

#### Zustand des Zulaufventils im Standby

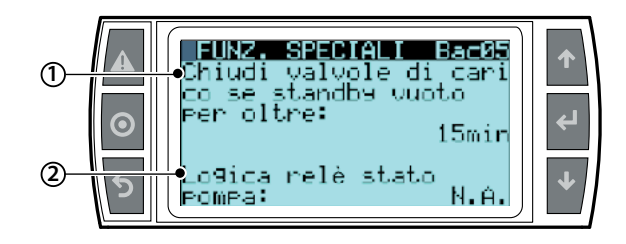

| Bez. | Displayanzeige    | Beschreibung                      | Berei. | Def. | M.E. |
|------|-------------------|-----------------------------------|--------|------|------|
| 1    | close fill valves | Einstellung der Minuten, nach     | 0540   | 15   | min  |
|      | in case of empty  | denen die Zulaufventile (NC)      |        |      |      |
|      | standby for more  | geschlossen werden, falls das     |        |      |      |
|      | than:             | System einen leeren Standby       |        |      |      |
|      |                   | erfasst.                          |        |      |      |
| 2    | Pump status relay | Einstellung der Relaislogik, wel- | NO/    | NO   |      |
|      | l ogi c:          | che den Pumpenzustand über        | NC     |      |      |
|      |                   | den potenzialfreien Kontakt       |        |      |      |
|      |                   | ROEN-COM darstellt.               |        |      |      |
|      |                   | Pumpe EIN Kontakt offen (bei      |        |      |      |
|      |                   | Parameter eingestellt auf NO,     |        |      |      |
|      |                   | ansonsten umgekehrt).             |        |      |      |
|      |                   | Pumpe AUS Kontakt geschlos-       |        |      |      |
|      |                   | sen (bei Parameter eingestellt    |        |      |      |
|      |                   | auf NO, ansonsten umgekehrt).     |        |      |      |

#### Kühlung des Wasseraufbereitungssystems

Für den Schutz der Membranen auch unter extremem Umgebungsbedingungen (z. B. extreme Temperaturen) können die nachstehenden Parameter aktiviert werden. Durch den Wasserdurchfluss wird eine Überhitzung vermieden.

| 1—<br>2—<br>3— | A FUNZ. SPECIALI Bac06<br>Abilita procedura<br>raffr. WTS: Si<br>T. Inattività: 24h<br>Ourata: 15m | <ul> <li>↓</li> <li>↓</li> </ul> |
|----------------|----------------------------------------------------------------------------------------------------|----------------------------------|
|                |                                                                                                    |                                  |

| Bez. | Displayanzeige | Beschreibung                    | Berei. | Def. | M.E. |
|------|----------------|---------------------------------|--------|------|------|
| 1    | Enable WTS     | Öffnet nach dem Verstreichen    | JA/    | JA   | Art  |
|      | cool i ng      | des Parameters "T. Inactivity"  | NEIN   |      |      |
|      | procedure      | das Zulaufventil der Pumpen-    |        |      |      |
|      |                | station für eine Zeit, die im   |        |      |      |
|      |                | Parameter "Duration" festgelegt |        |      |      |
|      |                | wird. Damit wird das Wasserauf- |        |      |      |
|      |                | bereitungssystem aktiviert, um  |        |      |      |
|      |                | optimale Bedingungen für die    |        |      |      |
|      |                | Erhaltung der Membranen zu      |        |      |      |
|      |                | garantieren.                    |        |      |      |
| 2    | I nacti vi ty  | Zeit, nach welcher das System   | 0999   | 24   | h    |
|      | thr:           | die Zulaufventile der Pumpen-   |        |      |      |
|      |                | station öffnet.                 |        |      |      |
| 3    | Duration       | Öffnungszeit der Zulaufventile  | 099    | 15   | min  |
|      | 1              | der Pumpenstation               |        |      |      |

#### Untermenü b. Zonenmenü

b. Zonenmenü -

a. Konfig. Eingänge 1...6

Adresse der Remote-Zone

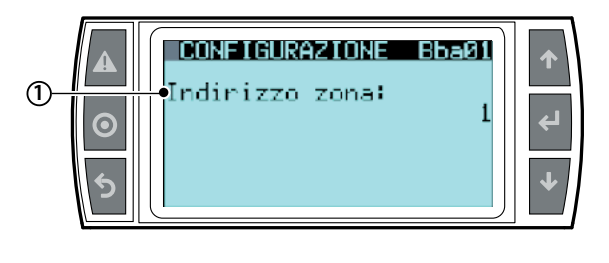

| Bez. | Displayanzeige | Beschreibung        | Berei. | Def. | M.E. |
|------|----------------|---------------------|--------|------|------|
| 1    | Zone address   | Feldbus-Adresse der | 1-6    | 1    | n°   |
|      |                | Zone                |        |      |      |

Betriebsmodus (siehe Kapitel xxxx)

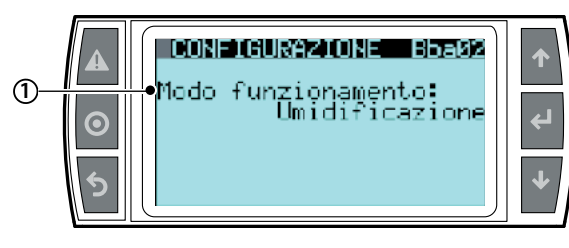

| Bez. | Displayanzeige | Beschreibung                                                                   | Berei.                   | Def.      | M.E.  |
|------|----------------|--------------------------------------------------------------------------------|--------------------------|-----------|-------|
| 1    | Unit mode      | Legt den Betriebsmodus für jede einzelne Zone fest:                            | Befeuchtung              | Befeucht. | Modus |
|      |                | Befeuchtung oder DEC                                                           | IEC:                     |           |       |
|      |                | IEC: indirekte Verdunstungskühlung mit Temperatursollwert                      | Wassergenerator unter    |           |       |
|      |                | Wassergenerator unter Druck: Legt den Drucksollwert nach der gewählten Mes-    | Druck (nur Einzelzone UA |           |       |
|      |                | seinheit fest. Mit diesem Betrieb werden die Elektroventile des Verteilungssy- | HD)                      |           |       |
|      |                | stems und des allgemeinen Verteilungssystems deaktiviert.                      |                          |           |       |

#### Regelalgorithmus

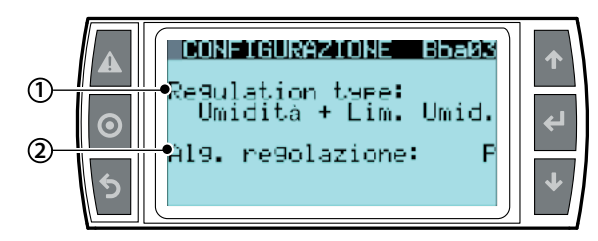

| Bez. | Displayanzeige  | Beschreibung                                                            | Berei.            | Def.              | M.E.      |
|------|-----------------|-------------------------------------------------------------------------|-------------------|-------------------|-----------|
| 1    | Regulation type | Einstellung des Regelalgorithmus der Zerstäubungswasserproduktion       | Umidità+Lim temp  | Umidità+Lim. Umid | Algorith- |
|      |                 | Umidità+Lim temp = Hauptfeuchtefühler mit Temperaturbegrenzung          | Umidità+Lim. Umid |                   | mus       |
|      |                 | Umidità+Lim. Umid = Hauptfeuchtefühler mit Feuchtebegrenzung            | Umidità           |                   |           |
|      |                 | Umidità = Hauptfeuchtefühler                                            | ON/OFF+Lim. Temp  |                   |           |
|      |                 | ON/OFF+Lim. Temp = Feuchteregler/Temperaturregler + Temperaturbegren-   | ON/OFF            |                   |           |
|      |                 | zungsfühler                                                             | Segn.Ext+Lim.Temp |                   |           |
|      |                 | ON/OFF = Feuchteregler/Temperaturregler                                 | Segn.Ext+Lim.Umid |                   |           |
|      |                 | ON/OFF = Feuchteregler/Temperaturregler + Strömungsbegrenzung (nur IEC) | Segnale esterno   |                   |           |
|      |                 | Segn.Ext+Lim.Temp = analoges Signal + Temperaturbegrenzungsfühler       | Temp.+Lim. Temp   |                   |           |
|      |                 | Segn.Ext+Lim.Umid = analoges Signal + Feuchtebegrenzungsfühler          | Temp.+Lim. Umid.  |                   |           |
|      |                 | Segnale esterno = analoges Signal                                       | Temperatura       |                   |           |
|      |                 | Segnale esterno = analoges Signal + Strömungsbegrenzung (nur IEC)       |                   |                   |           |
|      |                 | Temp.+Lim. Temp = Haupttemperaturfühler mit Temperaturbegrenzung        |                   |                   |           |
|      |                 | Temp.+Lim. Umid. = Haupttemperaturfühler mit Feuchtebegrenzung          |                   |                   |           |
|      |                 | Temperatura = Haupttemperaturfühler                                     |                   |                   |           |
|      |                 | Temperatura = Haupttemperaturfühler + Strömungsbegrenzung (nur IEC)     |                   |                   |           |
| 2    | Reg. logic      | P = Proportionalregelung                                                | Р                 | Р                 | Algorith- |
|      |                 | P+I = Proportional+Integralregelung                                     | P+I               |                   | lmus      |

#### Fühlerkonfiguration

#### Konfiguration des Hauptfühlers

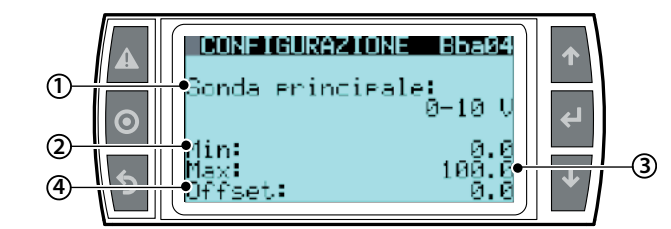

| Bez. | Displayanzeige | Beschreibung                                                                           | Berei.          | Def.   | M.E. |
|------|----------------|----------------------------------------------------------------------------------------|-----------------|--------|------|
| 1    | Main probe     | Signaltyp des Hauptregelfühlers                                                        | 0 - 10 V        | 0 - 10 | V    |
|      |                |                                                                                        | 2 - 10 V        |        |      |
|      |                |                                                                                        | 0 - 1 V         |        |      |
|      |                |                                                                                        | 135 - 1000 Kohm |        |      |
|      |                |                                                                                        | 0 - 135 ohm     |        |      |
|      |                |                                                                                        | 4 - 20 mA       |        |      |
|      |                |                                                                                        | 0 - 20 mA       |        |      |
| 2    | Min:           | Korreliert den Mindestfeuchtewert/Mindesttemperaturwert mit dem Mindestwert des Haupt- | -100 +100       | 0.0    | %/°  |
|      |                | regelfühlersignals                                                                     |                 |        |      |
| 3    | Max            | Korreliert den Höchstfeuchtewert/Höchsttemperaturwert mit dem Mindestwert des Hauptre- | 100 +100        | 100    | %/°  |
|      |                | gelfühlersignals                                                                       |                 |        |      |
| 4    | Offset         | Korrekturfaktor für den Feuchtemesswert des Hauptregelfühlersignals                    | -20 +20         | 0.0    | %/°  |

Konfiguration des Begrenzungsfühlers

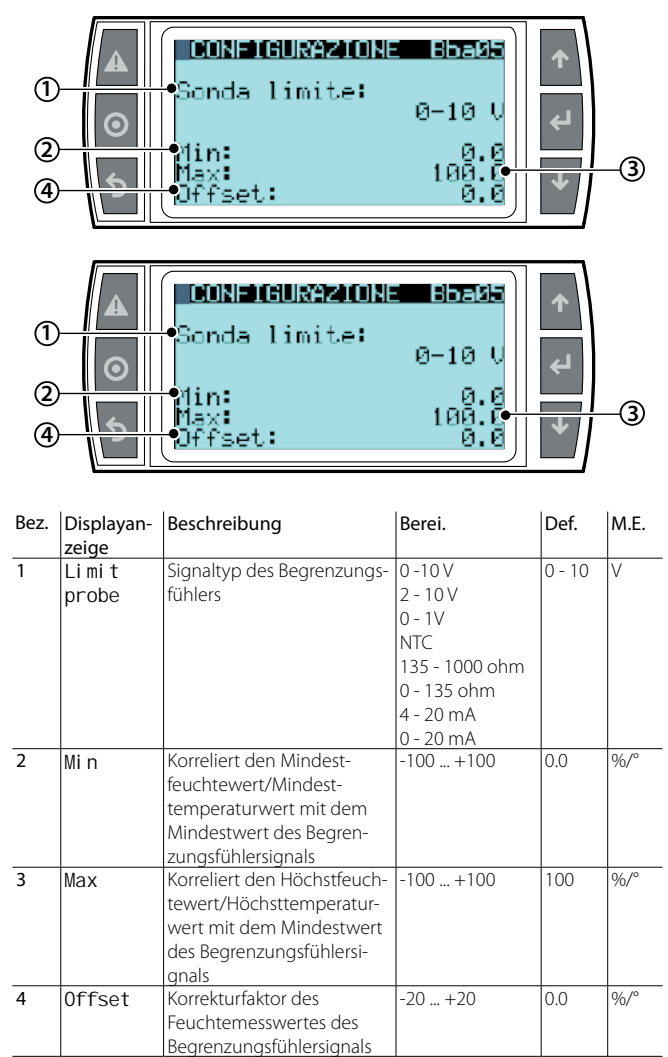

#### Konfiguration des Hilfsfühlers

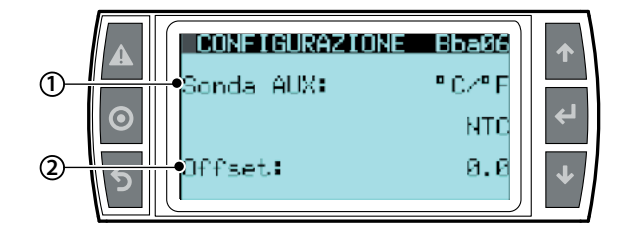

| Bez. | Displayan-<br>zeige | Beschreibung                                                                                                    | Berei.                                                                                   | Def.                               | M.E.  |
|------|---------------------|----------------------------------------------------------------------------------------------------|------------------------------------------------------------------------------------------|------------------------------------|-------|
| 1    | AUX-probe           | Aktiviert das Ablesen<br>des Temperatur- oder<br>Feuchtehilfsfühlers<br>ohne Wirkung auf die<br>einzelnen Zonenre-<br>aelung | °C/°F<br>%rH                                                                             | °C/°F                              | °C/°F |
| 2    | Туре                | Definiert den Signaltyp<br>des Hilfsfühlersignals                                                                            | 0 -10 V<br>2 - 10 V<br>0 - 1V<br>135 - 1000 ohm<br>0 - 135 ohm<br>4 - 20 mA<br>0 - 20 mA | 0 - 10                             | V     |
| 3    | Offset              | Korreliert die Mindest-,<br>Höchst- und Offset-<br>werte                                                                     | Min - Max -<br>Offset<br>Min - Max -<br>Offset                                           | 0.0 - 100 - 0.0<br>0.0 - 100 - 0.0 | %/°   |

In einigen Fenstern erscheinen nur die Parameter der Fühler, die dem eingestellten Betriebsmodus entsprechen.

#### Untermenü B. Zonenmenü b. Zonenmenü b Verteilungssystem

Innerhalb des Untermenüs der Zonen-Einstellungen "Verteilungssystem" erscheinen 3 Fenster. Diese unterscheiden sich je nach dem gewählten Parameter "mode" (Code Baa01) zwischen Durchflussregelung oder konstanter Druckregelung ab dem ersten Fenster des Untermenüs der Pumpeneinstellungen. In der Folge die Schritte für die Definition des Verteilungssystems im Modus "konstante Druckregelung".

#### Definition des Verteilungssystems

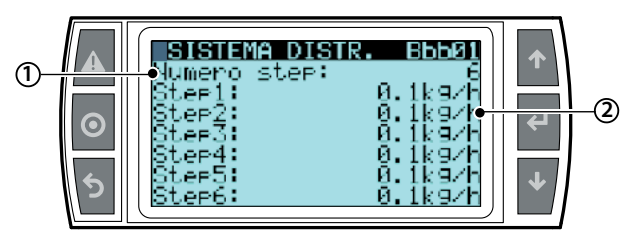

| Bez. | Displayan-<br>zeige | Beschreibung                                    | Berei. | Def. | M.E. |
|------|---------------------|-------------------------------------------------|--------|------|------|
| 1    | Step n.             | Anzahl der Stufen der Zone (angegeben in der    | 1-6    | 1    | n°   |
|      |                     | Dokumentation des Düsenstocks)                  |        |      |      |
| 2    | kg/h                | Durchflussleistung jeder einzelnen Stufe (ange- |        |      | kg/h |
|      | Ŭ                   | geben in der Dokumentation des Düsenstocks)     |        |      |      |
|      |                     |                                                 |        |      |      |

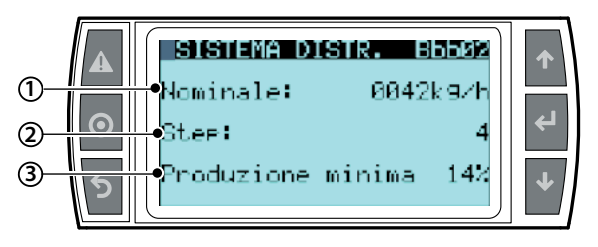

| Bez. | Displayanz. | Beschreibung                  | Berei.          | Def.        | M.E. |
|------|-------------|-------------------------------|-----------------|-------------|------|
| 1    | Nomi nal    | Einstellung des Nenndurch-    | 101000          | 10          | kg/h |
|      |             | flusses des DÜSENSTOCKS der   |                 |             |      |
|      |             | einzelnen Zone (nicht mit dem |                 |             |      |
|      |             | Durchfluss der Pumpenstation  |                 |             |      |
|      |             | zu verwechseln). Dieser Wert  |                 |             |      |
|      |             | ist in der mit dem Düsenstock |                 |             |      |
|      |             | gelieferten Dokumentation     |                 |             |      |
|      |             | angegeben.                    |                 |             |      |
| 2    | Step        | Stufenzahl (angeführt in der  |                 | 4           | n°   |
|      |             | Dokumentation des Düsen-      |                 |             |      |
|      |             | stocks)                       |                 |             |      |
| 3    | Min         | Einstellung des Min-          | Vom theore-     | Theoreti-   | kg/h |
|      | producti on | destdurchflusses des          | tischen Min-    | scher Min-  |      |
|      |             | DUSENSTOCKS (nicht mit        | destwert, der   | destwert,   |      |
|      |             | dem Mindestdurchfluss         | autgrund des    | berechnet   |      |
|      |             | verwechseln) Dieser Wert ist  | flusses" und    | des "Nenn-  |      |
|      |             | in der mit dem Düsenstock     | der "Anzahl     | durch-      |      |
|      |             | gelieferten Dokumentation     | der Abzwei-     | flusses"    |      |
|      |             | angegeben. Er gewährleistet,  | gungen"         | und der     |      |
|      |             | dass beim Mindestdurchfluss   | berechnet       | "Anzahl der |      |
|      |             | der Wasserdruck nicht unter   | wird, bis zu 80 | Abzwei-     |      |
|      |             | 20 bar sinkt, was zu einem    | % des "Nenn-    | gungen"     |      |
|      |             | Sperralarm führen würde.      | durchflusses"   |             |      |

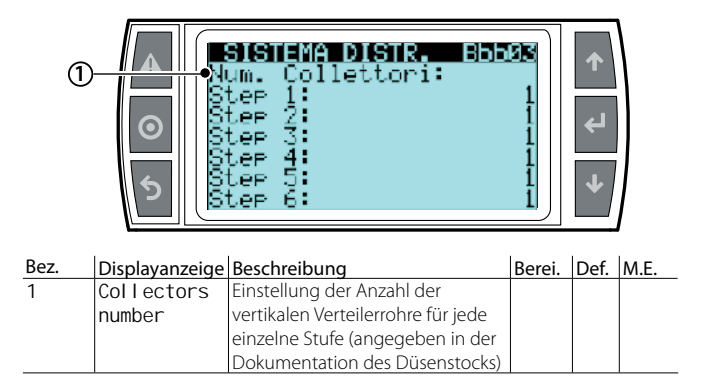

Benutzer

#### Untermenü b. Zonenmenü

b. Zonenmenü - c. Sonderfunktionen Zone

Enthält 9 Fenster mit den entsprechenden Parametern, den eventuellen Anmerkungen und Klarstellungen des Kapitels xxxxx

#### Modus Remote-Zonen-Steuerkasten

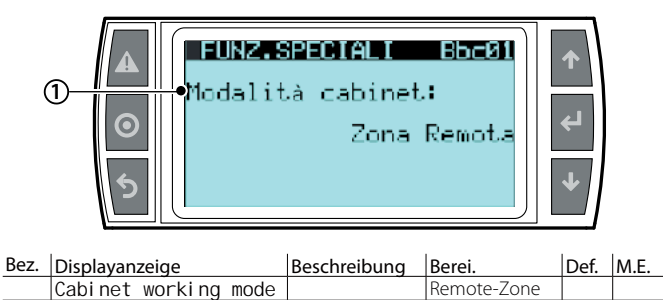

#### Pressure-Relief-Funktion

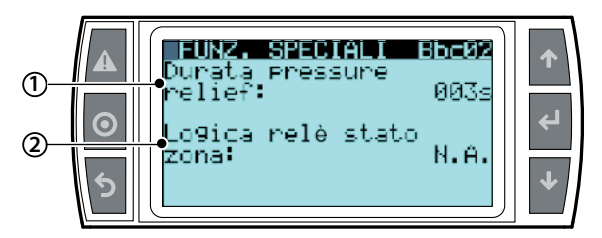

| Bez. | Displayan- | Beschreibung                              | Berei.  | Def. | M.E. |
|------|------------|-------------------------------------------|---------|------|------|
|      | zeige      |                                           |         |      |      |
| 1    | Pressure   | Definiert die Öffnungszeit des NO-        | 0 - 999 | 3    | sec  |
|      | relief     | Abschlämmventils der Stufe in der         |         |      |      |
|      | durati on  | Schließungsphase. Dieser Parameter ist    |         |      |      |
|      |            | wichtig, um nicht-druckbeaufschlagtes     |         |      |      |
|      |            | Wasser in den Verteilerrohren zu belas-   |         |      |      |
|      |            | sen, um Abtropfprobleme zu vermeiden.     |         |      |      |
| 2    | Zone       | Einstellung der Relaislogik, welche den   | NO - NC | NO   |      |
|      | status     | Zonenzustand über den potenzialfreien     |         |      |      |
|      | relay      | Kontakt C25 - NO26 Klemme J20 dar-        |         |      |      |
|      | logic      | stellt. Bei NO-Kontakt                    |         |      |      |
|      |            | Zone AUS - Kontakt offen: keine Stufe der |         |      |      |
|      |            | Zone befindet sich in Zerstäubung.        |         |      |      |
|      |            | Zone EIN - Kontakt geschlossen: mindes-   |         |      |      |
|      |            | tens eine der Zonenstufen befindet sich   |         |      |      |
|      |            | in Zerstäubung.                           |         |      |      |

#### Logik des Alarmrelais und der Gebläseköpfe

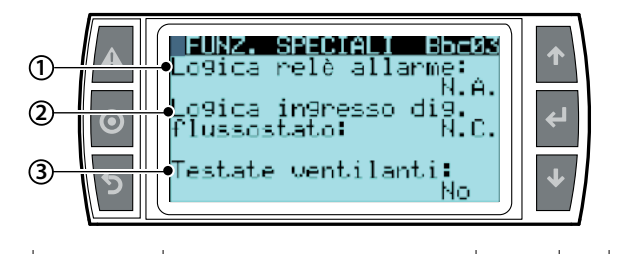

| Bez. | Displayan-  | Beschreibung                              | Berei.    | Def. | M.E. |
|------|-------------|-------------------------------------------|-----------|------|------|
|      | zeige       |                                           |           |      |      |
| 1    | Alarm relay | Einstellung der Logik des Alarmrelais J15 | NO - NC   | NO   |      |
|      | logic       | NO offener Kontakt zwischen den           |           |      |      |
|      |             | Klemmen NO8 - C8.                         |           |      |      |
|      |             | NC geschlossener Kontakt zwischen den     |           |      |      |
|      |             | Klemmen NO8 - C8.                         |           |      |      |
| 2    | Flow switch | Verwaltung der Logik des Kontaktes        | NO - NC   | NC   |      |
|      | input logic | FLUX-G0A, welcher den Luftdurchfluss      |           |      |      |
|      |             | im Luftkanal überprüft. Mögliche          |           |      |      |
|      |             | Kontaktlogiken:                           |           |      |      |
|      |             | NC bedeutet, dass der Kontakt den         |           |      |      |
|      |             | Luftdurchfluss im Luftkanal erfasst.      |           |      |      |
|      |             | NO bedeutet, dass der Kontakt den         |           |      |      |
|      |             | Luftdurchfluss im Luftkanal nicht         |           |      |      |
|      |             | erfasst.                                  |           |      |      |
| 3    | fan blower  | Auf "JA" einstellen, wenn die Pumpen-     | JA - NEIN | NEIN |      |
|      | present     | station für die Zerstäubung im Raum       |           |      |      |
|      |             | mit der Verwendung der Gebläseköp-        |           |      |      |
|      |             | fe freigegeben werden soll.               |           |      |      |

Stufenrotation

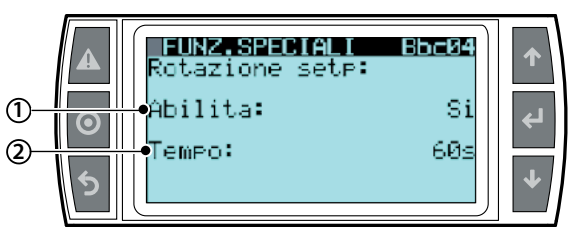

| Bez. | Displayanzeige | Beschreibung                   | Berei. | Def. | M.E.   |
|------|----------------|--------------------------------|--------|------|--------|
|      | Steps          |                                |        |      |        |
|      | rotation       |                                |        |      |        |
| 1    | Enabl e        | Aktivierbar nur bei konstanter | JA/    | NEIN |        |
|      |                | Druckregelung und wenn         | NEIN   |      |        |
|      |                | alle Stufen dieselbe Kapazität |        |      |        |
|      |                | aufweisen                      |        |      |        |
| 2    | Time           | Zeit, nach welcher die         | 3999   | 60   | Sekun- |
|      |                | Rotation von einer Stufe zur   |        |      | den    |
|      |                | anderen erfolgt                |        |      |        |

#### Düsenstock-Temperaturfühler

Es kann ein Temperaturfühler kurz vor dem Verteilungssystem installiert werden, um zu überprüfen, ob die Temperatur für die korrekte Absorption des zerstäubten Wassers optimal ist.

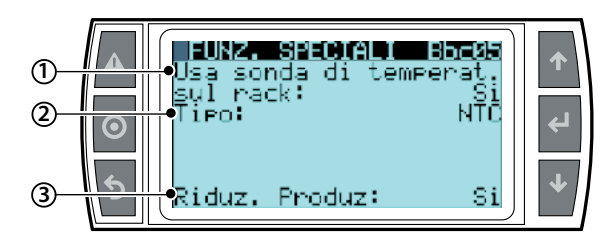

| Bez. | Displayanzeige | Beschreibung          | Berei.         | Def. | M.E. |
|------|----------------|-----------------------|----------------|------|------|
| 1    | Use rak        | Aktiviert die Tempe-  | Ja - Nein      | NEIN |      |
|      | temperature    | raturerfassung in der |                |      |      |
|      | probe          | Zerstäubungszone.     |                |      |      |
|      |                | Sobald die Temperatur |                |      |      |
|      |                | unter "setpoint rack  |                |      |      |
|      |                | temperature probe"    |                |      |      |
|      |                | sinkt, wird eine War- |                |      |      |
|      |                | nung eingeblendet.    |                |      |      |
| 2    | Туре           | Fühlertyp             | NTC            | NTC  |      |
|      |                |                       | 0 -10 V        |      |      |
|      |                |                       | 2 - 10 V       |      |      |
|      |                |                       | 0 - 1V         |      |      |
|      |                |                       | NTC            |      |      |
|      |                |                       | 135 - 1000 ohm |      |      |
|      |                |                       | 0 - 135 ohm    |      |      |
|      |                |                       | 4 - 20 mA      |      |      |
|      |                |                       | 0 - 20 mA      |      |      |
| 3    | Reduced        | Aktiviert die Produk- | JA - NEIN      | NEIN |      |
|      | production     | tionsreduktion, falls |                |      |      |
|      |                | die Temperatur in der |                |      |      |
|      |                | Zerstäubungszone      |                |      |      |
|      |                | unter "setpoint rack  |                |      |      |
|      |                | temperature probe"    |                |      |      |
|      |                | sinkt. Die Reduktion  |                |      |      |
|      |                | erfolgt proportional  |                |      |      |
|      |                | zur Abweichung von    |                |      |      |
|      |                | der idealen Zerstäu-  |                |      |      |
|      |                | bungstemperatur.      |                |      |      |

GE

| A       FUNZ. SPECIAL I Sheve         Setpoint sonda temp.         Ca       frack:         2       pifferenziale warning:         3       Prop. band:         5       Prop. band: |                                          |                                                                                                    |                 |      |      |  |  |  |
|----------------------------------------------------------------------------------------------------|------------------------------------------|----------------------------------------------------------------------------------------------------|-----------------|------|------|--|--|--|
| Bez.                                                                                                    | Displayanzeige                           | Beschreibung                                                                                                    | Berei.          | Def. | M.E. |  |  |  |
| 1                                                                                                    | Rack<br>temperature<br>probe<br>setpoint | Stellt die empfohlene<br>Mindesttemperatur für die<br>Zerstäubung dar.                                                                                                    | -999.9 - +999.9 | 20   | °C   |  |  |  |
| 2                                                                                                    | Warni ng<br>di fferenti al               | Definiert ein Intervall, außer-<br>halb dessen die Warnung<br>ausgeblendet wird.                                                                                                    | -999.9 - +999.9 | 3    | °C   |  |  |  |
| 3                                                                                                    | Prop. band                               | Definiert ein Leistungs-<br>regelungsintervall gleich<br>"ack temp. probe setpoint"<br>- "prop. band".<br>Innerhalb dieses Intervalls<br>wird die Produktion leis-<br>tungsgeregelt.<br>Unterhalb dieses Intervalls<br>wird das Minimum pro-<br>duziert.<br>Oberhalb dieses Inter-<br>valls wird die Produktion<br>standardmäßig wieder<br>aufgenommen.<br>Erscheint nur, wenn die<br>Produktionsreduktion<br>aktiviert ist. | -999.9 - +999.9 | 5    | °C   |  |  |  |

Die in den Fenstern SONDERFUNKTIONEN Bbc05 und SONDERFUNKTIONEN Bbc06 konfigurierbare Funktion sieht zwei unterschiedliche Aktionen vor:

#### Warnung:

Sinkt die Temperatur unter den im Fenster Bbc06 eingestellten Sollwert (der Sollwert wird bei der Systemdimensionierung berechnet), wird die Warnung "Rack low temperature" aktiviert:

#### Warnung + Produktionsreduktion:

Sinkt die Temperatur unter den Sollwert, wird gleichzeitig zur Aktivierung der Warnung die Produktion reduziert. Dies wird solange fortgesetzt, bis die Produktion vollständig gestoppt wird, weil die Differenz zwischen dem Sollwert des Düsenstock-Temperaturfühlers und der gemessenen Temperatur über dem "Proportionalband" (im Fenster Bbc06 eingestellt) liegt.

Die Warnung + Produktionsreduktion ist im folgenden Diagramm zusammengefasst. Alle genannten Parameter sind im Fenster SONDERFUNKTIONEN Bbc06 einstellbar.

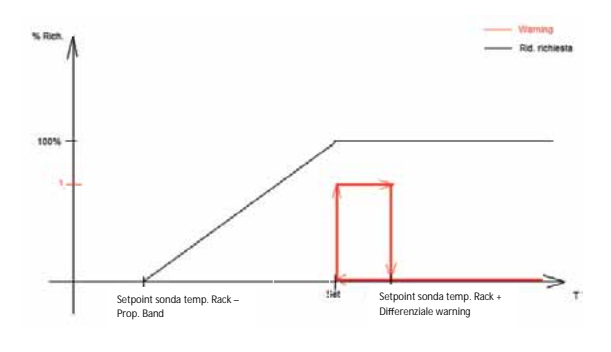

Fig. 10.g

Regelfühler-Alarmverzögerung

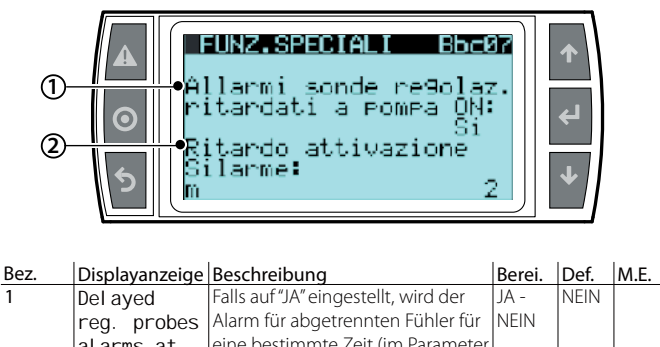

|   | reg. probes | Alarm für abgetrennten Fühler für  | NEIN |   |     |
|---|-------------|------------------------------------|------|---|-----|
|   | alarms at   | eine bestimmte Zeit (im Parameter  |      |   |     |
|   | pump ON     | "ritardo attivazione" eingestellt) |      |   |     |
|   |             | hinausgezögert. Diese Zeit wird ab |      |   |     |
|   |             | der Pumpenaktivierung gezählt.     |      |   |     |
| 2 | Actovati on | Zeit der Alarmverzögerung für      |      | 2 | min |
|   | del ay      | abgetrennten Fühler.               |      |   |     |

Falls die Messwerte der Regelfühler (vor allem die Feuchtewerte) anwendungsbedingt zu niedrig ausfallen können, können die Alarme "Fühler defekt oder abgetrennt" beim Start der Regelung vorübergehend deaktiviert werden. Durch die Einstellung der Parameter im Fenster Bbc07 werden damit Fehlalarme vermieden.

Ist die Funktion aktiviert, ignoriert die elektronische Steuerung die vorhandenen Alarme für die eingestellte Zeit lang (Zeit berechnet ab dem Start der Regelung).

#### Aktivierung der Backup-Funktion

Für Erklärungen siehe Kapitel xxxx

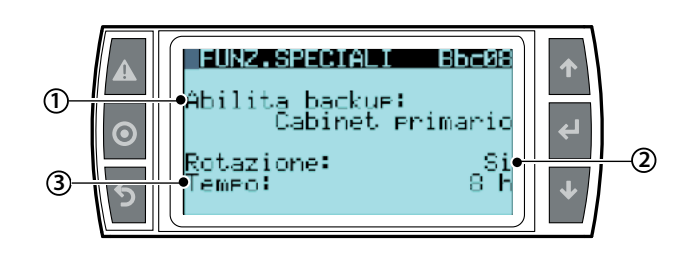

| Bez. | Displayanzeige | Beschreibung                    | Berei.    | Def. | M.E. |
|------|----------------|---------------------------------|-----------|------|------|
| 1    | Enabl e        | Stellt ein, ob der Steuerkasten | NEIN      | NEIN |      |
|      | backup         | ein "primärer Steuerkasten",    | Cabinet   |      |      |
|      | primary        | ein "sekundärer Steuerkasten"   | secon-    |      |      |
|      | cabi net       | oder nicht definiert ("NEIN")   | dario     |      |      |
|      |                | ist. Dieser Parameter ist       | Cabinet   |      |      |
|      |                | wichtig bei aktiver Rotations-  | primario  |      |      |
|      |                | oder Redundanz-Funktion,        |           |      |      |
|      |                | weil einer der Steuerkästen     |           |      |      |
|      |                | als Erster gestartet werden     |           |      |      |
|      |                | muss.                           |           |      |      |
| 2    | Rotation       | Den Parameter auf "JA" ein-     | JA - NEIN | NEIN |      |
|      |                | stellen, wenn bei Vorhanden-    |           |      |      |
|      |                | sein von zwei Steuerkästen      |           |      |      |
|      |                | auch während der normalen       |           |      |      |
|      |                | Betriebsphase die Steuerkäs-    |           |      |      |
|      |                | ten rotiert werden sollen, um   |           |      |      |
|      |                | den Verschleiß der Pumpen       |           |      |      |
|      |                | auszugleichen.                  |           |      |      |
| 3    | Time           | Bei aktivierter Rotationsfunk-  | 0 - 8     | 8    | h    |
|      |                | tion definiert dieser Parame-   |           |      |      |
|      |                | ter die Pumpenbetriebszeit,     |           |      |      |
|      |                | nach deren Verstreichen die     |           |      |      |
|      |                | Rotation erfolgen soll.         |           |      |      |

Benutzer

nstallateur

Externer Aktor

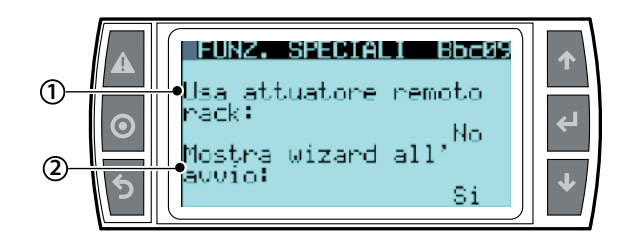

| Bez.   | Displayan-     | Beschreibung                          | Berei. | Def.      | M.E.     |
|--------|----------------|---------------------------------------|--------|-----------|----------|
|        | zeige          |                                       |        |           |          |
| 1      | Use remote     | Mitteilung an die Pumpenstation,      | JA -   | NEIN      |          |
|        | rack           | dass die direkt geregelte Zone von    | NEIN   |           |          |
|        | actuator       | einem oder zwei Slave-Steuerkästen    |        |           |          |
|        |                | angesteuert wird, die jedoch als      |        |           |          |
|        |                | einfache Aktoren konfiguriert sind.   |        |           |          |
|        |                | Damit können die großen Entfer-       |        |           |          |
|        |                | nungen zwischen der Pumpensta-        |        |           |          |
|        |                | tion und dem Düsenstock korrekt       |        |           |          |
|        |                | und angemessen verwaltet werden.      |        |           |          |
|        |                | Die Slave-Steuerkästen werden         |        |           |          |
|        |                | automatisch durch die Aktivierung     |        |           |          |
|        |                | dieses Parameters konfiguriert.       |        |           |          |
|        |                | Sollten die Abzweigungen der          |        |           |          |
|        |                | Stufen den Grenzwert (1. Stufe >      |        |           |          |
|        |                | 5 Abzweigungen und 4. Stufe > 3       |        |           |          |
|        |                | Abzweigungen) nicht einhalten, der    |        |           |          |
|        |                | von einem einzigen "Slave-Aktor"      |        |           |          |
|        |                | verwaltet werden kann, löst das Sys-  |        |           |          |
|        |                | tem einen Alarm "numero collettori    |        |           |          |
|        |                | non impostato" aus.                   |        |           |          |
| 2      | Show           | Auf "JA" einstellen, wenn bei jedem   | JA -   | JA        |          |
|        | wizard at      | Einschalten der Pumpenstation         | NEIN   |           |          |
|        | unit power     | das assistierte Verfahren (Wizard)    |        |           |          |
|        | on             | gestartet werden soll, wie im Kapitel |        |           |          |
|        |                | 9.3 "Erste Inbetriebnahme" beschrie-  |        |           |          |
|        |                | ben, das Schritt für Schritt bei den  |        |           |          |
|        |                | Befeuchtereinstellungen hilft.        |        |           |          |
| (*) hu | miFoa wird mit | überbrücktem Strömungswächterein      |        | liefert : | also ist |

(\*) humiFog wird mit überbrücktem Strömungswächtereingang geliefert, also ist das Gerät aktiviert.

#### Untermenü b. Zonenmenü

b. Zonenmenü - d. Überwachung

#### Überwachungseinstellungen

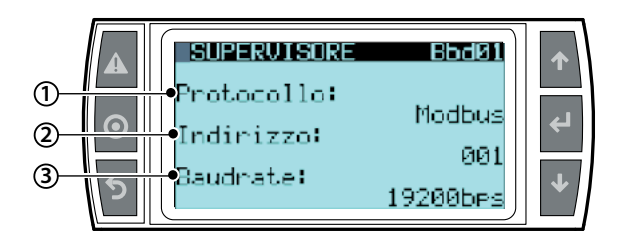

| Bez. | Displayan-<br>zeige | Beschreibung                                                                                       | Berei.                                                | Def.   | M.E. |
|------|---------------------|----------------------------------------------------------------------------------------------------|-------------------------------------------------------|--------|------|
| 1    | Protocol            | Einstellung des Protokolls für<br>die eventuelle Kommunikati-<br>on mit dem Überwachungs-<br>gerät | Carel,<br>Bacnet<br>Winload<br>Rs232<br>Lon<br>Modbus | Modbus |      |
| 2    | BMS address         | Einstellung der Netzwerkad-<br>resse der Steuerung                                                 | 0207                                                  | 1      |      |
| 3    | Baudrate            | Einstellung der Kommuni-<br>kationsgeschwindigkeit im<br>Netzwerk                                  | 1200<br>2400<br>4800<br>9600<br>19200                 | 19200  | bps  |

Regelung über das Überwachungsgerät

|          |                             |                                                                                                    |              |        | -    |
|----------|-----------------------------|----------------------------------------------------------------------------------------------------|--------------|--------|------|
| ()<br>(2 |                             | 809ERWISORE BD<br>17off da superv.:<br>29. da superv:                                                                                                    | No<br>No     | ↑<br>↓ |      |
| Bez.     | Displayanzeige              | Beschreibung                                                                                                    | Berei.       | Def.   | M.E. |
| 1        | Supervisor<br>On/Off        | auf "JA" einstellen, wenn nur das<br>Einschalten über das Überwa-<br>chungsgerät erfolgen soll (NB:<br>Der Parameter " <b>On/Off da</b><br><b>supervi si one</b> " hängt von<br>"regolazione da supervisore"<br>ab)                                                                                                    | JA -<br>NEIN | NEIN   |      |
| 2        | Supervi sor<br>regul ati on | Auf "JA" einstellen, wenn die<br>Regelung über das Überwa-<br>chungsgerät aktiviert werden<br>soll. In diesem Fall wird die<br>Zonenproduktion von einer<br>Variable 0-1000 % geregelt, die<br>vom Überwachungsgerät über<br>den Parameter i156 übertragen<br>wird. (NB: Auch wenn die Rege-<br>lung über das Überwachungs-<br>gerät aktiviert wird, sollte das<br><b>On/Off da supervi si one</b><br>aktiviert werden; diese beiden<br>Parameter bleiben unabhängig<br>voneinander). | JA -<br>NEIN | NEIN   |      |

Zonenadresse

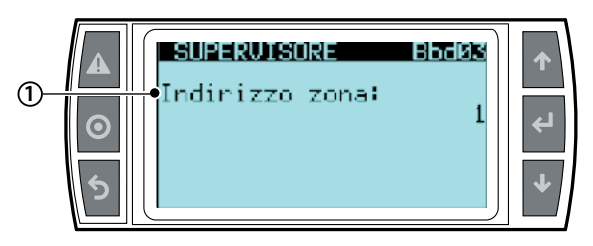

| Bez. | Displayanzeige | Beschreibung                     | Berei. | Def. | M.E. |
|------|----------------|----------------------------------|--------|------|------|
| 1    | Zone           | Sollte eine Remote-Zone verwen-  |        |      |      |
|      | address        | det werden, identifiziert diese  |        |      |      |
|      |                | Adresse die Zone im System (Zone |        |      |      |
|      |                | angeschlossen an das BMS, Wert   |        |      |      |
|      |                | eingestellt über Wizard und über |        |      |      |
|      |                | Installateur-Menü/Zonenmenü/     |        |      |      |
|      |                | Konfig. Eingänge).               |        |      |      |
|      |                |                                  |        |      |      |

#### Untermenü b. Zonenmenü b. Zonenmenü - e. Externe Alarme

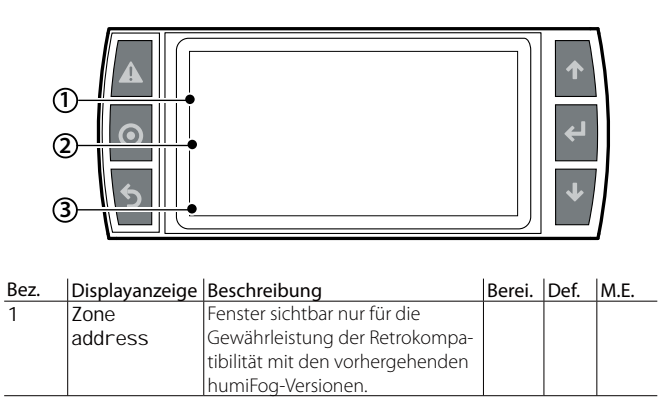

(\*) humiFog wird mit überbrücktem Alarmeingang für Wasseraufbereitung geliefert, also ist das Gerät aktiviert. nstallateur

Benutzer

Untermenü c. Remote-Zonen c. Remote-Zonen - Remote-Zonen 01

#### Konfiguration der Remote-Zonen

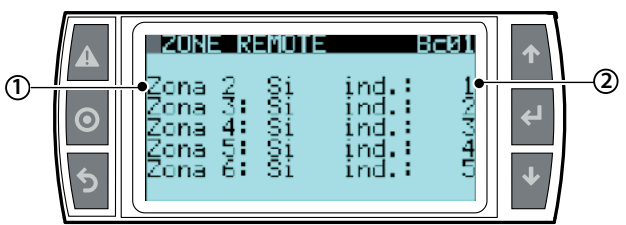

| Bez. | Displayanzeige | Beschreibung                   | Berei. | Def. | M.E. |
|------|----------------|--------------------------------|--------|------|------|
| 1    | Zone 2:        | Aktivierung von Remote-Zonen   | Ja /   | Nein |      |
|      | Yes/No         | von der Pumpenstation aus.     | Nein   |      |      |
| 2    | adr: 2         | Von der Pumpenstation aus bei  | 132    | Nein |      |
|      |                | aktivierten Remote-Zonen: Ein- |        |      |      |
|      |                | stellung der Nummer der Zone   |        |      |      |
|      |                | und somit der entsprechenden   |        |      |      |
|      |                | BMS-Adresse. Diese Adresse     |        |      |      |
|      |                | muss mit jener in der Zone     |        |      |      |
|      |                | selbst übereinstimmen.         |        |      |      |

#### Untermenüd. Sprachwahl

d. Sprachwahl - Sprache 01...02

#### Sprachwahl

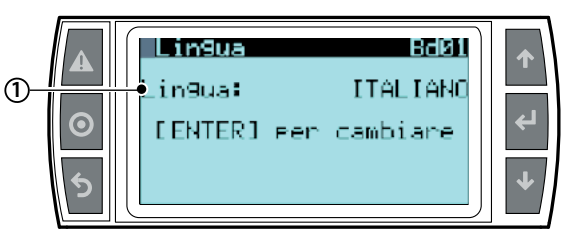

| Bez. | Displayanzeige | Beschreibung               | Berei.      | Def.    | M.E. |
|------|----------------|----------------------------|-------------|---------|------|
|      | Language       | In diesem Fenster kann     | Italienisch | Italie- |      |
|      |                | die gewünschte Sprache     | Deutsch     | nisch   |      |
|      |                | gewählt werden. Mit ENTER  | Spanisch    |         |      |
|      |                | werden die Sprachen bis    | Französisch |         |      |
|      |                | zur gewünschten Sprache    | Chinesisch  |         |      |
|      |                | abgelaufen. Mit "ESC" wird | Englisch    |         |      |
|      |                | die Einstellung bestätigt  |             |         |      |
|      |                | und wird zum vorherigen    |             |         |      |
|      |                | Fenster zurückgekehrt.     |             |         |      |

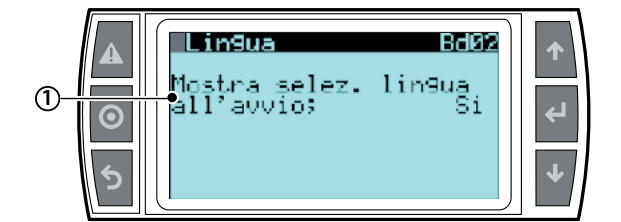

| Bez. | Displayanzeige | Beschreibung                     | Berei. | Def. | M.E. |
|------|----------------|----------------------------------|--------|------|------|
|      | Show           | Auf "JA" einstellen, wenn das    | JA -   | NEIN |      |
|      | l anguage      | Sprachwahl-Verfahren bei jedem   | NEIN   |      |      |
|      | mask           | Start der Pumpenstation visuali- |        |      |      |
|      | start-up       | siert werden soll.               |        |      |      |

# 10.9 Service-Menü

**Achtung:** Die in diesem Menü beschriebenen Verfahren dürfen ausschließlich von befugten CAREL-Technikern ausgeführt werden.

Im Hauptfenster die folgenden Tasten drücken:

- PRG für den Zugriff auf das Hauptmenü;
- DOWN für die Verlagerung auf das Service-Menü;
- ENTER für die Verlagerung auf das Passwort;
- UP/DOWN für die Eingabe des Passwortes "77";
- ENTER für den Zugang zum gewählten Menü;
- UP/DOWN zur Verlagerung zwischen den Untermenüs;
- ENTER für die Wahl des Parameters und die Verlagerung zwischen den Parametern;
- UP/DOWN für die Änderung des Parameters;
- ENTER zur Bestätigung des gewählten Parameters und zum Übergang zum nächsten;
- ESC zur Rückkehr zum vorherigen Menü.

| Menü |          | 1. Ebene               | 2. Ebene | Indexierung |
|------|----------|------------------------|----------|-------------|
| C.   | Servi ce | a. Wiederherst. Konf.  |          | Ca012       |
|      |          | b. System-Info         |          | Cb013       |
|      |          | c. Ist-Messungen       |          | Cc01        |
|      |          | d. Manuelles Verfahren |          | Cd0111      |
|      |          | e. Info Anlagenzustand |          | Ce01        |
|      |          | f. Stundenzähl er      |          | Cf012       |
|      |          | g. Al armspei cher     |          | Cg01        |

Untermenüa. Wiederherst. Konfig 01...02

#### Wiederherstellung der Werkseinstellungen

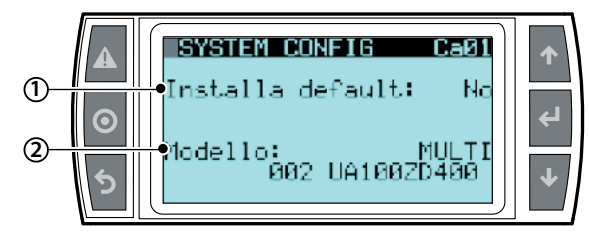

| Bez. | Displayan-<br>zeige | Beschreibung                           | Berei.       | Def. | M.E. |
|------|---------------------|----------------------------------------|--------------|------|------|
| 1    | Restore             | Auf "JA" einstellen, wenn alle humi-   |              | NEIN |      |
|      | defaul t            | Fog-Parameter auf ihre Werkseinstel-   |              |      |      |
|      |                     | lungen zurückgesetzt werden sollen.    |              |      |      |
| 2    | Model               | Visualisiert eine der für das Item     | Einzelzonen- |      |      |
|      |                     | "Bereich" eingestellten Einstellun-    | Modell       |      |      |
|      |                     | gen und den Systemcode. Dieser         | Multizonen-  |      |      |
|      |                     | Parameter ist editierbar, weil er nach | Modell       |      |      |
|      |                     | eventuellen Austausch-Verfahren        | Remote-Zo-   |      |      |
|      |                     | geändert werden muss.                  | nen-Modell   |      |      |

#### Wiederherstellung der Konfiguration

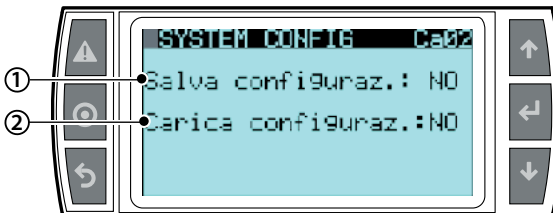

| Bez. | Displayanzeige  | Beschreibung                           | Berei. | Def. | M.E. |
|------|-----------------|----------------------------------------|--------|------|------|
| 1    | Save            | Auf "JA" einstellen, wenn die gewählte | JA -   | NEIN |      |
|      | confi gurati on | Konfiguration gespeichert werden       | NEIN   |      |      |
|      |                 | soll. Diese Option ermöglicht es,      |        |      |      |
|      |                 | jederzeit zur gespeicherten Konfi-     |        |      |      |
|      |                 | guration zurückzukehren, ohne alle     |        |      |      |
|      |                 | Parameter einzeln neu einstellen zu    |        |      |      |
|      |                 | müssen. Es kann nur eine Konfigu-      |        |      |      |
|      |                 | ration gespeichert werden (wird das    |        |      |      |
|      |                 | System auf die Werkseinstellungen      |        |      |      |
|      |                 | zurückgesetzt, wird die gespeicherte   |        |      |      |
|      |                 | Konfiguration gelöscht).               |        |      |      |
| 2    | Load            | Auf "JA" einstellen, wenn die ge-      |        | NEIN |      |
|      | confi gurati on | speicherte Konfiguration geladen       |        |      |      |
|      | -               | werden soll.                           |        |      |      |

Untermenü b. System-Info 01...03

System-Infos

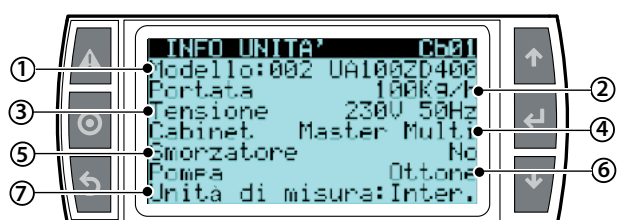

| Bez. | Displayan-        | Beschreibung                                        | Berei.                              | Def. | M.E.   |
|------|-------------------|-----------------------------------------------------|-------------------------------------|------|--------|
| 1    | Model             | Gerätecode                                          | UA                                  |      |        |
| 2    | Flow              | Durchflussleistung des Gerätes                      |                                     |      | kg/h   |
| 3    | SuppI y           | Spannung und Frequenz des<br>Systems                |                                     |      | V HZ   |
| 4    | Cabi net          | Typ des Steuerkastens                               | Master/<br>multi                    |      |        |
| 5    | Samper            | Vorhandensein oder nicht des<br>Schwingungsdämpfers |                                     | Nein |        |
| 6    | Pump              | Typ der installierten Pumpe                         | EDELSTAHL<br>MESSING<br>SILICONFREI |      | Stahl  |
| 7    | Measuring<br>unit | Messeinheit                                         | Internati-<br>onal<br>US/UK         |      | Inter. |

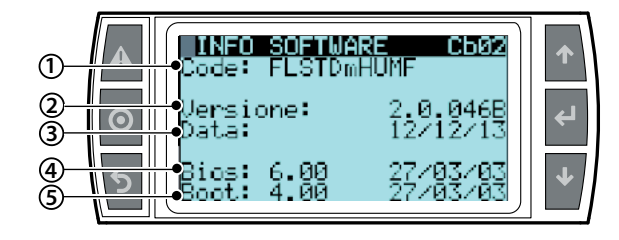

| Bez. | Displayanzeige | Beschreibung                     | Berei. | Def. | M.E. |
|------|----------------|----------------------------------|--------|------|------|
| 1    | Code           | Software-Code                    |        |      |      |
| 2    | Uersi on       | Software-Version und Aktualisie- |        |      |      |
|      |                | rungsdatum                       |        |      |      |
| 3    | Date           | Datum der Software-Release       |        |      |      |
| 4    | Bios           | Bios-Version des Systems         |        |      |      |
| 5    | Boot           | Boot-Version des Systems         |        |      |      |
|      |                |                                  |        |      |      |

#### Passwortänderung

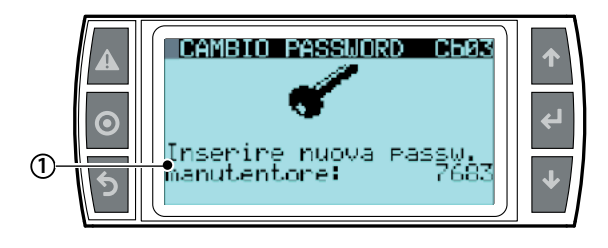

| Bez. | Displayanzeige | Beschreibung                   | Berei. | Def. | M.E. |
|------|----------------|--------------------------------|--------|------|------|
| 1    | Insert new     | Einstellung des neuen Wartung- |        |      |      |
|      | mai ntenance   | smenü-Passwortes               |        |      |      |
|      | password       |                                |        |      |      |

Untermenüc . Ist-Messungen 01 Messungen der Hauptfühler

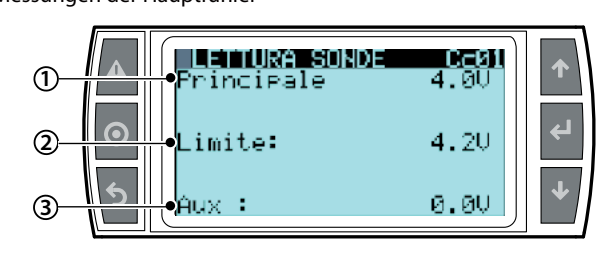

#### Bez. Displayanzeige Beschreibung

| Bez. | Displayanzeige | Beschreibung                     | Berei. | Def. | M.E.      |
|------|----------------|----------------------------------|--------|------|-----------|
| 1    | Principale     | Anzeige des Hauptfühlermess-     |        |      | Ohm, mA   |
|      |                | wertes; der Wert ist auch im     |        |      | oder Volt |
|      |                | Installateur-Menü/Zonenmenü 04   |        |      |           |
|      |                | visualisierbar.                  |        |      |           |
| 2    | Limite         | Anzeige des Begrenzungsfühler-   |        |      | Ohm, mA   |
|      |                | messwertes; der Wert ist auch im |        |      | oder Volt |
|      |                | Installateur-Menü/Zonenmenü 05   |        |      |           |
|      |                | visualisierbar.                  |        |      |           |
| 3    | Aux            | Anzeige des Hilfsfühlermess-     |        |      | Ohm, mA   |
|      |                | wertes; der Wert ist auch im     |        |      | oder Volt |
|      |                | Installateur-Menü/Zonenmenü 06   |        |      |           |
|      |                | visualisierbar.                  |        |      |           |

Die nicht angeschlossenen Signale werden mit der Meldung "nicht vorhanden" in der Fensteranzeige beschriftet.

#### Untermenüd. Manuelles Verfahren

Lässt alle Ausgänge und einzelnen Bauteile der Pumpenstation und der Zone manuell ansteuern. Diese Funktion wird verwendet, um die einzelnen Gerätebauteile zu testen.

Das manuelle Verfahren wird automatisch aktiviert, wenn der normale Betriebszustand der Ausgänge "AUTO" (bzw. "0.0" im Falle der Produktionsanforderung oder der analogen Ausgänge) geändert wird. Um das manuelle Verfahren zu verlassen, muss der Zustand der Ausgänge erneut auf "AUTO" (oder "0.0") gesetzt werden. Das manuelle Verfahren wird automatisch nach 30 Minuten Untätigkeit deaktiviert.

#### Manual request (Manuelles Verfahren - Fenster Cd01)

Lässt die Produktion des Steuerkastens zwangsschalten, um die Funktionstüchtigkeit der Zone zu testen. Hierzu wird der Wert von "Zone prod.request" geändert, um die Anfoderung an das System, ausgedrückt als Nennleistung des Düsenstocks in Prozent, einzustellen.

|                     |       | MAN         | UAL     | RE     | QUE      | ST  | C         | <u>dØ1</u> |         |    |
|---------------------|-------|-------------|---------|--------|----------|-----|-----------|------------|---------|----|
|                     | Z     | one         | Pr      | od.    | ne       | ane | st:<br>15 | .5%        | •<br>جا |    |
| 5                   | FD    | 1<br>∻<br>↓ | 2++     | N7++   | 4<br>∻ ↓ | 544 | 6++       | Ų<br>↑     | ↓       |    |
| Displayan-<br>zeige | Besch | reibu       | ing     |        |          |     |           | Bereicl    | ח Def.  | ME |
| Zone prod.          | Zoner | nprod       | luktior | sanfor | derur    | na  |           | 0-1000     | 0       | %  |

| Zone prod. | Zonenproduktionsanforderung            | 0-100.0 | 0 | % |
|------------|----------------------------------------|---------|---|---|
| Request:   |                                        |         |   |   |
| F          | Zustand der Zulaufventile Stufe 1-6    | -       | - | - |
|            | (-> = offen, - = geschlossen)          |         |   |   |
| D          | Zustand der Abschlämmventile Stufe 1-6 | -       | - | - |
|            | (] = offen, - = geschlossen)           |         |   |   |

Benutzer

#### Digital Output (Digitaler Ausgang - Fenster Cd02- Cd05)

Lässt die digitalen Ausgänge des Gerätes einzeln aktivieren, um die daran angeschlossenen einzelnen Bauteile zu testen.

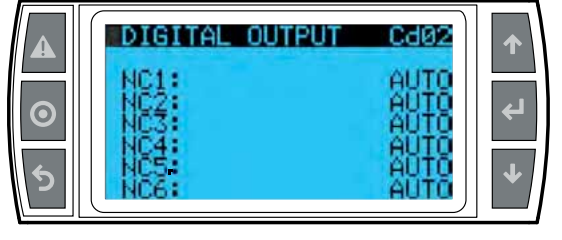

Displayanzeige NC1... NC6 Beschreibung

tile (NC) Stufe 1-6

Bereich Def. ME

Einstellung des Zustandes der Sprühven-

| Displayan-<br>zeige | Beschreibung                                                     | Bereich | Def. | ME |
|---------------------|------------------------------------------------------------------|---------|------|----|
| N01 N06             | Einstellung des Zustandes der<br>Abschlämmventile (NO) Stufe 1-6 | -       | -    | -  |

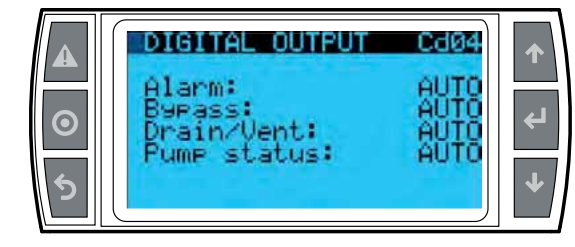

| Displayan-<br>zeige | Beschreibung                              | Bereich | Def. | ME |
|---------------------|-------------------------------------------|---------|------|----|
| Alarm               | Einstellung des Zustandes des Alarmrelais | -       | -    | -  |
| Bypass              | Einstellung des Zustandes des Bypass-     |         |      |    |
|                     | Ventils                                   |         |      |    |
| Drain/Vent.         | Einstellung des Zustandes der Venti-      | -       | -    | -  |
|                     | lations- und Abschlämmventile des         |         |      |    |
|                     | Düsenstocks                               |         |      |    |
| Pump                | Einstellung des Zustandes des Pumpen-     | -       | -    | -  |
| status:             | relais                                    |         |      |    |

0

| Displayan-  | Beschreibung                              | Bereich | Def. | ME |
|-------------|-------------------------------------------|---------|------|----|
| zeige       | Finstellung des Zustandes des Zenen       |         |      |    |
| Rack on/off | Einstellung des Zustandes des Zohen-      | -       | -    | -  |
|             | relais                                    |         |      |    |
| Antifreeze  | Einstellung des Frostschutz-Aktivie-      |         |      |    |
|             | rungsrelais                               |         |      |    |
| Backup req. | Einstellung des Funktionssignalrelais für | -       | -    | -  |
|             | die Backup-Systeme                        |         |      |    |
| Fill Ev.    | Einstellung des Zustandes des Zulaufven-  | -       | -    | -  |
|             | tils                                      |         |      |    |
| SmartZ.     | Einstellung des Zustandes des             | -       | -    | -  |
| Drain       | Abschlämmventils im "SmartZone"-          |         |      |    |
|             | Modus                                     |         |      |    |

#### Analog Output (Analoger Ausgang - Fenster Cd06)

Lässt den Zustand der analogen Ausgänge des Steuergerätes einzeln einstellen. Die Funktion auf "ON" stellen, um die Regelung des gewünschten analogen Ausganges freizugeben. Den gewünschten Wert einstellen (ungleich 0).

|       | ANALOG OUTPUT Cd06                          | 1         |
|-------|---------------------------------------------|-----------|
| <br>⊙ | 1: AUTO Prod.r.:0000<br>2: AUTO VFD-FR:0000 | ڊا<br>بار |
| פ     |                                             | •         |

| Displayan-<br>zeige | Beschreibung                           | Bereich | Def. | ME |
|---------------------|----------------------------------------|---------|------|----|
| 1:                  | Freigabe der manuellen Regelung des    | -       | -    | -  |
|                     | analogen Ausganges 1                   |         |      |    |
| Prod.r:             | Zwangsschaltung der aktuellen Anforde- | 0-1000  | -    | -  |
|                     | rung (analoger Ausgang 1)              |         |      |    |
| 2:                  | Freigabe der manuellen Regelung des    | -       | -    | -  |
|                     | analogen Ausganges 2                   |         |      |    |
| VFD-FR              | Zwangsschaltung der Inverterdrehzahl   | 0-1000  | -    | -  |
|                     | (analoger Ausgang 2)                   |         |      |    |

#### Digital input (Digitaler Eingang-Fenster Cd07-Cd08)

Visualisiert den aktuellen Zustand (offen - ON oder geschlossen - OFF) der digitalen Eingänge.

| DIGITAL INPUT                                            | Cd07                                                                      | ♠                                                                                          |
|----------------------------------------------------------|---------------------------------------------------------------------------|--------------------------------------------------------------------------------------------|
| 1- Not used<br>2- Not used<br>3- PEN<br>4- ROAL<br>5- LP | OFF                                                                       | با<br>ب                                                                                    |
|                                                          | DIGITAL INPUT<br>1- Not used<br>2- Not used<br>3- PEN<br>4- ROAL<br>5- LP | DIGITAL INPUT Cd07<br>1- Not used<br>2- Not used<br>3- PEN OFF<br>4- ROAL OFF<br>5- LP OFF |

| Displayan-<br>zeige | Beschreibung                       | Bereich | Def. | ME |
|---------------------|------------------------------------|---------|------|----|
| 3-PEN               | Zustand des Pumpenaktivierungsein- | -       | -    | -  |
|                     | ganges                             |         |      |    |
| 4- ROAL             | Zustand des Alarmeinganges der     | -       | -    | -  |
|                     | Wasseraufbereitungsanlage          |         |      |    |
| 5- LP               | Zustand des Niederdruckschalters   | -       | -    | -  |
| 6- HT-DVB           | Zustand des Sicherheitsthermostats | -       | -    | -  |

|         | DIGITAL INPUT                    | CdØ8              | 1  |
|---------|----------------------------------|-------------------|----|
| $\odot$ | 7- UED-MB<br>8- HP<br>9- BKUE    | OFF<br>OFF<br>OEF | لې |
| 5       | 10- ONOF<br>11- RKEN<br>12- FLUX | OFF<br>OFF<br>OFF | ↓  |

| Displayan-<br>zeige | Beschreibung                           | Bereich | Def. | ME |
|---------------------|----------------------------------------|---------|------|----|
| 7- VFD-MB           | Zustand des Inverteralarms             | -       | -    | -  |
| 8- HP               | Zustand des Hochdruckschalters         | -       | -    | -  |
| 9- BKUP             | Zustand des Einganges für Backup-Akti- | -       | -    | -  |
|                     | vierungsanforderung                    |         |      |    |
| 10- ONOF            | Zustandes des Ein-Aus-Einganges der    | -       | -    | -  |
|                     | Zone                                   |         |      |    |
| 11- RKEN            | Zustand der Düsenstockaktivierung      | -       | -    | -  |
| 12- FLUX            | Zustand des Strömungswächters der      | -       | -    | -  |
|                     | RLT-Anlage                             |         |      |    |

Benutzer

nstallateur

#### Analog input (Analoger Eingang - Fenster Cd09-Cd10)

Visualisiert den Zustand der analogen Eingänge des Steuergerätes. Zeigt den direkt vom Eingang gelesenen Wert abzüglich der eventuellen eingestellten Fühlergrenzwerte und Offsets an.

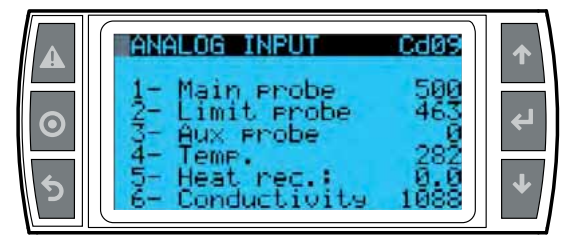

| Displayanzeige  | Beschreibung                    | Bereich | Def. | ME |
|-----------------|---------------------------------|---------|------|----|
| 1- Main probe   | Messwert des Hauptfühlers       | -       | -    | -  |
| 2- Limit probe  | Messwert des Begrenzungsfühlers | -       | -    | -  |
| 3- Aux probe    | Messwert des Hilfsfühlers       | -       | -    | -  |
| 4- Temp.        | Messwert des Wassertempera-     | -       | -    | -  |
|                 | turfühlers                      |         |      |    |
| 5- Heat rec.    | Zustand der Klappe des          | -       | -    | -  |
|                 | Wärmerückgewinners (falls als   |         |      |    |
|                 | analoger Eingang konfiguriert)  |         |      |    |
| 6- Conductivity | Messwert des Leitfähigkeitssen- | -       | -    | -  |
| _               | sors                            |         |      |    |

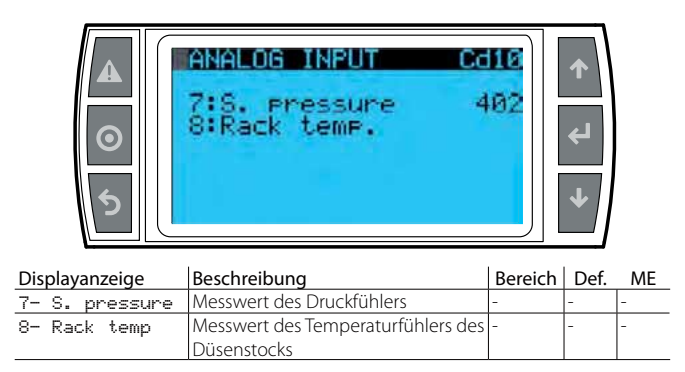

#### Bypass-Kalibrierung (Fenster Cd11)

Startet das Bypass-Kalibrierungsverfahren im Falle des Austausches des Pumpenbausatzes. Für Details siehe die Betriebsanleitung des Bausatzes UAKCV0HP\*.

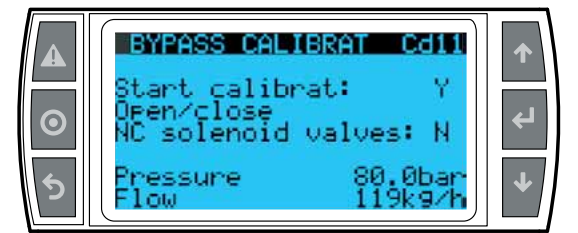

| Displayanzeige | Beschreibung                           | Bereich | Def. | ME      |
|----------------|----------------------------------------|---------|------|---------|
| Start          | Start des Kalibrierungsverfahrens (Y)  | -       | -    | -       |
| calibrat:      |                                        |         |      |         |
| Open/Close     | Schließt (Y) die NC-Ventile der Anlage | -       | -    | -       |
| NC solenoid    | für den Druckaufbau                    |         |      |         |
| valves         |                                        |         |      |         |
| Pressure       | Aktueller Druck                        | -       | -    | bar/psi |
| Flow           | Aktuelle Produktion                    | -       | -    | kg/h –  |
|                |                                        |         |      | lb/h    |

#### Untermenüe. Info Anlagenzustand 01

#### Anlagenzustand

Anzeige der Detailinformationen zu humiFog

# Image: State implication Image: State implication Image: Standber full Image: Standber full

| Bez. | Displayan-<br>zeige | Beschreibung | Berei.                        | Def. | M.E. |
|------|---------------------|--------------|-------------------------------|------|------|
| 1    | System              | Anzeige des  | StandbyLeer / StandbyVoll /   |      |      |
|      | status              | Anlagenzu-   | Füllung / Spülung / Entlee-   |      |      |
|      |                     | standes      | rung / Produktion             |      |      |
| 2    | Standby             | Anzeige des  | Standby / Erhöh. Prod. /      |      |      |
|      | empty               | Pumpenzu-    | Schließ. Bypass / Druck für   |      |      |
|      |                     | standes      | Füllung / Druck für Spülung / |      |      |
|      |                     |              | Red. Abschlämm. (Red. Prod    |      |      |
|      |                     |              | Rampe zur Erreichung des      |      |      |
|      |                     |              | Durchflusses eines einzigen   |      |      |
|      |                     |              | Abschlämmventils) / Schließ.  |      |      |
|      |                     |              | Abläufe / Regelbetrieb (so-   |      |      |
|      |                     |              | wohl Prod. als Entleerung)    |      |      |

# Untermenüf. Stundenzähler 01...02

Betriebsstunden

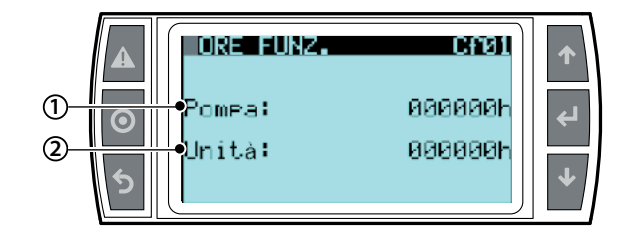

| Bez. | Displayanzeige | Beschreibung                     | Berei. | Def. | M.E. |
|------|----------------|----------------------------------|--------|------|------|
|      |                |                                  |        |      |      |
| 1    | Pump           | Visualisierung der Betriebsstun- | 000000 |      | h    |
|      |                | den der Pumpe seit dem           |        |      |      |
|      |                | letzten Reset                    |        |      |      |
| 2    | Uni t          | Visualisierung der Betriebsstun- | 000000 |      | h    |
|      |                | den des Systems                  |        |      |      |

NB: Im Wartungsmenü>Untermenü f, Stundenzähler können im Fenster 02 die Betriebsstunden rückgesetzt werden und ist das Datum des letzten Resets aufgezeichnet.

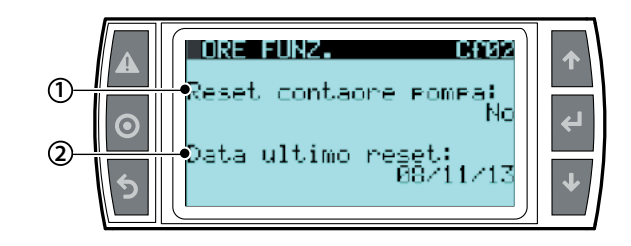

| Bez. | Displayan-<br>zeige | Beschreibung                 | Berei. | Def. | M.E.       |
|------|---------------------|------------------------------|--------|------|------------|
| 1    | Reset               | Nullstellung des Pumpenbe-   | J/N    |      |            |
|      | pump                | triebsstundenzählers         |        |      |            |
|      | counter             |                              |        |      |            |
| 2    | Last                | Anzeige des Datums der letz- |        |      | TT/MM/JJJJ |
|      | reset               | ten Nullstellung             |        |      |            |
|      | date                |                              |        |      |            |

GE:

# GER

# CAREL

Untermenüg. Al armspei cher

#### Alarmspeicher

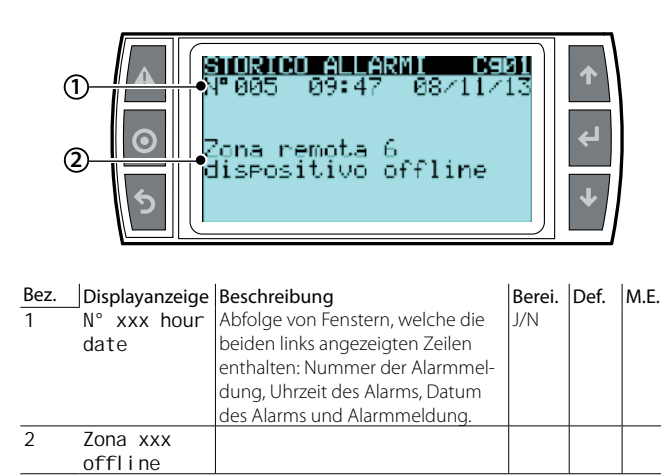

Der Speicher enthält 200 Alarme; die ältesten Alarme werden alsdann von den jüngsten Alarmen überschrieben.

Installateur

Benutzer

Service

# **11. ALARME**

Beim Auslösen eines Alarms blinkt die entsprechende Alarmtaste.

Wird in diesem Zustand die Alarmtaste gedrückt, wird der Alarmtyp angezeigt.

Im Fall von potenziell gefährlichen Alarmen deaktiviert der Befeuchter automatisch die Produktion. Für einige Alarme wird gleichzeitig zur Alarmmeldung auch das Alarmrelais aktiviert (siehe folgende Tabelle).

| Angezeigte Meldung                                                       | Ursache                                                                                                    | Lösung                                                                                                    | Reset                      | Zustand<br>des Alarm-<br>relais | Aktion                                         | NB                                                                                                    |
|--------------------------------------------------------------------------|----------------------------------------------------------------------------------------------------|----------------------------------------------------------------------------------------------------|----------------------------|---------------------------------|------------------------------------------------|----------------------------------------------------------------------------------------------------|
| No valid model selected                                                  | Nach dem Austausch<br>der Steuerung wurde<br>die Software nicht<br>korrakt konfiguriat                                                                                                    | Das Gerätemodell im Fenster Ca01 konfigurieren.                                                                                                    | Automatisch                | Aktiv                           | Produktion<br>deaktiviert                      | Das Fenster Ca01 kann<br>direkt vom Alarmfenster<br>aus erreicht werden.                                                                                                    |
| Nominal rack capacity<br>= 0                                             | des Verteilungssystems<br>wurde nicht korrekt<br>eingestellt.                                                                                                    | Die Leistung des Düsenstocks im Fenster Bbb01/<br>Bbb02 konfigurieren (je nach Pumpenregelung).                                                                                                    | Automatisch                | Aktiv                           | Produktion<br>deaktiviert                      | Bbb01 wird für ein Sys-<br>tem mit Durchflussrege-<br>lung verwendet; Bbb02<br>wird für ein System mit<br>konstanter Druckrege-<br>lung verwendet. Das<br>Konfigurationsfenster<br>kann direkt vom Alarm-<br>fenster aus betreten<br>werden.                                |
| The number of collectors is not set                                      | Es wurde nicht die<br>Anzahl der Verteilerroh-<br>re gewählt, aus denen<br>die Düsenstockstufen<br>bestehen.                                                                                                    | Die Anzahl der Verteilerrohre im Fenster Bbb03<br>einstellen.                                                                                                    | Automatisch                | Aktiv                           | Produktion<br>deaktiviert                      | Das Fenster Bbb03 kann<br>direkt vom Alarmfenster<br>aus betreten werden.                                                                                                    |
| Water treatment plant                                                    | Digitaler Eingang ID4-<br>IDC1 der Steuerung<br>offen.                                                                                                    | Die Funktionstüchtigkeit der Wasseraufbereitungs-<br>anlage überprüfen. Falls korrekt, im Fenster Bab01<br>überprüfen, ob die Logik des Einganges noch mit<br>der Logik des Alarmsignals der Anlage überein-<br>stimmt. Falls korrekt, den Eingang manuell mit<br>einer Brücke schließen oder öffnen; falls der Alarm<br>weiterhin besteht. die Steuerung austauschen.                                                                                                    | Automatisch                | Aktiv                           | Produktions-<br>stopp                          |                                                                                                    |
| Low pressure alarm                                                       | Niedriger Wasserdruck                                                                                                    | Den Kreislauf und den Druck des Speisewassers                                                                                                    | Automatisch                | Aktiv                           | Produktions-                                   |                                                                                                    |
| High conductivity warning                                                | Die Wasserleitfähigkeit<br>hat die Warnungs-<br>schwelle erreicht                                                                                                    | Die Wasseraufbereitungsanlage überprüfen. Falls<br>nicht vorhanden, die Warnungsschwelle im Fens-<br>ter Bah02 erhöhen                                                                                                    | Manuell                    | Nicht aktiv                     | Nur Meldung                                    |                                                                                                    |
| High conductivity alarm                                                  | Die Wasserleitfähigkeit<br>hat die Alarmschwelle<br>erreicht.                                                                                                    | Die Wasseraufbereitungsanlage überprüfen. Falls<br>nicht vorhanden, die Warnungsschwelle im Fens-<br>ter Bab02 erhöhen.                                                                                                    | Manuell                    | Aktiv                           | Produktions-<br>stopp                          |                                                                                                    |
| Bypass high temperature alarm                                            | Übermäßiger Wasse-<br>rumlauf in Bypass.                                                                                                    | Die Betriebstemperaturen überprüfen (Umge-<br>bungsluft und Wasser). Überprüfen, dass das<br>Verteilungssystem nicht so stark verstopft ist, dass<br>es einen Wasserumlauf bewirkt.                                                                                                    | Automatisch                | Nicht aktiv                     | Nur Meldung                                    |                                                                                                    |
| Inverter alarm                                                           | Funktionsstörung des<br>Drehzahlreglers.                                                                                                    | Auf der Grundlage der Displaymeldung den<br>Zustand des Drehzahlreglers überprüfen und ihn<br>eventuell austauschen.                                                                                                    | Automatisch                | Aktiv                           | Produktions-<br>stopp                          | Der Alarm wird in der<br>Steuerung automatisch<br>resettiert. Für den Dreh-<br>zahlregler siehe Kapitel<br>7 des entsprechenden<br>Handbuches.                                                                                                    |
| High temperature alarm<br>at the thermostat bypass                       | Übermäßiger Wasse-<br>rumlauf in Bypass.                                                                                                    | Die Funktionstüchtigkeit der Wasseraufberei-<br>tungsanlage überprüfen. Falls korrekt, im Fenster<br>Bab01 überprüfen, ob die Logik des Einganges mit<br>der Logik des Alarmsignals der Anlage überein-<br>stimmt. Falls korrekt, den Eingang manuell mit<br>einer Brücke schließen oder öffnen; falls der Alarm<br>weiterhin besteht, die Steuerung austauschen.                                                                                                    | Manuell                    | Aktiv                           | Produktions-<br>stopp                          |                                                                                                    |
| cabinet pump                                                             | Einlass unter 2 °C.                                                                                                    | Las Speisewasser erwarmen oder den Steuer-<br>kasten mit einem entsprechend dimensionierten<br>Heizer erwärmen.                                                                                                    | Automatisch                | AKTIV                           | stopp                                          |                                                                                                    |
| High pressure alarm from                                                 | Druckseitiger Druck                                                                                                    | CAREL für die Prüfanleitungen des Zustandes des                                                                                                    | Manuell                    | Aktiv                           | Produktions-                                   |                                                                                                    |
| High pressure warning                                                    | Auslassdruck über 30 %                                                                                                    | CAREL für die Prüfanleitungen des Zustandes des                                                                                                    | Automatisch                | Nicht aktiv                     | Nur Melduna                                    |                                                                                                    |
| from the presure probe<br>Low pressure warning<br>from the presure probe | des Nenndrucks.<br>Während der Produkti-<br>on liegt der Auslass-<br>druck unter 20 bar.                                                                                                    | Bypassventils kontaktieren.<br>Die Wasserdichtigkeit im Auslass überprüfen.                                                                                                    | Manuell                    | Aktiv                           | Produktions-<br>stopp                          |                                                                                                    |
| Remote area # offline Offline pumping station                            | In der Multizone-<br>Pumpenstation ist die<br>Slave-Einheit nicht an<br>das Feldbus-Netzwerk<br>angeschlossen.<br>Im "Remote-Zonen"-<br>Steuerkasten ist die<br>Master-Einheit nicht an<br>den Anschluss BMS2<br>angeschlossen. | Die korrekte Einstellung (Adresse, Aktivierung) der<br>an die Pumpenstation angeschlossenen Remote-<br>Zonen überprüfen; überprüfen, dass nicht mehrere<br>Zonen dieselbe Adresse haben. Die Verdrahtung<br>und die Funktionstüchtigkeit der optinalen Feld-<br>buskarte überprüfen.<br>Überprüfen, dass die Adresse der Remote-Zone<br>der Adresse entspricht, die in der Pumpenstation<br>eingestellt wurde, und dass nicht mehrere Zonen<br>mit derselben Adresse vorhanden sind. Die Ver- | Automatisch<br>Automatisch | Aktiv<br>Aktiv                  | Produktions-<br>stopp<br>Produktions-<br>stopp | Die korrekte Adressie-<br>rung kann in den Fens-<br>tern Bc01 (Pumpensta-<br>tion), Bbc01 und Bbd03<br>(Remote-Zone) überprüft<br>werden.<br>Die korrekte Adressie-<br>rung kann in den Fens-<br>tern Bc01 (Pumpensta-<br>tion), Bbc01 und Bbd03<br>(Remote-Zone) übergrüft |
|                                                                          | angeschlossen.                                                                                                    | drahtung und Funktionstüchtigkeit der optinalen<br>Feldbuskarte überprüfen                                                                                                    |                            |                                 |                                                | (Remote-Zone) über                                                                                                    |

"humiFog multizone - Pumpenstation "+0300066DE - rel. 1.2 - 10.12.2015

Benutzer

Service

| Angezeigte Meldung                                          | Ursache                                                                                                    | Lösung                                                                                                    | Reset       | Zustand<br>des Alarm-<br>relais | Aktion                | NB                                                                                                    |
|-------------------------------------------------------------|----------------------------------------------------------------------------------------------------|----------------------------------------------------------------------------------------------------|-------------|---------------------------------|-----------------------|----------------------------------------------------------------------------------------------------|
| Broken or disconnected pressure probe                       | Druckfühler defekt<br>oder nicht korrekt<br>angeschlossen                                                                                                    | Den Anschluss und den Zustand des Druckfühlers<br>überprüfen.                                                                                                    | Manuell     | Aktiv                           | Produktions-<br>stopp |                                                                                                    |
| Broken or disconnected main probe                           | Hauptfühler defekt<br>oder nicht korrekt<br>angeschlossen                                                                                                    | Den Anschluss und den Zustand des Hauptregel-<br>fühlers überprüfen.                                                                                                    | Manuell     | Aktiv                           | Produktions-<br>stopp |                                                                                                    |
| Broken or disconnected secondary probe                      | Sekundärfühler<br>(Begrenzungsfühler)<br>defekt oder gestört                                                                                                    | Den Anschluss und den Zustand des Begren-<br>zungsfühlers überprüfen.                                                                                                    | Manuell     | Aktiv                           | Produktions-<br>stopp |                                                                                                    |
| Broken or disconnected auxiliary probe                      | Hilfsfühler defekt oder<br>nicht korrekt ange-<br>schlossen.                                                                                                    | Den Anschluss und den Zustand des Hilfsfühlers<br>überprüfen.                                                                                                    | Manuell     | Nicht aktiv                     | Nur Meldung           |                                                                                                    |
| Broken clock                                                | Die Uhrenkarte funktio-<br>niert nicht korrekt.                                                                                                    | Die Steuerung austauschen.                                                                                                    | Manuell     | Aktiv                           | Produktions-<br>stopp |                                                                                                    |
| Faulty or disconnected bypass temperature probe             | Bypass-Temperaturfüh-<br>ler defekt oder nicht<br>angeschlossen.                                                                                                    | Den Anschluss und die Funktionstüchtigkeit des<br>Fühlers überprüfen.                                                                                                    | Manuell     | Aktiv                           | Produktions-<br>stopp |                                                                                                    |
| High humidity alarm                                         | Hauptfühler-Feuchte-<br>messwert oberhalb der<br>Alarmschwelle für hohe<br>Feuchte.                                                                                              | Die Regelparameter überprüfen, um zu verstehen,<br>ob eine reduzierte oder zu hohe Produktion<br>vorliegt. Eventuell die Schwelle im Fenster Aa01<br>ändern.                                                                                                    | Manuell     | Nicht aktiv                     | Nur Meldung           | Die Visualisierung des<br>Alarms hängt von der<br>verwendeten Regelung<br>ab.                                                             |
| Low humidity alarm                                          | Hauptfühler-Feuchte-<br>messwert unterhalb<br>der Alarmschwelle für                                                                                                    | Die Regelparameter überprüfen, um zu verstehen,<br>ob eine reduzierte oder zu hohe Produktion<br>vorliegt. Eventuell die Schwelle im Fenster Aa01                                                                                                    | Manuell     | Nicht aktiv                     | Nur Meldung           | Die Visualisierung des<br>Alarms hängt von der<br>verwendeten Regelung                                                                    |
| High temperature alarm                                      | Hauptfühler-Tempera-<br>turmesswert oberhalb<br>der Alarmschwelle für                                                                                                    | Die Regelparameter überprüfen, um zu verstehen,<br>ob eine reduzierte oder zu hohe Produktion<br>vorliegt. Eventuell die Schwelle im Fenster Aa01<br>ändern                                                                                                    | Manuell     | Nicht aktiv                     | Nur Meldung           | Die Visualisierung des<br>Alarms hängt von der<br>verwendeten Regelung                                                                    |
| Low temperature alarm                                       | Hauptfühler-Tempera-<br>turmesswert unterhalb<br>der Alarmschwelle für                                                                                                    | Die Regelparameter überprüfen, um zu verstehen,<br>ob eine reduzierte oder zu hohe Produktion<br>vorliegt. Eventuell die Schwelle im Fenster Aa01                                                                                                    | Manuell     | Nicht aktiv                     | Nur Meldung           | Die Visualisierung des<br>Alarms hängt von der<br>verwendeten Regelung                                                                    |
| High humidity alarm<br>from the limit probe                 | Begrenzungsfühler-<br>Feuchtemesswert ober-<br>halb der Alarmschwelle<br>für hohe Feuchte des<br>Begrenzungsfühlers.                                                             | Die Regelparameter überprüfen, um zu verstehen,<br>ob eine reduzierte oder zu hohe Produktion<br>vorliegt. Eventuell die Schwelle im Fenster Aa01<br>ändern.                                                                                                    | Manuell     | Nicht aktiv                     | Nur Meldung           | Die Visualisierung des<br>Alarms hängt von der<br>verwendeten Regelung<br>ab.                                                             |
| Low temperature alarm from the limit probe                  | Begrenzungsfühler-<br>Temperaturmesswert<br>unterhalb der Alarm-<br>schwelle für niedrige<br>Temperatur des Be-<br>grenzungsfühlers                                              | Die Regelparameter überprüfen, um zu verstehen,<br>ob eine reduzierte oder zu hohe Produktion<br>vorliegt. Eventuell die Schwelle im Fenster Aa01<br>ändern.                                                                                                    | Manuell     | Nicht aktiv                     | Nur Meldung           | Die Visualisierung des<br>Alarms hängt von der<br>verwendeten Regelung<br>ab.                                                             |
| Maintenance: Change oil                                     | Die Pumpe war für<br>länger in Betrieb, als es<br>die Wartungsschwelle<br>vorsieht.                                                                                              | Das Öl der Pumpe wechseln.                                                                                                    | Manuell     | Nicht aktiv                     | Nur Meldung           | Nach dem Ölwechsel<br>müssen die Betriebs-<br>stunden der Pumpe im<br>Fenster Cf02 rückgesetzt<br>werden, um den Alarm<br>zu resettieren. |
| The requested flow<br>exceeds the maximum<br>available flow | In Systemen (Einzelzo-<br>nen und Multizonen)<br>mit konstanter Druckre-<br>gelung überschreitet<br>die Gesamtanforde-<br>rung die Pumpennenn-<br>leistung um 10 % oder<br>mehr. | Überprüfen, dass die Durchflussleistungen aller<br>Stufen korrekt eingestellt sind. Falls korrekt, die<br>Anlagendimensionierung überprüfen.                                                                                                    | Manuell     | Nicht aktiv                     | Nur Meldung           |                                                                                                    |
| pCOe Offline                                                | pCOe nicht an pCO5+<br>angeschlossen.                                                                                                    | Überprüfen, dass pCOe korrekt mit Netzspannung<br>versorgt wird. Die Verdrahtung zwischen pCOe<br>und pCO5+ überprüfen.                                                                                                    | Manuell     | Aktiv                           | Produktions-<br>stopp |                                                                                                    |
| Actuator 1 offline                                          | Externe Aktor/Er-<br>weiterung 1 nicht<br>angeschlossen.                                                                                                    | Überprüfen, dass der als Slave verwendete<br>Steuerkasten korrekt konfiguriert ist. Die korrekte<br>Verdrahtung zwischen dem Anschluss J23 von<br>pCO5+ des primären Steuerkastens und dem<br>Anschluss BMS2 von pCO5+ des als Aktor konfigu-<br>rierten Steuerkastens überprüfen. | Manuell     | Aktiv                           | Produktions-<br>stopp |                                                                                                    |
| Actuator 2 offline                                          | Externer Aktor/<br>Erweiterung 2 nicht<br>angeschlossen.                                                                                                    | Überprüfen, dass der als Slave verwendete<br>Steuerkasten korrekt konfiguriert ist. Die korrekte<br>Verdrahtung zwischen dem Anschluss J23 von<br>pCO5+ des primären Steuerkastens und dem<br>Anschluss BMS2 von pCO5+ des als Aktor konfigu-<br>rierten Steuerkastens überprüfen. | Manuell     | Aktiv                           | Produktions-<br>stopp |                                                                                                    |
| Offline supervision<br>system                               | Wird eine EIN/AUS-<br>Regelung über das<br>Überwachungsgerät<br>verwendet, haben für<br>länger 30 Sekunden<br>keine Abfragen des<br>Überwachungsgerätes<br>stattgefunden         | Überprüfen, dass die Netzwerkeinstellungen des<br>Überwachungsgerätes (Protokoll, Baudrate und<br>Slave-Adresse) mit jenen von humiFog überein-<br>stimmen.                                                                                                    | Automatisch | Nicht aktiv                     | Produktions-<br>stopp | Die Produktion wird<br>nur gestoppt, wenn<br>die Regelung über das<br>Überwachungsgerät<br>aktiviert ist.                                 |

| Angezeigte Meldung                               | Ursache                                                                                                    | Lösung                                                                                                    | Reset   | Zustand<br>des Alarm-<br>relais | Aktion                | NB                                                                                                    |
|--------------------------------------------------|----------------------------------------------------------------------------------------------------|----------------------------------------------------------------------------------------------------|---------|---------------------------------|-----------------------|----------------------------------------------------------------------------------------------------|
| Broken or disconnected<br>heat recovery signal   | Im IEC-Modus mit<br>Wärmerückgewinnung<br>über analoges Signal<br>ist das Signal nicht<br>angeschlossen oder<br>liegt außerhalb des<br>Messbereichs.                                                                                                    | Den Anschluss des Wärmerückgewinners im Ein-<br>gang U5 und die korrekte Einstellung des Signals<br>überprüfen.                  | Manuell | Aktiv                           | Produktions-<br>stopp | Die Meldung muss<br>manuell resettiert<br>werden: Die Produktion<br>wird automatisch wieder<br>gestartet, sobald ein<br>gültiges Signal vom<br>Wärmerückgewinner<br>eingeht.                                                                                   |
| System block                                     | Bei aktivierter Backup-<br>und/oder Rotations-<br>funktion: Es konnte<br>keine der beiden<br>Pumpenstationen<br>gestartet werden,<br>nachdem insgesamt<br>vier aufeinanderfolgen-<br>de Umschaltanforde-<br>rungen in weniger als<br>15 Minuten Abstand<br>voneinander eingegan-<br>gen sind, ohne dass<br>ein humiFog gestartet<br>werden konnte | Im Alarmspeicher den Alarm überprüfen, der die<br>Umschaltung ausgelöst hat, und die hier beschrie-<br>bene Anleitung ausführen. | Manuell | Aktiv                           | Produktions-<br>stopp | Der Alarm, der die Um-<br>schaltung verursacht hat,<br>kann im Alarmspeicher<br>auf einfache Weise identi-<br>fiziert werden (Fenster<br>Cg01 oder Shortcut im<br>Hauptfenster), weil er<br>unmittelbar vor dem<br>Ereignis "Switch Unità"<br>gespeichert ist. |
| Rack low temperature                             | Die vom Düsenstock<br>gemessene Temperatur<br>liegt unter der einge-<br>stellten Schwelle.                                                                                                    | Die Umgebungsbedingungen des Düsenstocks<br>überprüfen; eventuell die Schwelle erhöhen.                                          | Manuell | Aktiv                           | Nur Anzeige           | Falls die Produkti-<br>onsreduktion wegen<br>niedriger Düsenstock-<br>Temperatur aktiviert ist<br>(Fenster Bbc05), wird<br>die aktuelle Produktion<br>auf der Grundlage der<br>gemessenen Temperatur<br>reduziert.                                             |
| Broken or disconnected<br>rack temperature probe | Der Düsenstock-Tem-<br>peraturfühler ist defekt<br>oder nicht korrekt<br>angeschlossen.                                                                                                    | Den Anschluss und den Zustand des Düsenstock-<br>Temperaturfühlers überprüfen.                                                   | Manuell | Nicht aktiv                     | Nur Anzeige           | Falls die Produktionsre-<br>duktion wegen niedriger<br>Düsenstock-Temperatur<br>aktiviert ist (Fenster<br>Bbc05), wird die Produk-<br>tionsreduktionsfunktion<br>deaktiviert.                                                                                  |

Tab. 11.a

Benutzer

Service

# 12. SCHALTPLÄNE

## 12.1 Schaltplan humiFog Multizone - Master - CE - EINPHASIG

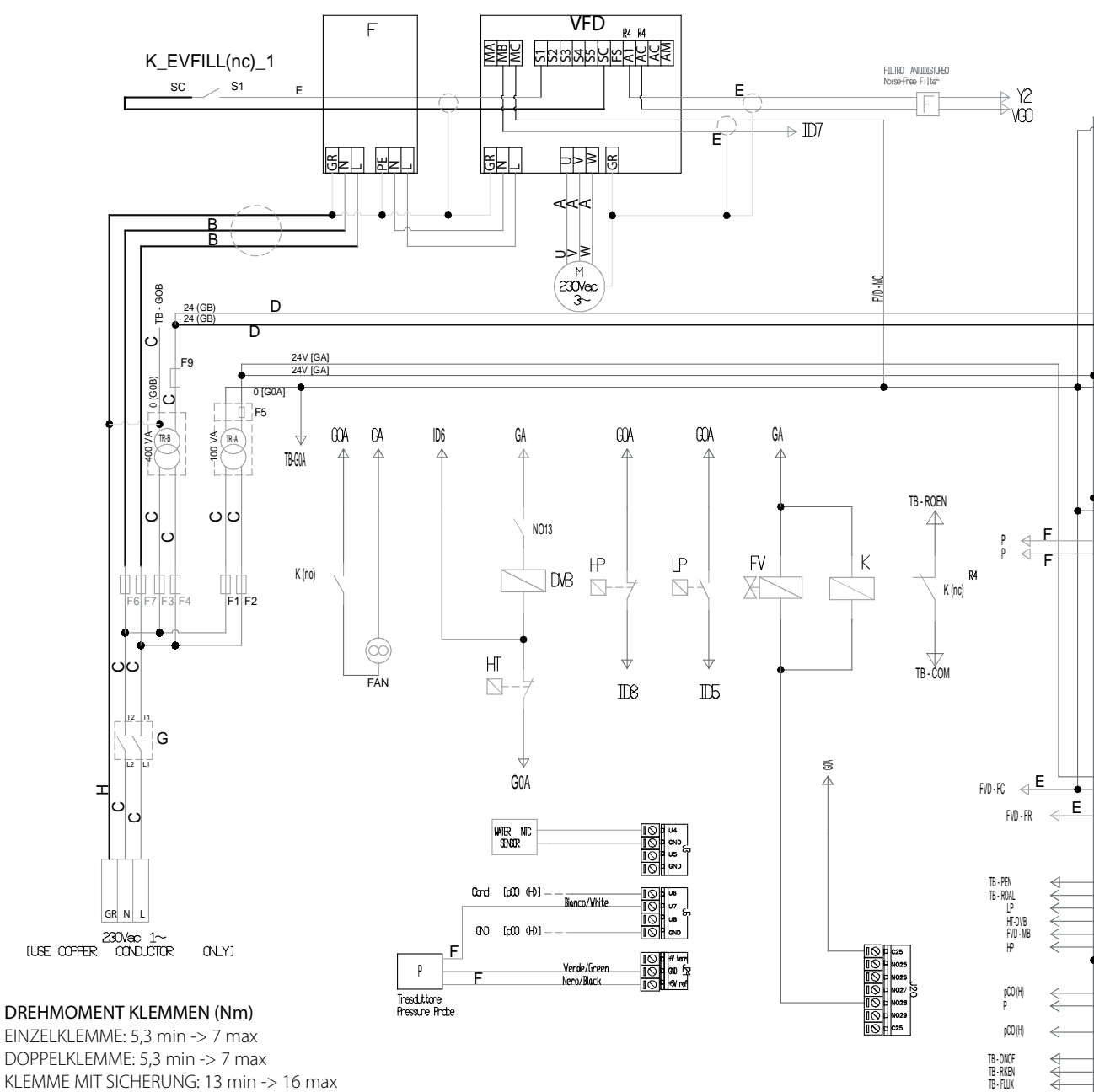

EINZELKLEMME: 5,3 min -> 7 max DOPPELKLEMME: 5,3 min -> 7 max KLEMME MIT SICHERUNG: 13 min -> 16 max ERDUNGSKLEMME: 13 min -> 16 max

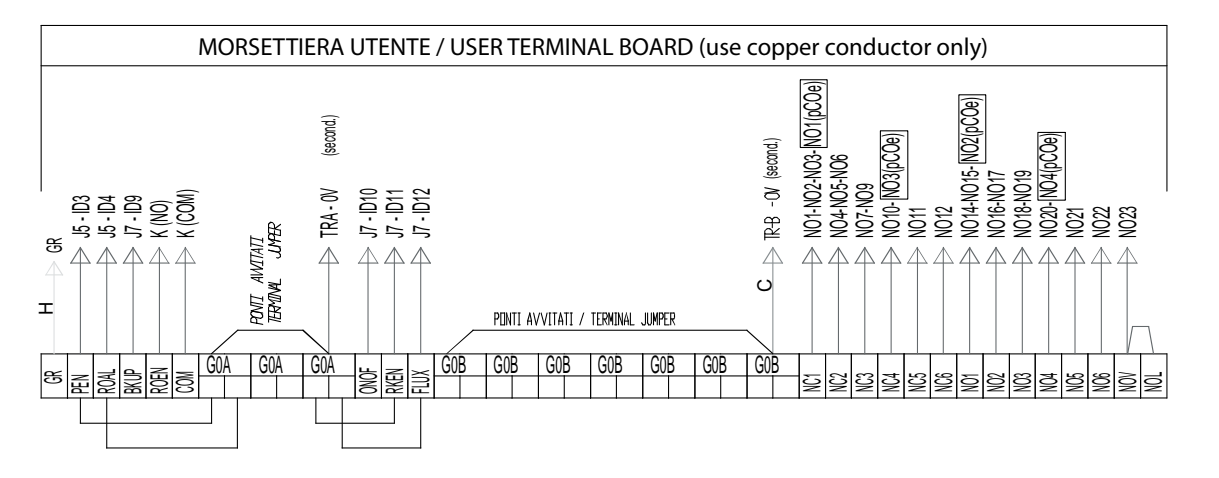

Installateur

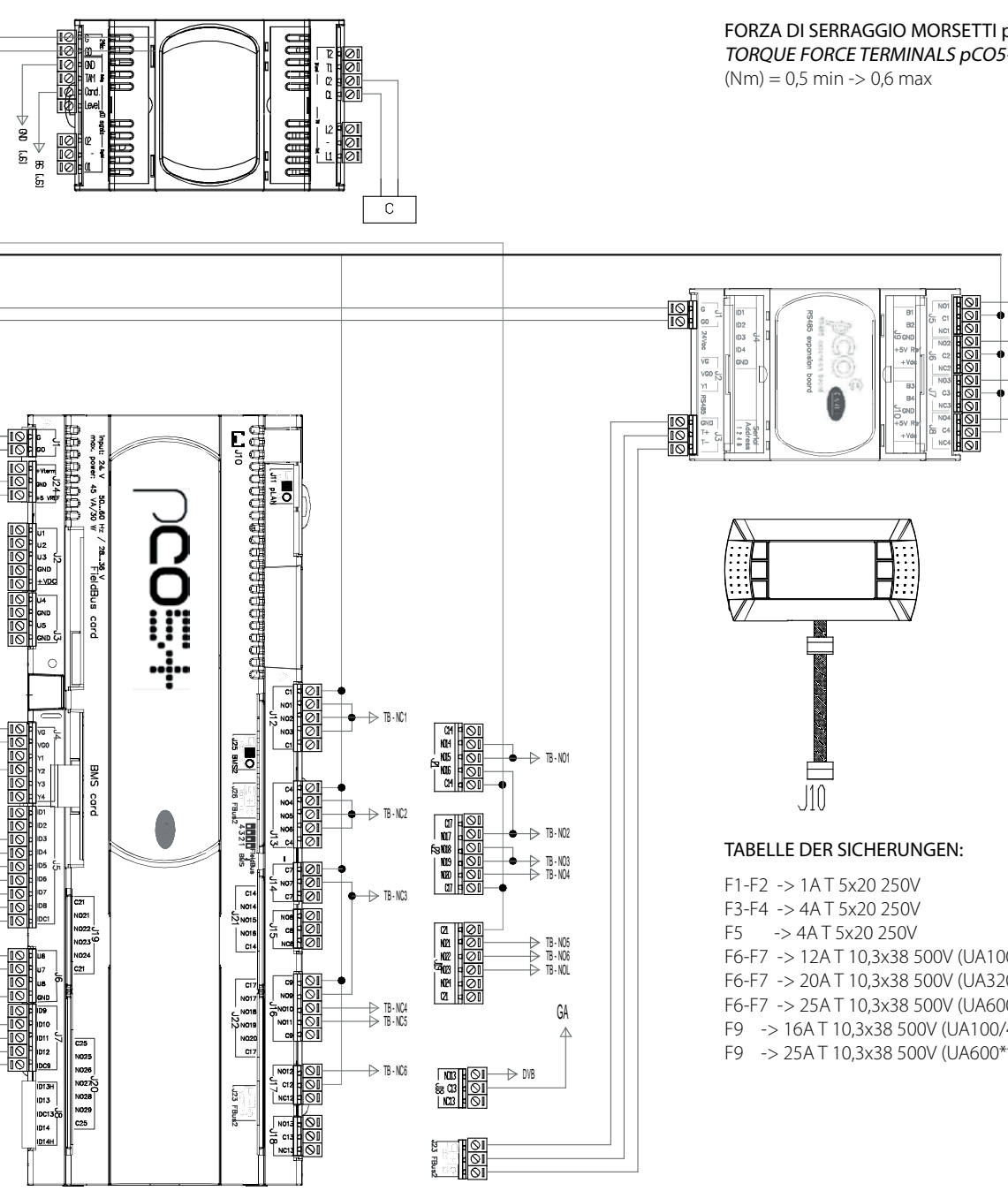

FORZA DI SERRAGGIO MORSETTI pCO5+ TORQUE FORCE TERMINALS pCO5+

→ TB·NC1

TB - NO1 TB - NC4 → TR-NO4

F6-F7 -> 12A T 10,3x38 500V (UA100/200\*\*\*\*\*) F6-F7 -> 20A T 10,3x38 500V (UA320/480\*\*\*\*\*) F6-F7 -> 25A T 10,3x38 500V (UA600\*\*\*\*\*) F9 -> 16A T 10,3x38 500V (UA100/460\*\*\*\*) F9 -> 25A T 10,3x38 500V (UA600\*\*\*\*\*)

# 12.2 Schaltplan humiFog Multizone - Master - CE - DREIPHASIG (nur für UA10K\*\*\*)

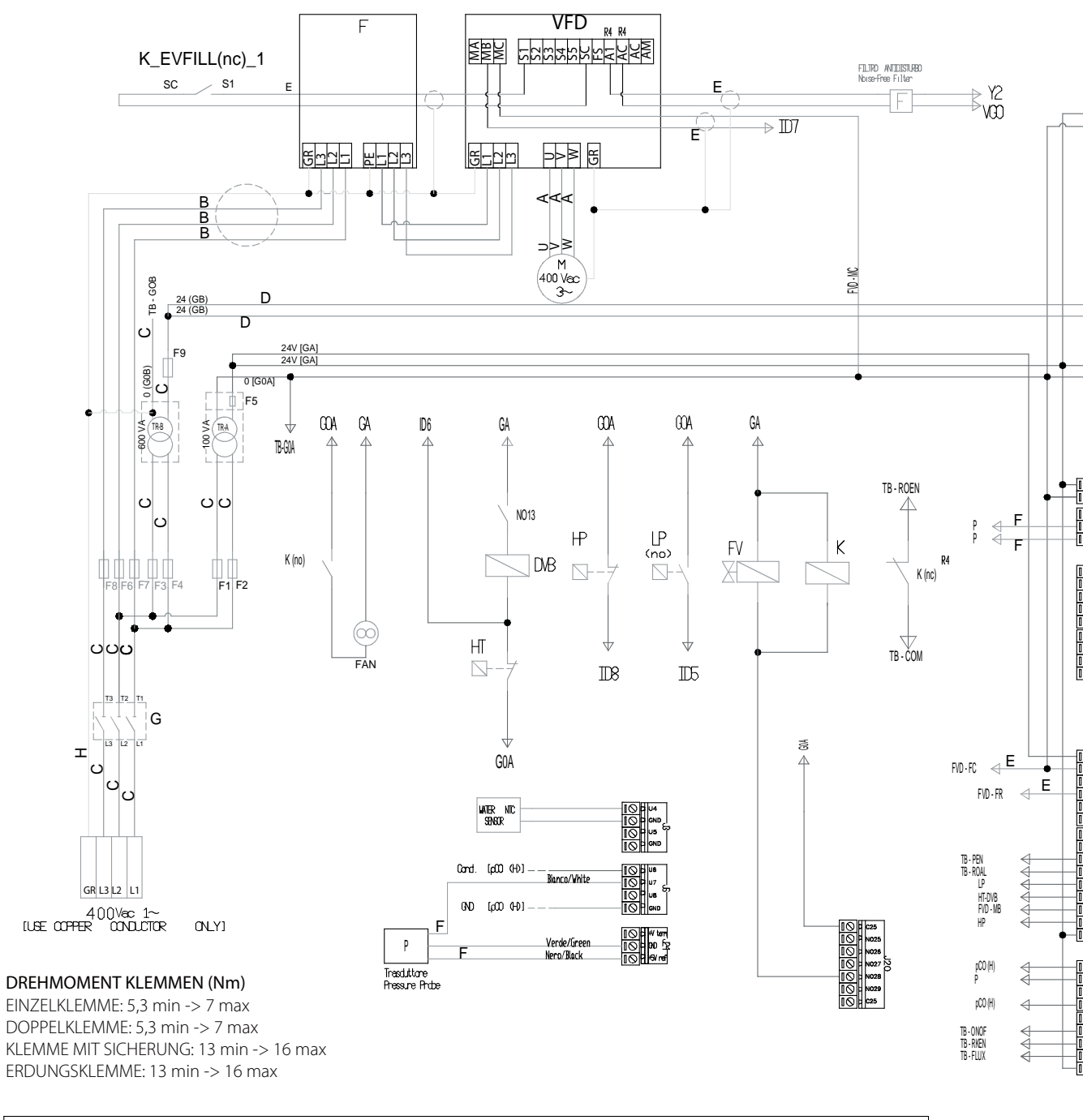

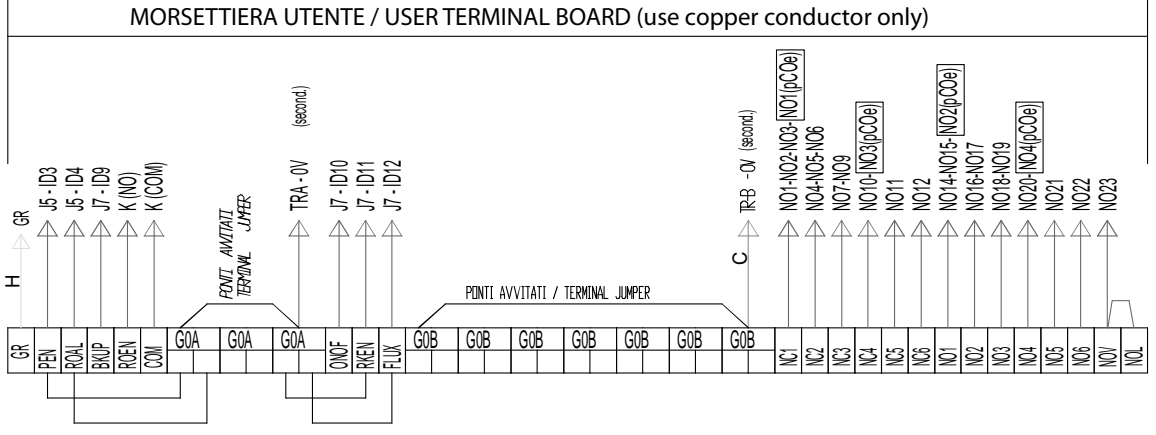

FORZA DI SERRAGGIO MORSETTI pCO5+ TORQUE FORCE TERMINALS pCO5+ (Nm) = 0,5 min -> 0,6 max

→ TB-NC1

→ TB · NO1
→ TB · NC4
→ TB · NC4

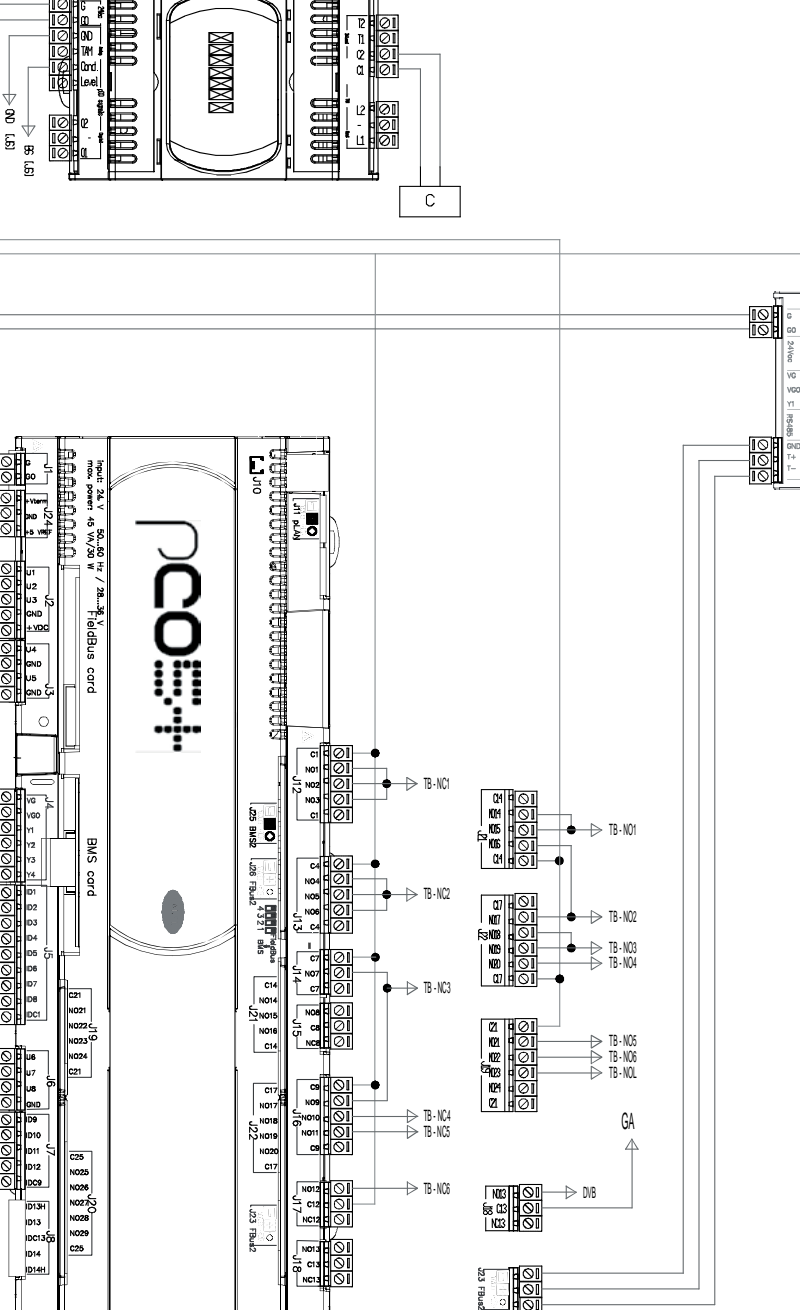

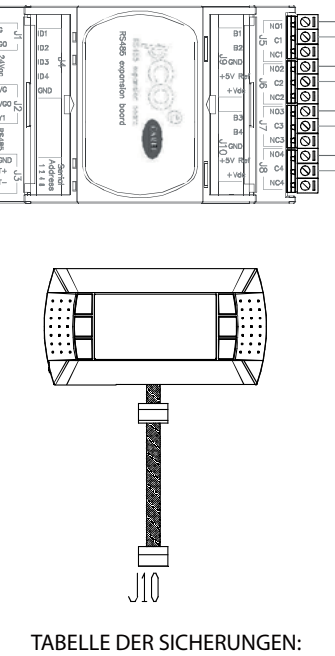

F1-F2 -> 1A T 10,3x38 500V F3-F4 -> 4A T 10,3x38 500V F5 -> 4A T 5x20 250V F6-F7-F8 -> 25A F 10,3x38 500V F9 -> 25A T 10,3x38 500V

# 12.3 Schaltplan humiFog Multizone - Master - CE - DREIPHASIG (nur für UA10K\*\*\*)

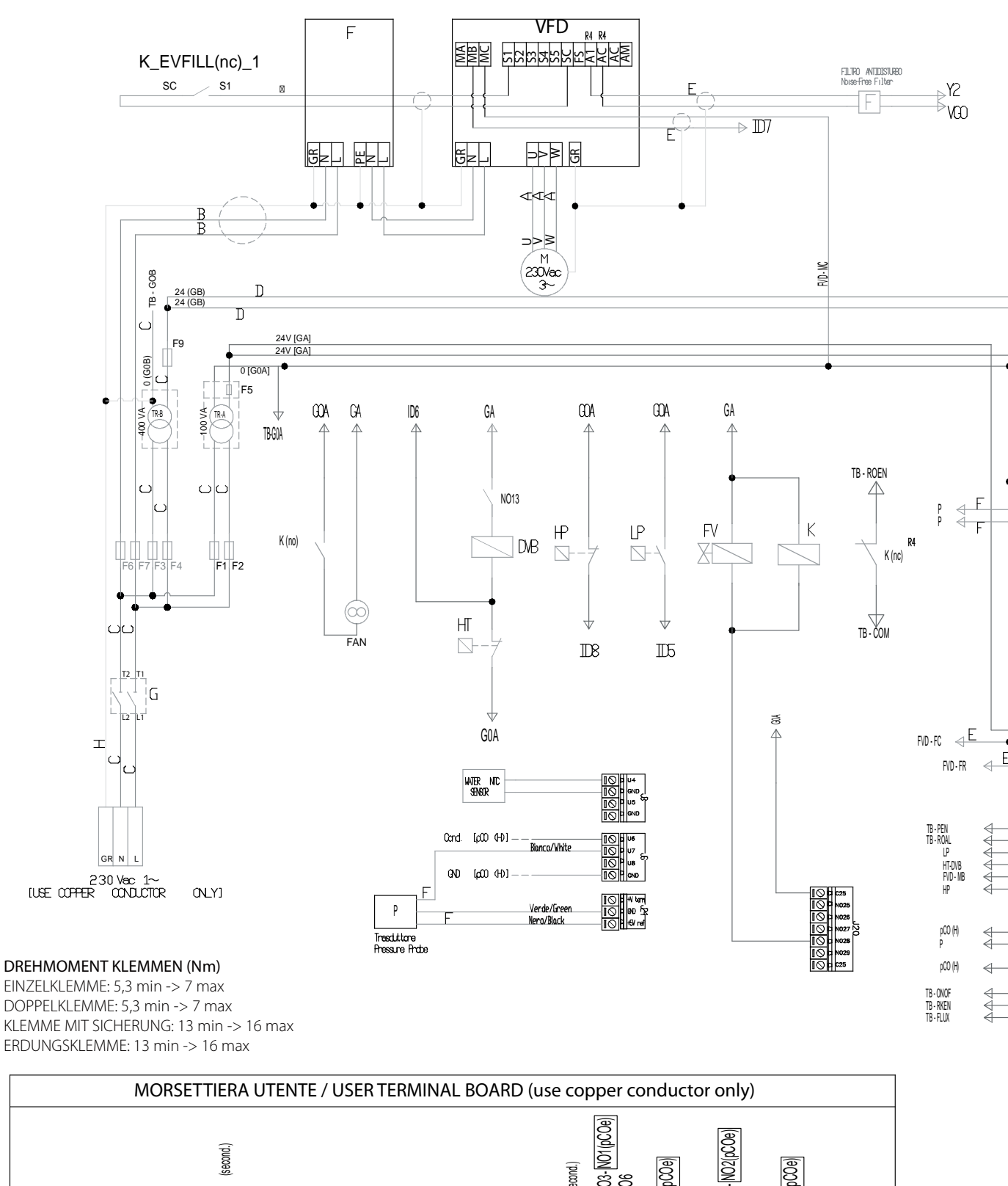

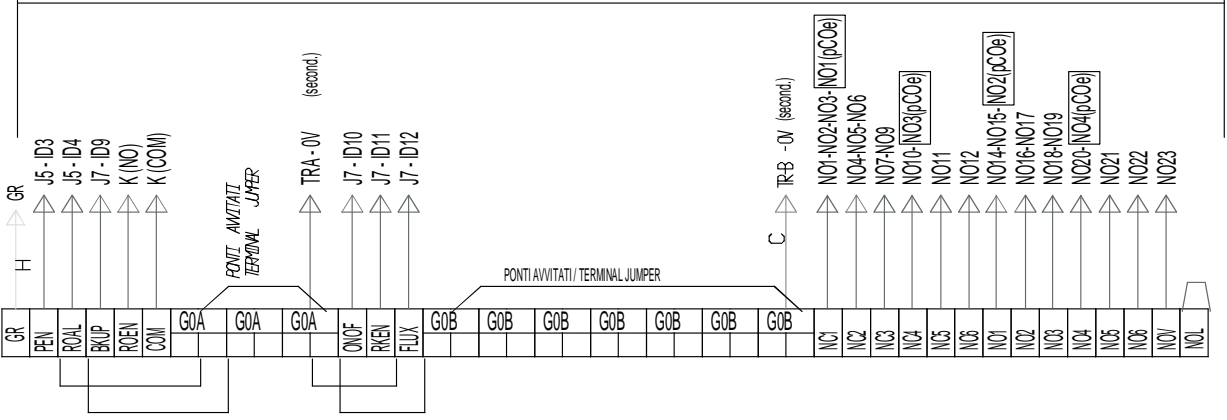

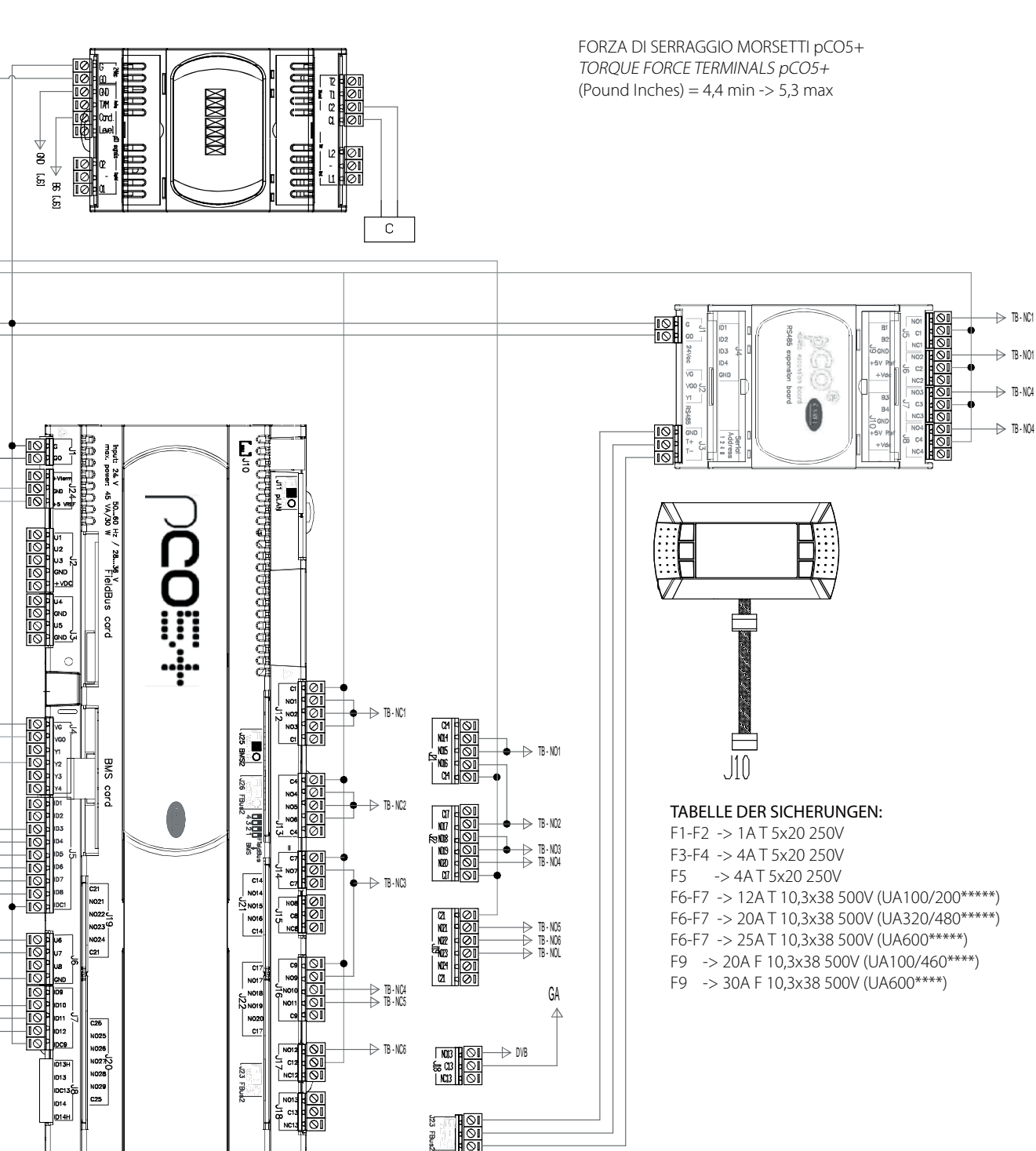

Installateur

GER

# 12.4 Schaltplan humiFog Multizone - Master - UL - DREIPHASIG (nur für UA10K\*\*\*)

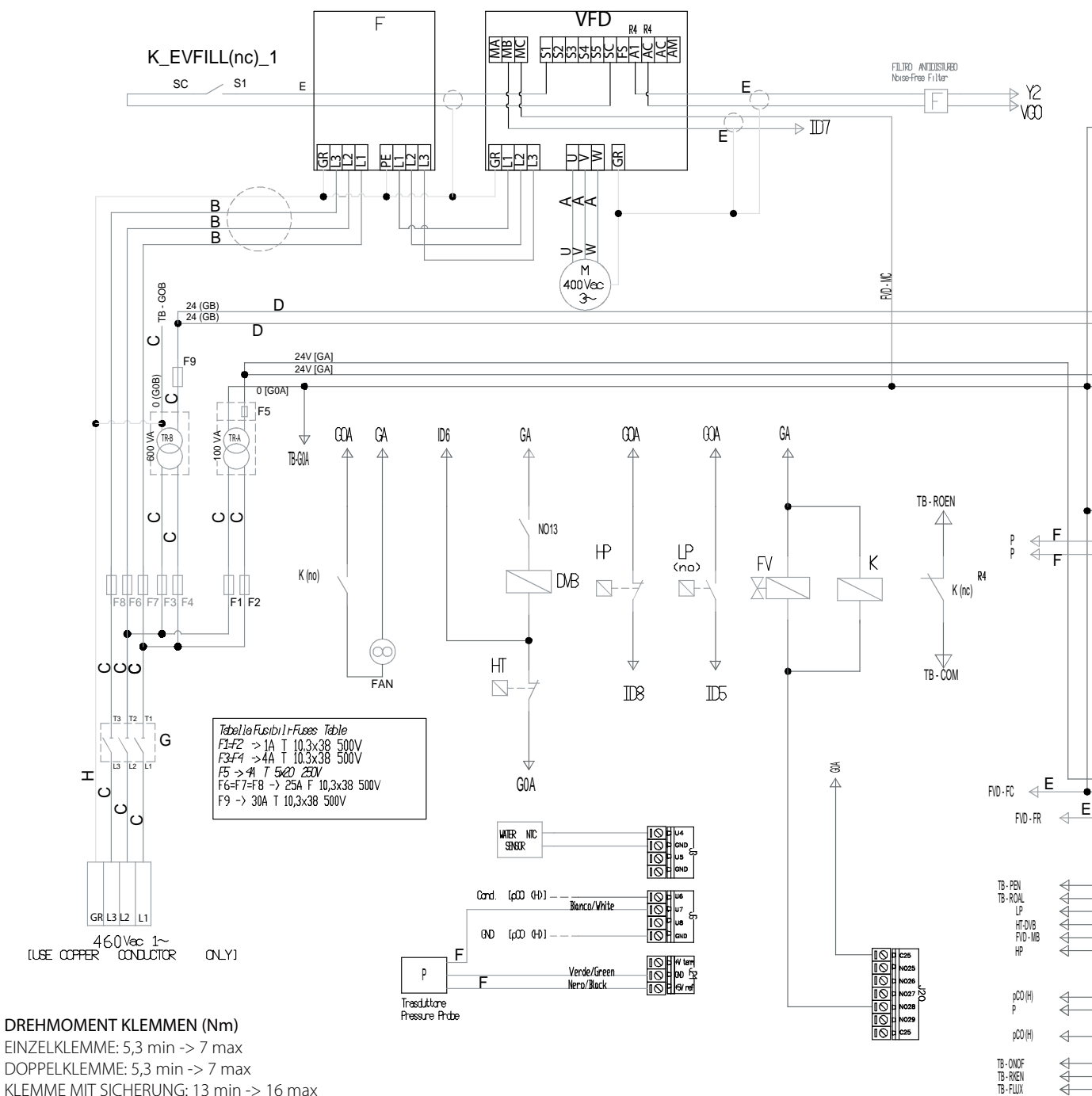

EINZELKLEMME: 5,3 min -> 7 max DOPPELKLEMME: 5,3 min -> 7 max KLEMME MIT SICHERUNG: 13 min -> 16 max ERDUNGSKLEMME: 13 min -> 16 max

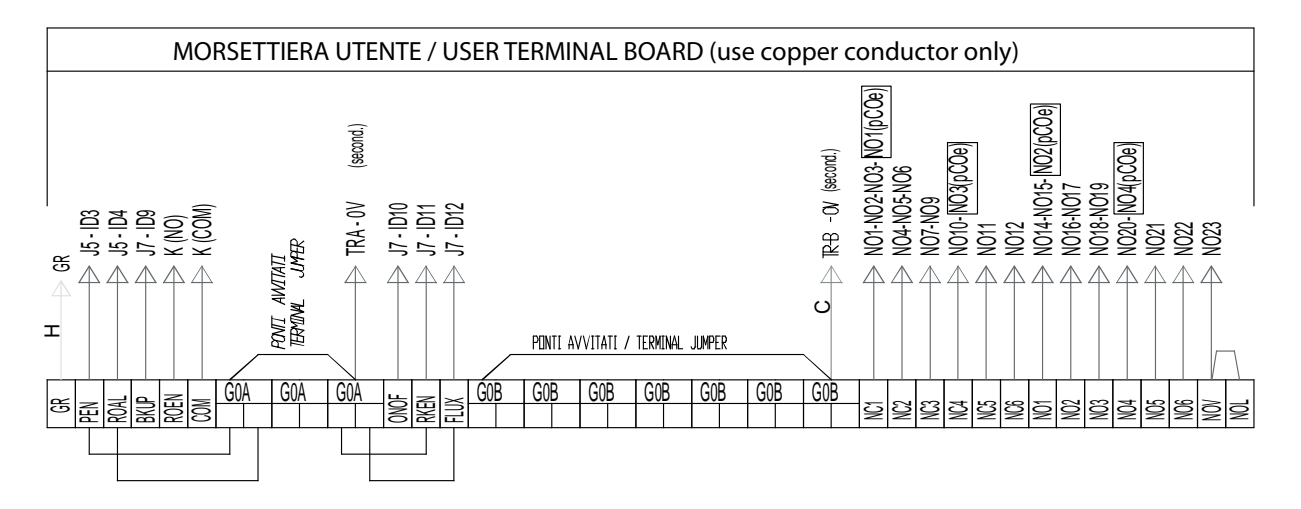

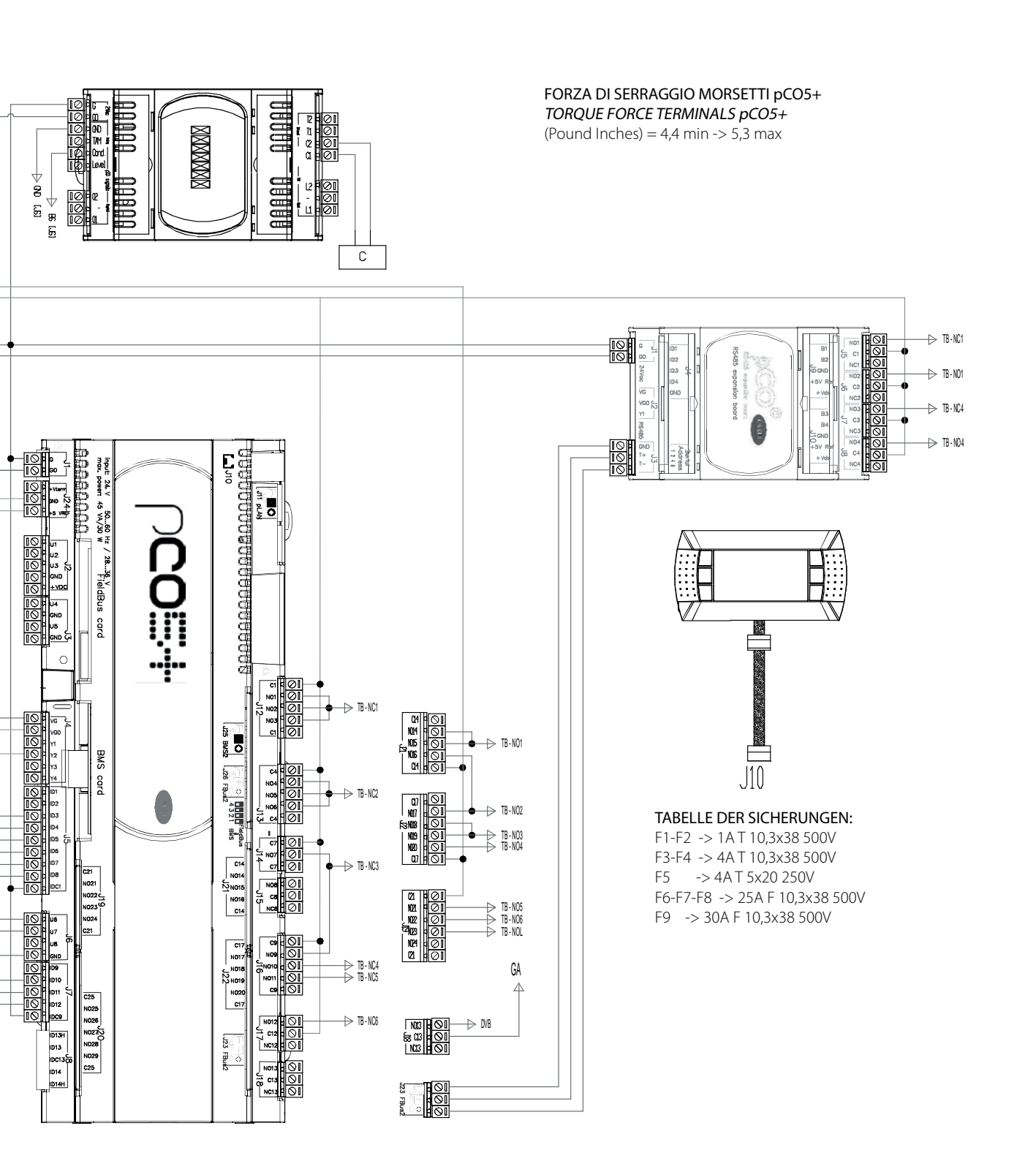

#### 12.5 Schaltplan humiFog Multizone - Slave - CE

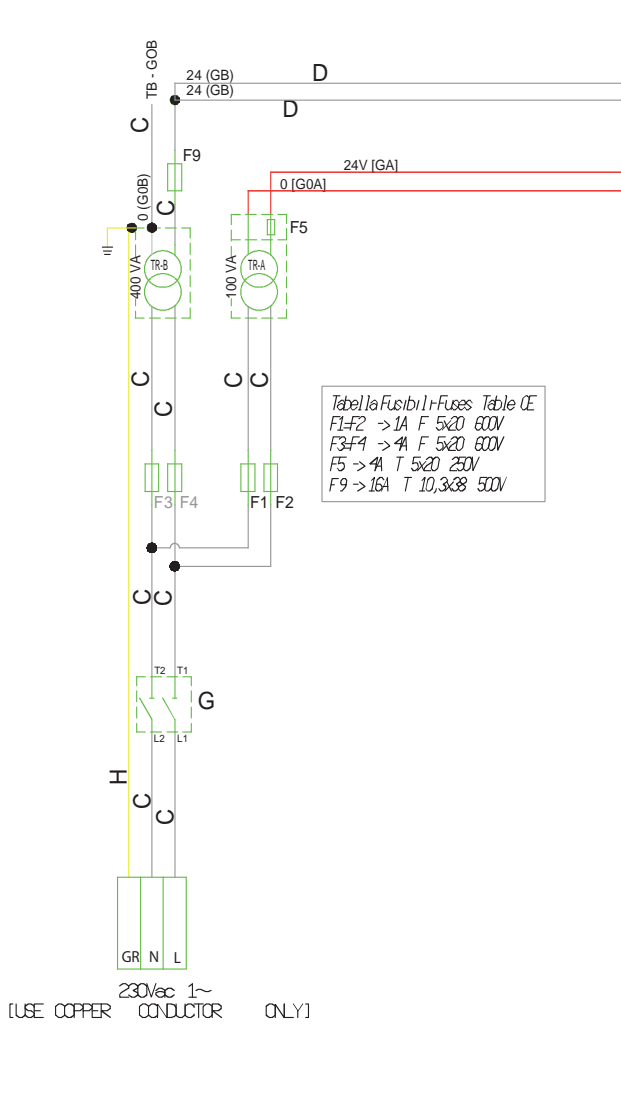

#### DREHMOMENT KLEMMEN (Nm)

EINZELKLEMME: 0,6 min. -> 0,8 max. DOPPELKLEMME: 0,6 min. -> 0,8 max. KLEMME MIT SICHERUNG: 1,5 min. -> 1,8 max. ERDUNGSKLEMME: 1,5 min. -> 1,8 max.

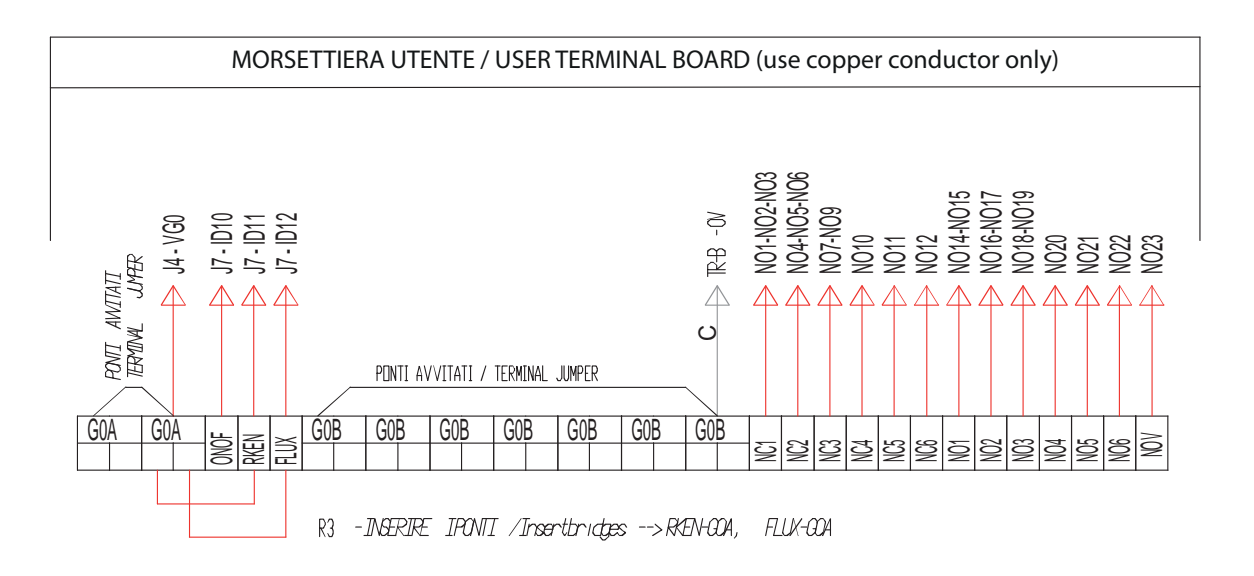

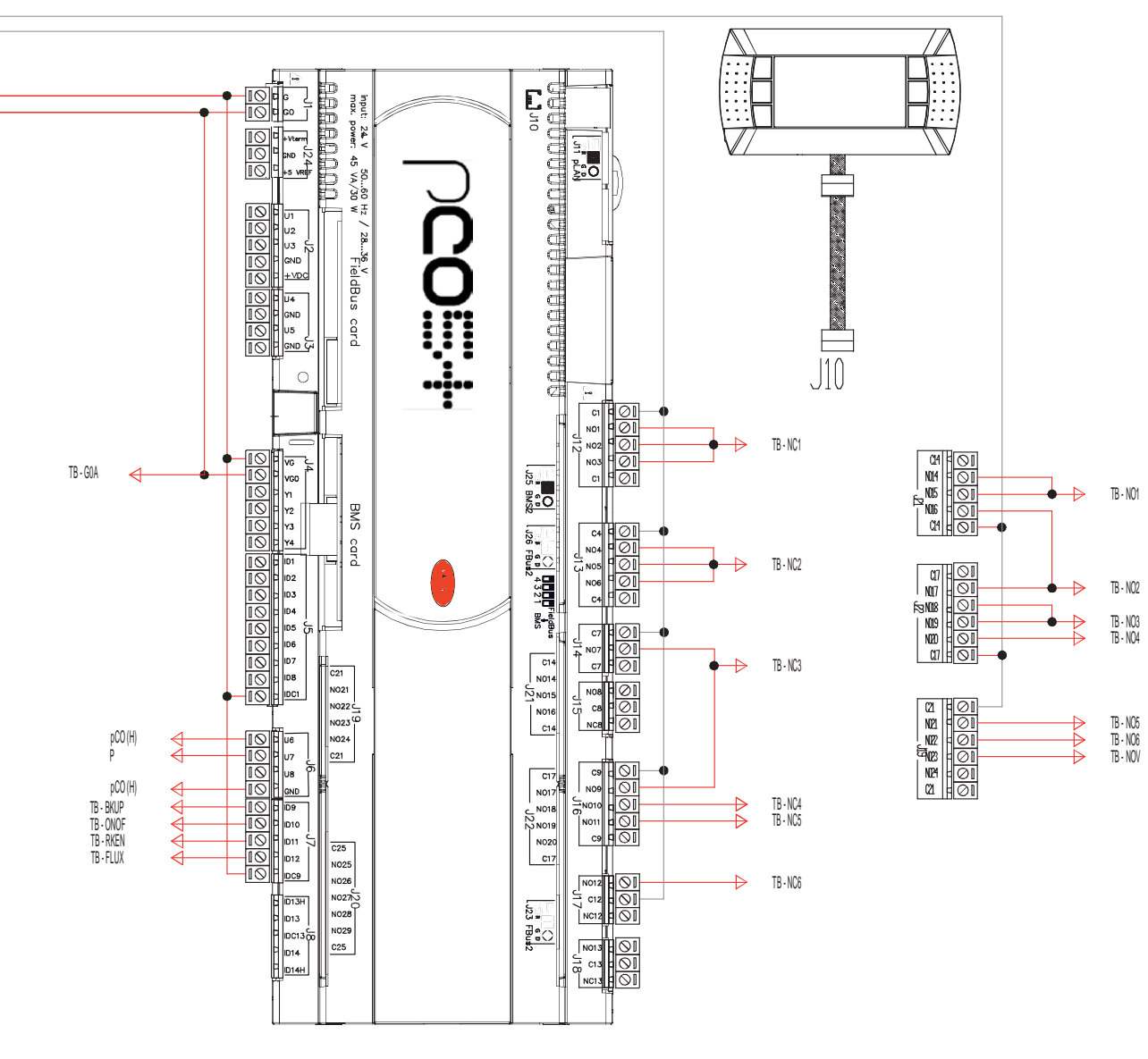

#### TABELLE DER SICHERUNGEN:

F1-F2 -> 1A F 5x20 600V F3-F4 -> 4A F 5x20 600V F5 -> 4A T 5x20 250V F9 -> 16A T 10,3x38 500V

#### FORZA DI SERRAGGIO MORSETTI pCO5+

**TORQUE FORCE TERMINALS pCO5+** (Pound Inches) = 0,5 min -> 0,6 max Installateur

Installateur

Benutzer

## 12.6 Schaltplan humiFog Multizone - Slave - UL

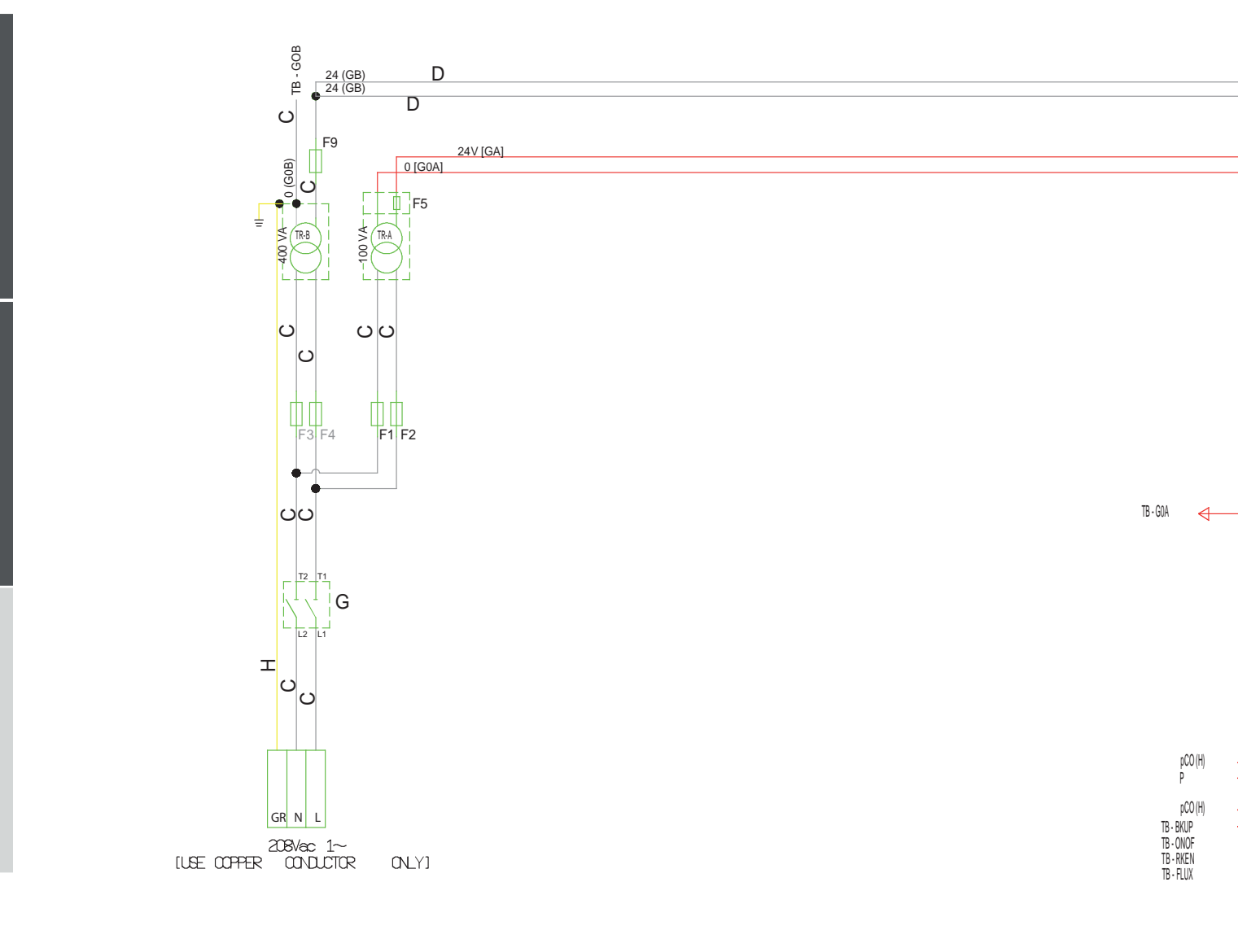

CAREL

#### DREHMOMENT KLEMMEN (Nm)

EINZELKLEMME: 5,3 min -> 7 max DOPPELKLEMME: 5,3 min -> 7 max KLEMME MIT SICHERUNG: 13 min -> 16 max ERDUNGSKLEMME: 13 min -> 16 max

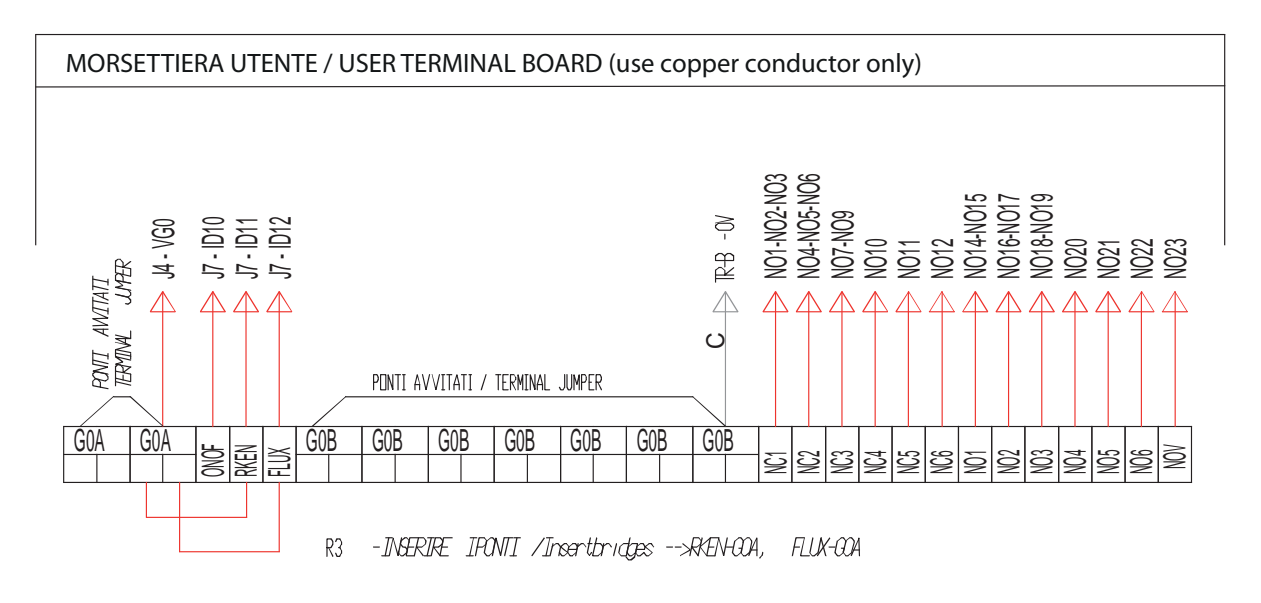

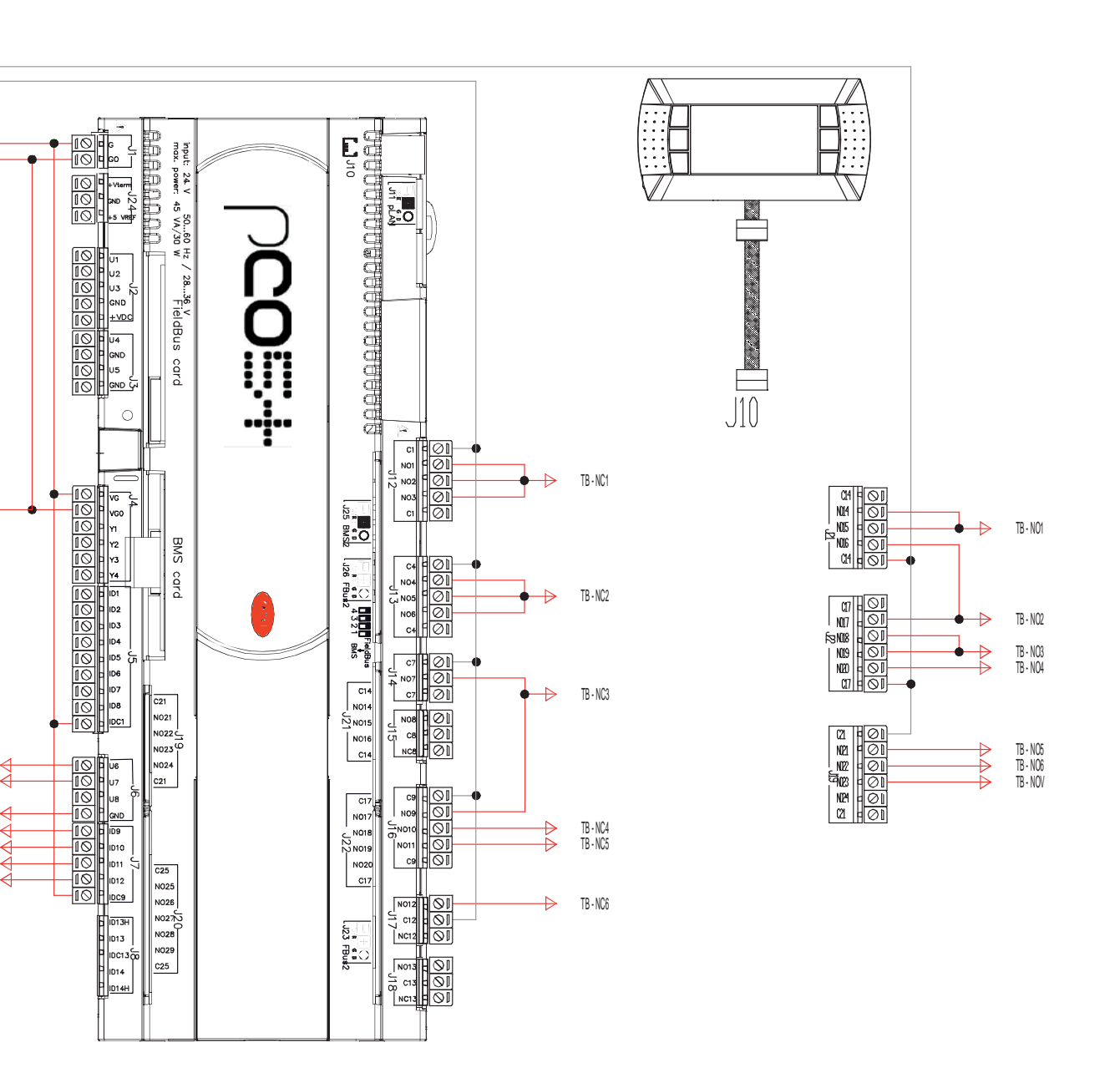

#### TABELLE DER SICHERUNGEN (Tabelle UL):

F1-F2 -> 1A F 5x20 600V F3-F4 -> 4A F 5x20 600V F5 -> 4A T 5x20 250V F9 -> 20A T 10,3x38 500V

FORZA DI SERRAGGIO MORSETTI pCO5+ TORQUE FORCE TERMINALS pCO5+

(Pound Inches) = 4,4 min -> 5,3 max

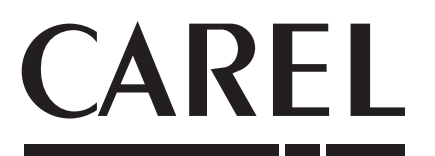

CAREL INDUSTRIES - Headquarters Via dell'Industria, 11 - 35020 Brugine - Padova (Italy) Tel. (+39) 049.9716611 - Fax (+39) 049.9716600 e-mail: carel@carel.com - www.carel.com

Agenzia / Agency: